# MANUAL

# AS-I 3.0 ETHERNET/IP+ MODBUS TCP GATEWAY

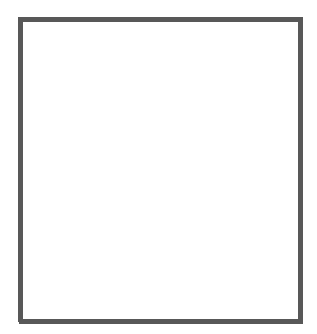

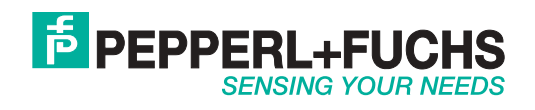

With regard to the supply of products, the current issue of the following document is applicable: The General Terms of Delivery for Products and Services of the Electrical Industry, published by the Central Association of the Electrical Industry (Zentralverband Elektrotechnik und Elektroindustrie (ZVEI) e.V.) in its most recent version as well as the supplementary clause: "Expanded reservation of proprietorship".

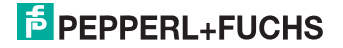

### Table of contents

# AS-i 3.0 EtherNet/IP+ Modbus TCP Gateway

#### **Table of contents**

| 1                                                                                                    | Introduction                                                                                                    | 7                                        |
|----------------------------------------------------------------------------------------------------|----------------------------------------------------------------------------------------------------|------------------------------------------|
| 2                                                                                                    | Declaration of conformity                                                                                                    | B                                        |
| 2.1                                                                                                    | Declaration of conformity                                                                                                    | 8                                        |
| 3                                                                                                    | Safety                                                                                                    | 9                                        |
| 3.1                                                                                                    | Intended use                                                                                                    | 9                                        |
| 3.2<br>3.2.1                                                                                            | General safety information<br>Disposal                                                                                                    | 9<br>9                                   |
| 4                                                                                                    | General10                                                                                                    | D                                        |
| 4.1                                                                                                    | Product information1                                                                                                    | 0                                        |
| 4.2                                                                                                    | New Generation of AS-i Gateways with ethernet diagnostics interface 1                                                                                                    | 1                                        |
| 4.3                                                                                                    | AS-i specification 3.01                                                                                                    | 1                                        |
| 5                                                                                                    | Specifications12                                                                                                    | 2                                        |
| 5.1                                                                                                    | Technical data1                                                                                                    | 2                                        |
| 6                                                                                                    | Installation1                                                                                                    | 3                                        |
| 6.1                                                                                                    | Dimensions1                                                                                                    | 3                                        |
| 6.2                                                                                                    | Connections1                                                                                                    | 3                                        |
| 6.3                                                                                                    | Installing in the control cabinet1                                                                                                    | 4                                        |
| 6.4                                                                                                    | Removing1                                                                                                    | 4                                        |
| 6.5<br>6.5.1<br>6.5.2<br>6.5.2.1<br>6.5.2.2<br>6.5.2.3<br>6.5.3<br>6.5.3<br>6.5.3.1<br>6.5.3.2<br>6.5.4 | Commissioning   1     Switching to advanced display mode   1     Select Modbus TCP   1     Displaying of Ethernet properties   1     Setting of Ethernet properties   1     Setting of watchdog time   1     Select EtherNet/IP   1     Select command interface mode   1     Setting of EtherNet/IP properties   1     Setting of EtherNet/IP properties   1     Setting of EtherNet/IP properties   1     Setting of EtherNet/IP properties   1     Setting of EtherNet/IP properties   1     Setting of EtherNet/IP properties   1     Setting of EtherNet/IP properties   1     Setting AS-i Slaves   1 | <b>5 5 5</b> 6 6 7 <b>7</b> 8 8 <b>9</b> |
| 6.6                                                                                                    | Quick setup                                                                                                    | 0                                        |
| 6.7                                                                                                    | Error tracing2                                                                                                    | 1                                        |

## PEPPERL+FUCHS

| 6.7.1<br>6.7.2<br>6.7.3<br>6.7.4                                                                                                    | Faulty slaves<br>Error display (last error)<br>Replacing the chip card<br>Local parameter setting of AS-i/Gateways                                                                                                    | 21<br>21<br>22<br>23                                                                                                    |
|----------------------------------------------------------------------------------------------------|----------------------------------------------------------------------------------------------------|----------------------------------------------------------------------------------------------------|
| 7                                                                                                    | Electrical connection                                                                                                    | 24                                                                                                    |
| 7.1<br>7.1.1                                                                                                    | Overview of terminals, indicators and operating elements<br>VBG-ENX-K20-D, VBG-ENX-K20-DMD, VBG-ENX-K20-DMD-EV                                                                                                    | 24<br>24                                                                                                    |
| 7.2                                                                                                    | AS-i bus connection                                                                                                    | 25                                                                                                    |
| 7.3                                                                                                    | Information about the device types                                                                                                    | 25                                                                                                    |
| 7.4<br>7.4.1<br>7.4.2<br>7.4.3                                                                                                    | AS-i and power supply terminal assignments<br>Electrical connection VBG-ENX-K20-D<br>Electrical connection VBG-ENX-K20-DMD<br>Electrical connection VBG-ENX-K20-DMD-EV                                                                                                    | 25<br>26<br>27<br>28                                                                                                    |
| 7.5                                                                                                    | Ethernet interface                                                                                                    | 29                                                                                                    |
| 7.6<br>7.6.1                                                                                                    | Diagnostics interface<br>Diagnostics port RS 232                                                                                                    | 29<br>29                                                                                                    |
| 7.7                                                                                                    | Chip card                                                                                                    | 29                                                                                                    |
| 7.8<br>7.8.1<br>7.8.2                                                                                                    | Indicators and operating elements<br>LED indicators – master<br>Buttons                                                                                                    | 30<br>30<br>31                                                                                                    |
| 8                                                                                                    | Operation in advanced display mode                                                                                                    | 32                                                                                                    |
| 9                                                                                                    | Advanced Diagnostics for AS-i Masters                                                                                                    | 33                                                                                                    |
|                                                                                                    |                                                                                                    |                                                                                                    |
| 9.1                                                                                                    | List of corrupted AS-i Slaves (LCS)                                                                                                    | 33                                                                                                    |
| 9.1<br>9.2                                                                                                    | List of corrupted AS-i Slaves (LCS)<br>Protocol analysis: Counters for corrupted data telegrams                                                                                                    | 33<br>33                                                                                                    |
| 9.1<br>9.2<br>9.3                                                                                                    | List of corrupted AS-i Slaves (LCS)<br>Protocol analysis: Counters for corrupted data telegrams<br>Offline Phase for Configuration Errors                                                                                                    | 33<br>33<br>34                                                                                                    |
| 9.1<br>9.2<br>9.3<br>9.4<br>9.4.1<br>9.4.2<br>9.4.3<br>9.4.4                                                                                                    | List of corrupted AS-i Slaves (LCS)<br>Protocol analysis: Counters for corrupted data telegrams<br>Offline Phase for Configuration Errors<br>Functions of the AS-i Fault Detector<br>Duplicate address detection<br>Earth/Ground Fault Detector<br>Noise Detector<br>Over-voltage Detector                                                                                                    | 33<br>33<br>34<br>34<br>34<br>35<br>35                                                                                                    |
| 9.1<br>9.2<br>9.3<br>9.4<br>9.4.1<br>9.4.2<br>9.4.3<br>9.4.4<br>9.5<br>9.5.1<br>9.5.2<br>9.5.3<br>9.5.4<br>9.5.5<br>9.5.5<br>9.5.5<br>9.5.7<br>9.5.8               | List of corrupted AS-i Slaves (LCS)<br>Protocol analysis: Counters for corrupted data telegrams<br>Offline Phase for Configuration Errors<br>Functions of the AS-i Fault Detector<br>Duplicate address detection<br>Earth/Ground Fault Detector<br>Noise Detector<br>Over-voltage Detector<br>Functions of the new generation of AS-i Gateways<br>C-programmable Gateways<br>Interchangeable memory card<br>Earth fault monitor<br>Current can be read directly on the unit<br>Self-resetting fuses<br>AS-i Power24V capable<br>Ethernet diagnostics interface with web server<br>Transitionless operating mode changes                                             | 33<br>33<br>34<br>34<br>35<br>35<br>35<br>35<br>36<br>36<br>36<br>36<br>36<br>37<br>37<br>38<br>38<br>38<br>39<br>39                               |
| 9.1<br>9.2<br>9.3<br>9.4<br>9.4.1<br>9.4.2<br>9.4.3<br>9.4.4<br>9.5<br>9.5.1<br>9.5.2<br>9.5.3<br>9.5.4<br>9.5.5<br>9.5.5<br>9.5.6<br>9.5.7<br>9.5.8<br>10         | List of corrupted AS-i Slaves (LCS)<br>Protocol analysis: Counters for corrupted data telegrams<br>Offline Phase for Configuration Errors<br>Functions of the AS-i Fault Detector<br>Duplicate address detection<br>Earth/Ground Fault Detector<br>Noise Detector<br>Over-voltage Detector<br>Functions of the new generation of AS-i Gateways<br>C-programmable Gateways<br>Interchangeable memory card<br>Earth fault monitor<br>Current can be read directly on the unit<br>Self-resetting fuses<br>AS-i Power24V capable<br>Ethernet diagnostics interface with web server<br>Transitionless operating mode changes.                                            | 33<br>33<br>34<br>34<br>34<br>35<br>35<br>35<br>35<br>36<br>36<br>36<br>36<br>36<br>36<br>36<br>38<br>38<br>39<br>39<br>39<br>39                   |
| 9.1<br>9.2<br>9.3<br>9.4<br>9.4.1<br>9.4.2<br>9.4.3<br>9.4.4<br>9.5<br>9.5.1<br>9.5.2<br>9.5.5<br>9.5.5<br>9.5.5<br>9.5.5<br>9.5.5<br>9.5.5<br>9.5.8<br>10<br>10.1 | List of corrupted AS-i Slaves (LCS)<br>Protocol analysis: Counters for corrupted data telegrams<br>Offline Phase for Configuration Errors<br>Functions of the AS-i Fault Detector<br>Duplicate address detection<br>Earth/Ground Fault Detector<br>Noise Detector<br>Over-voltage Detector<br>Functions of the new generation of AS-i Gateways<br>C-programmable Gateways<br>Interchangeable memory card<br>Earth fault monitor<br>Current can be read directly on the unit<br>Self-resetting fuses<br>AS-i Power24V capable<br>Ethernet diagnostics interface with web server<br>Transitionless operating mode changes<br>EtherNet/IP interface<br>Identity object | 33<br>33<br>34<br>34<br>34<br>35<br>35<br>35<br>35<br>36<br>36<br>36<br>36<br>36<br>36<br>36<br>38<br>38<br>39<br>39<br>39<br>39<br>39<br>39<br>39 |

26.9.2013

| 10.3                        | Quality of Service Object                                                                       | . 43      |
|-----------------------------|-------------------------------------------------------------------------------------------------|-----------|
| 10.4                        | Assembly Object                                                                                 | . 45      |
| 10.5                        | AS-i Master Object                                                                              | . 48      |
| 10.6                        | AS-i slave Object                                                                               | . 51      |
| 10.7                        | I/O Data Object                                                                                 | . 52      |
| 10.8                        | Advanced Diagnostics Object                                                                     | . 55      |
| 10.9                        | Short Command Interface Object                                                                  | . 56      |
| 10.10                       | Long Command Interface Object                                                                   | . 56      |
| 10.11                       | Safety Control/Status                                                                           | . 57      |
| <b>10.11.1</b><br>10.11.1.1 | External Monitor                                                                                | <b>57</b> |
| 10.11.1.1                   |                                                                                                 |           |
| 11                          | The Modbus Address Table                                                                        | .59       |
| 11.1                        | Safety Control/Status                                                                           | .71       |
| 11.1.1                      | External monitor, AS-i circuit 1/2                                                              | 71        |
| 11.2<br>11.2.1              | AS-I CIFCUIT 1 data<br>Permanent configuration data                                             | .73       |
| 11.2.2                      | Enhanced diagnostic                                                                             | 73        |
| 11.2.3                      | Function invocation                                                                             | /4        |
| 11.3.1                      | AS-I CITCUIT T analog data                                                                      | .75       |
| 11.3.2                      | 16 bit input data of AS-i slaves according to slave profile 7.3 or 7.4                          | 75        |
| 11.4                        | AS-i circuit 2 data                                                                             | .76       |
| 11.4.1<br>11.4.2            | Process data and actual configuration data<br>Permanent configuration data                      | 76<br>76  |
| 11.4.3                      | Enhanced diagnostic                                                                             | 76        |
| 11.4.4                      | AS.i circuit 2 analog data                                                                      |           |
| 11.5.1                      | 16 bit output data of AS-i slaves according to slave profile 7.3 or 7.4                         | 78        |
| 11.5.2                      | 16 bit input data of as-i slaves according to slave profile 7.3 or 7.4                          | 78        |
| 11.6                        | Modbus watchdog                                                                                 | .78       |
| 12                          | Operation via Ethernet IP (Modbus/TCP)                                                          | .79       |
| 12.1                        | Message Structure                                                                               | . 79      |
| 12.2                        | Ethernet TCP/IP functions                                                                       | . 80      |
| 12.2.1                      | Function 3 (3hex): "Read multiple registers"<br>Function 16 (10hex): "Write multiple registers" | 80<br>80  |
| 12.2.3                      | Function 23 (17hex): "Read/Write multiple registers"                                            | 81        |
| 12.2.4                      | Exception codes                                                                                 | 81        |
| 13                          | Data Transfer using CIP Messages in RSLogix5000                                                 | .84       |
| 13.1                        | MSG instruction and Message Type Tag                                                            | . 84      |
| 13.2                        | Example 1: read LAS                                                                             | . 86      |
| 13.3                        | Example 2: read/write 16-bit (analog) data                                                      | . 87      |

| 14             | System startup using AS-i Control Tools                                | 88         |
|----------------|------------------------------------------------------------------------|------------|
| 15             | Appendix, Examples                                                     | 91         |
| 15.1           | Commissioning with RSLogix5000 V20 or higher                           | 91         |
| 15.2<br>15.2.1 | The first commissioning with CompactLogix<br>Working with sample files | 101<br>105 |
| 16             | Codes indicated by the display                                         | 106        |
| 17             | Glossary                                                               | 108        |
| 18             | Reference List                                                         | 113        |
| 18.1           | Manual: "AS-i 3.0 Command Interface"                                   | 113        |

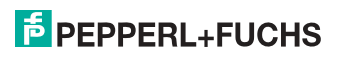

#### 1. Introduction

#### Congratulations

You have chosen a device manufactured by Pepperl+Fuchs. Pepperl+Fuchs develops, produces and distributes electronic sensors and interface modules for the market of automation technology on a worldwide scale.

Before installing this equipment and put into operation, read this manual carefully. This manual containes instructions and notes to help you through the installation and commissioning step by step. This makes sure bring such a trouble-free use of this product. This is for your benefit, since this:

- ensures the safe operation of the device
- helps you to exploit the full functionality of the device
- avoids errors and related malfunctions
- avoids costs by disruptions and any repairs
- increases the effectiveness and efficiency of your plant

Keep this manual at hand for subsequent operations on the device.

After opening the packaging please check the integrity of the device and the number of pieces of supplied.

#### Symbols used

The following symbols are used in this manual:

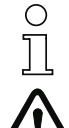

#### Information! This symbol indicates important information.

#### Attention!

This symbol warns of a potential failure. Non-compliance may lead to interruptions of the device, the connected peripheral systems, or plant, potentially leading to total malfunctioning.

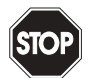

#### Warning!

This symbol warns of an imminent danger. Non-compliance may lead to personal injuries that could be fatal or result in material damages and destruction.

#### Contact

If you have any questions about the device, its functions, or accessories, please contact us at:

Pepperl+Fuchs GmbH Lilienthalstraße 200 68307 Mannheim Telephone: +49 621 776-4411 Fax: +49 621 776-274411 E-Mail: fa-info@pepperl-fuchs.com

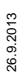

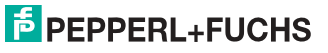

#### 2. Declaration of conformity

#### 2.1 Declaration of conformity

This product was developed and manufactured under observance of the applicable European standards and guidelines.

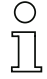

#### Information!

A Declaration of Conformity can be requested from the manufacturer.

The product manufacturer, Pepperl+Fuchs GmbH, D-68307 Mannheim, has a certified quality assurance system that conforms to ISO 9001.

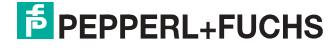

#### 3. Safety

#### 3.1 Intended use

#### Warning!

This symbol warns of a possible danger. The protection of operating personnel and the system against possible danger is not guaranteed if the control interface unit is not operated in accordance to its intended use.

#### 3.2 General safety information

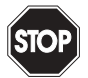

#### Warning!

Safety and correct functioning of the device cannot be guaranteed if any operation other than described in this operation manual is performed. Connecting the equipment and conducting any maintenance work under power must exclusively be performed by appropriately qualified personnel. In case a failure cannot be eliminated, the device must be taken out of operation and inadvertently operation must be prevented. Repair work must be performed by the manufacturer only. Additions or modifications to the equipment are not permitted and will void the warranty.

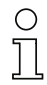

#### Information!

The operator is responsible for the observation of local safety standards.

#### 3.2.1 Disposal

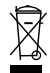

#### Information!

Electronic waste is hazardous waste. Please comply with all local ordinances when disposing this product!

The device does not contain batteries that need to be removed before disposing it.

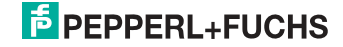

#### 4. General

#### 4.1 Product information

This system manual applies to the following Pepperl+Fuchs GmbH equipment:

| Artikel Nr.            | Art     | Schutzart | Schnittstelle, Feldbus     | Anzahl AS-i Kreise,<br>Anzahl der AS-i Master | 1 Netzteil, 1 Gateway<br>für 2 AS-i Kreise,<br>günstige Netzteile | Diagnose- und<br>Konfigurationsschnittstelle | Doppeladresserkennung | AS-i Wächter | AS-i Power24V <sup>1</sup> | Programmierung in C |
|------------------------|---------|-----------|----------------------------|-----------------------------------------------|-------------------------------------------------------------------|----------------------------------------------|-----------------------|--------------|----------------------------|---------------------|
| VBG-ENX-<br>K20-DMD-EV | Gateway | IP20      | EtherNet/IP +<br>ModbusTCP | 2 AS-i net-<br>works, 2 AS-i<br>Masters       | yes, max. 4A/<br>AS-i network                                     | Ethernet<br>Feldbus +<br>RS 232              | yes                   | ;            |                            | optio<br>nal        |
| VBG-ENX-<br>K20-DMD    | Gateway | IP20      | EtherNet/IP +<br>ModbusTCP | 2 AS-i net-<br>works, 2 AS-i<br>Masters       | no, max. 8A/<br>AS-i network,<br>redundant<br>supply              | Ethernet<br>Feldbus +<br>RS 232              | yes                   | ;            |                            | optio<br>nal        |
| VBG-ENX-<br>K20-D      | Gateway | IP20      | EtherNet/IP +<br>ModbusTCP | 2 AS-i net-<br>works, 2 AS-i<br>Masters       | no, max. 8A/<br>AS-i network                                      | Ethernet<br>Feldbus +<br>RS 232              | yes                   | ;            |                            | optio<br>nal        |

Tab. 4-1.

#### 1. AS-i Power24V capable.

The devices can be operated directly on a 24V (PELV) power supply. The gateway VBG-ENX-K20-DMD-EV is optimized with integrated data coupling coils and adjustable self-resetting fuses for safe use also of powerful 24V power supplies. The gateways VBG-ENX-K20-D and VBG-ENX-K20-DMD need to add in Power24V-operation a power supply decoupling unit.

The AS-i 3.0 EtherNet/IP+Modbus TCP Gateway serves to connect AS-i systems to the superordinate Ethernet controller.

#### Information!

0 11

The device uses one of two protokols: EtherNet/IP or Modbus TCP. The selection takes place in the menu (see chap. <Installation>).

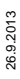

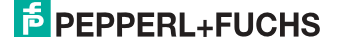

#### 4.2 New Generation of AS-i Gateways with ethernet diagnostics interface

#### The plus points of the new Gateway generation at a glance:

- Gateways now programmable in C
- Ethernet diagnostics interface for remote diagnostics
- Integrated web server: diagnostics for the Gateways and the AS-i circuits over Ethernet possible with no additional software
- GSD configuration files already stored in the web server
- Earth fault monitor distinguishes between AS-i cable and sensor cable
- Current from both AS-i circuits in the "1 Gateway, 1 power supply for 2 AS-i circuits" version can now be read directly on the unit
- Self-resetting fuses in the "1 Gateway, 1 power supply for 2 AS-i circuits" version
- Device temperature display
- AS-i Power24V capable
- Interfaces for virtually every bus system and Ethernet solution

| ( | $\mathbf{)}$ |
|---|--------------|
| ] | 1            |

#### Information!

See also section <Functions of the new generation of AS-i Gateways> for further information.

#### 4.3 AS-i specification 3.0

The AS-i 3.0 devices already fulfil the AS-i specification 3.0.

The previous specifications (2.1 and 2.0) are supported as well.

#### **Advanced Diagnostics**

Diagnostics, which go far beyond the standard diagnostics facilitate the simple detection of the occasionally occurring configuration errors and further irritations towards the AS-i communication. So in case of an error the down time of machines can be minimized or you can initiate preventive maintenance.

#### **Commissioning and monitoring**

Commissioning, debugging and setting up of the AS-i parameters can also be accomplished with the use of push-buttons on the frontside of the gateway, the display and the LEDs. It is also possible to do the configuration with the software "AS-i Control Tools".

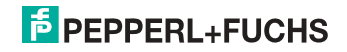

#### 5. Specifications

#### 5.1 Technical data

The technical data are placed in the data sheet. Please view the current version on the web page: http://www.pepperl-fuchs.de.

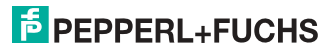

#### 6. Installation

#### 6.1 Dimensions

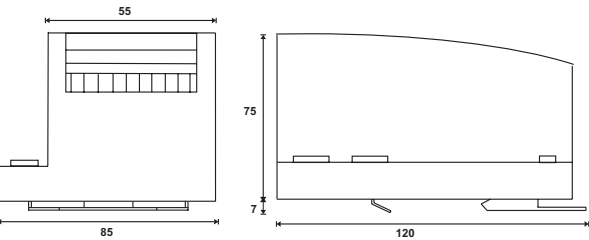

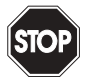

#### Warning!

Cover the top of the gateway when doing any drilling work above the unit. No particles, especially metal chips, should be allowed to enter the housing, since this could cause a short circuit.

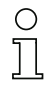

#### Information!

Please refer to installation instruction for this device for detailed mounting information.

#### 6.2 Connections

|     | 0,2 2,5 mm <sup>2</sup> |
|-----|-------------------------|
|     | 0,2 2,5 mm <sup>2</sup> |
| AWG | 24 12                   |

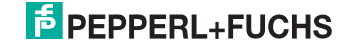

#### 6.3 Installing in the control cabinet

The AS-i/Gateway  $\,$  is installed in the control cabinet on 35mm DIN rails per DIN EN 50 022.

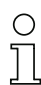

#### Information!

The enclosure of the AS-i/Gateway is made of stainless steel. The unit is also suitable for exposed wall mounting.

To install, place the unit on the upper edge of the DIN rail and then snap in the lower edge.

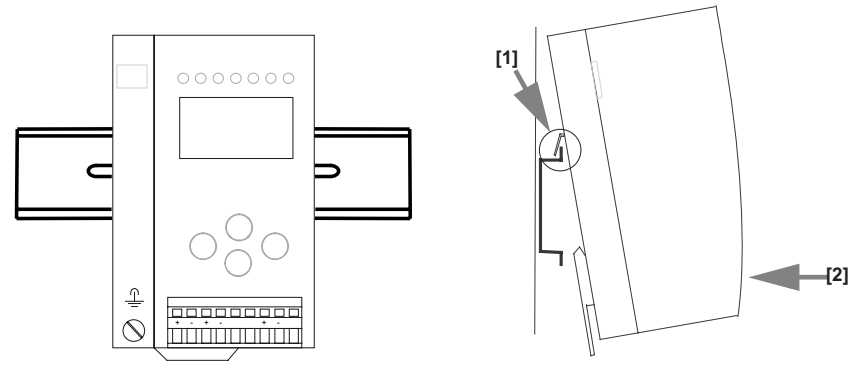

#### 6.4 Removing

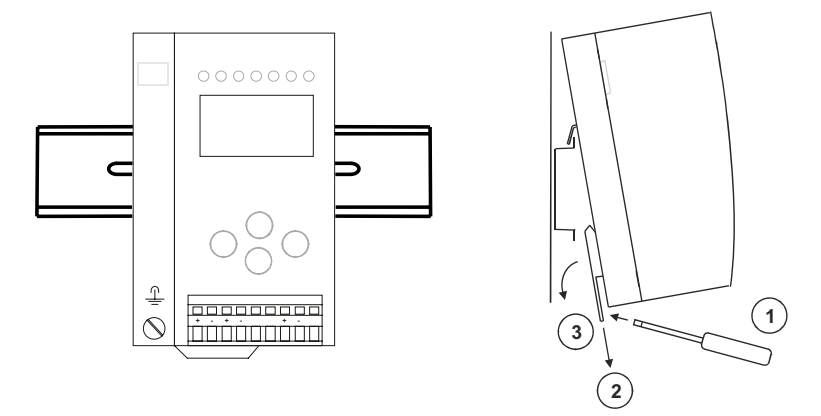

To remove, press the holding clamps [2] down using a screwdriver [1], press the unit firmly against the upper rail guide and lift out.

26.9.2013

### PEPPERL+FUCHS

#### 6.5 Commissioning

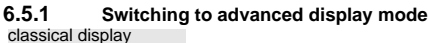

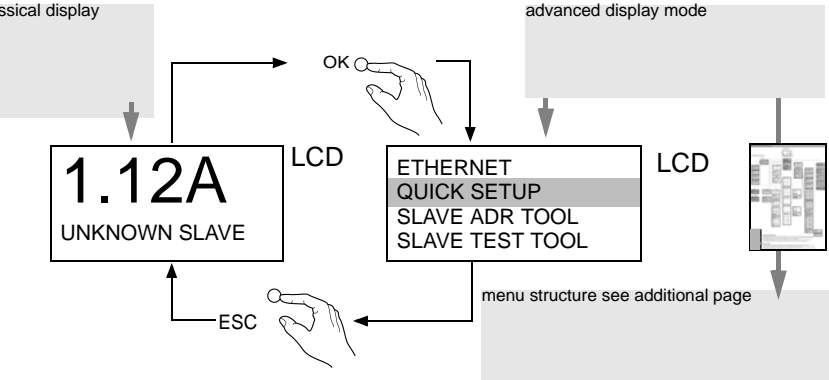

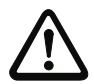

The device handels multiple protocols! Please select one of them during the initial operation.

#### 6.5.2 Select Modbus TCP

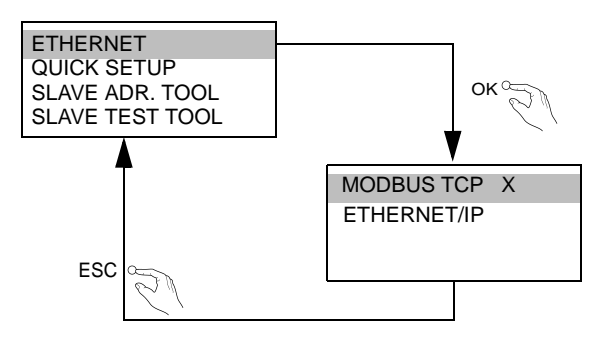

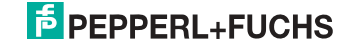

#### 6.5.2.1 Displaying of Ethernet properties

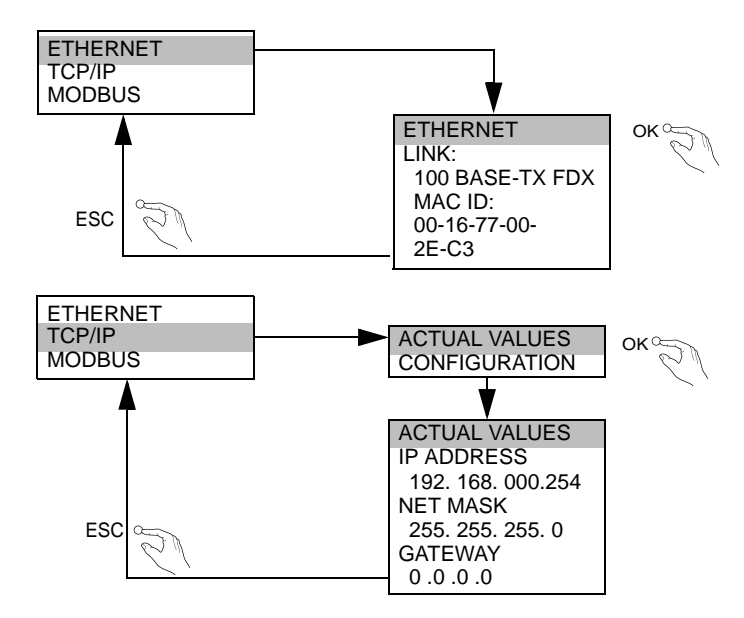

#### 6.5.2.2 Setting of Ethernet properties

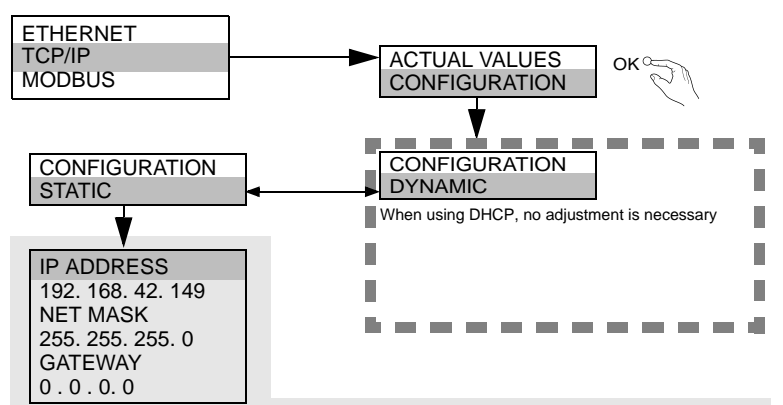

If you do not have DHCP client access, please contact your network administrator. /

26.9.2013

#### 6.5.2.3 Setting of watchdog time

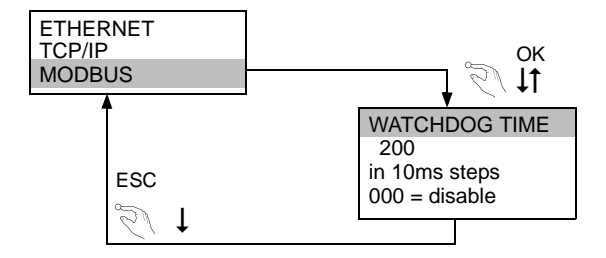

#### 6.5.3 Select EtherNet/IP

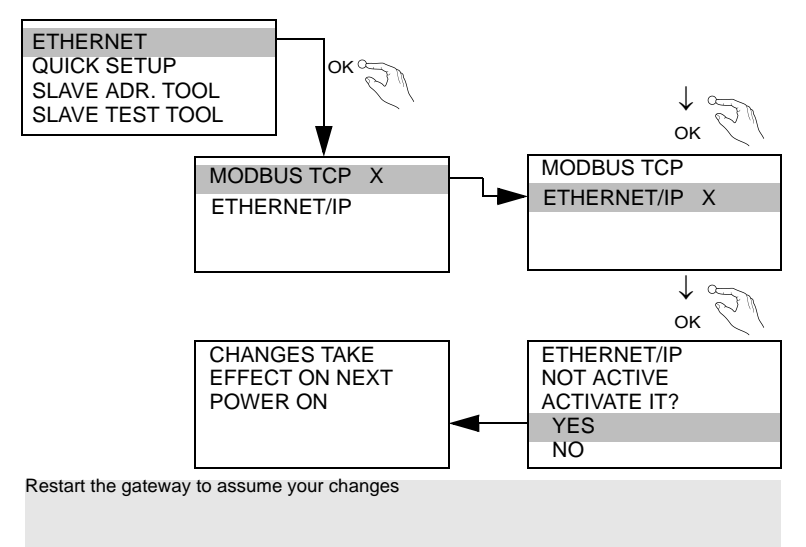

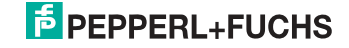

#### 6.5.3.1 Select command interface mode

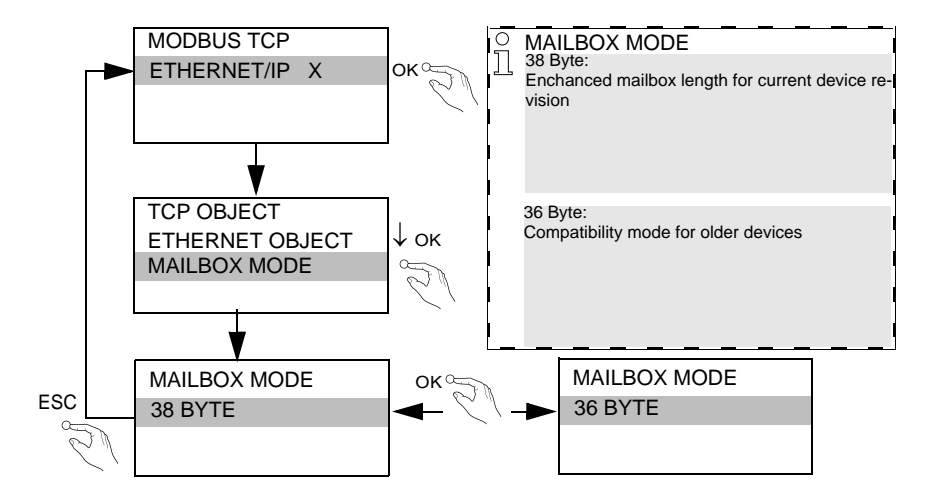

#### 6.5.3.2 Setting of EtherNet/IP properties

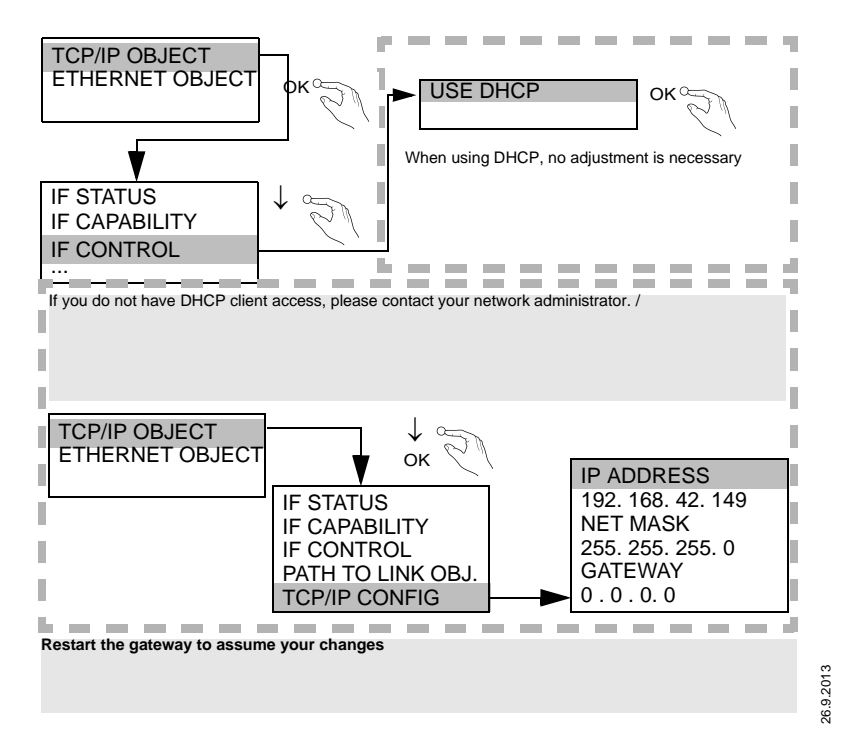

PEPPERL+FUCHS

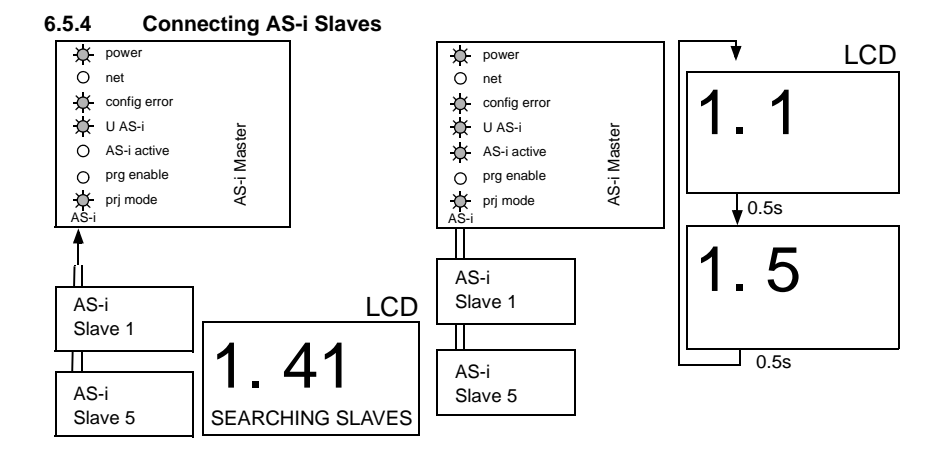

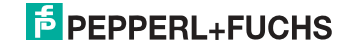

#### 6.6 Quick setup

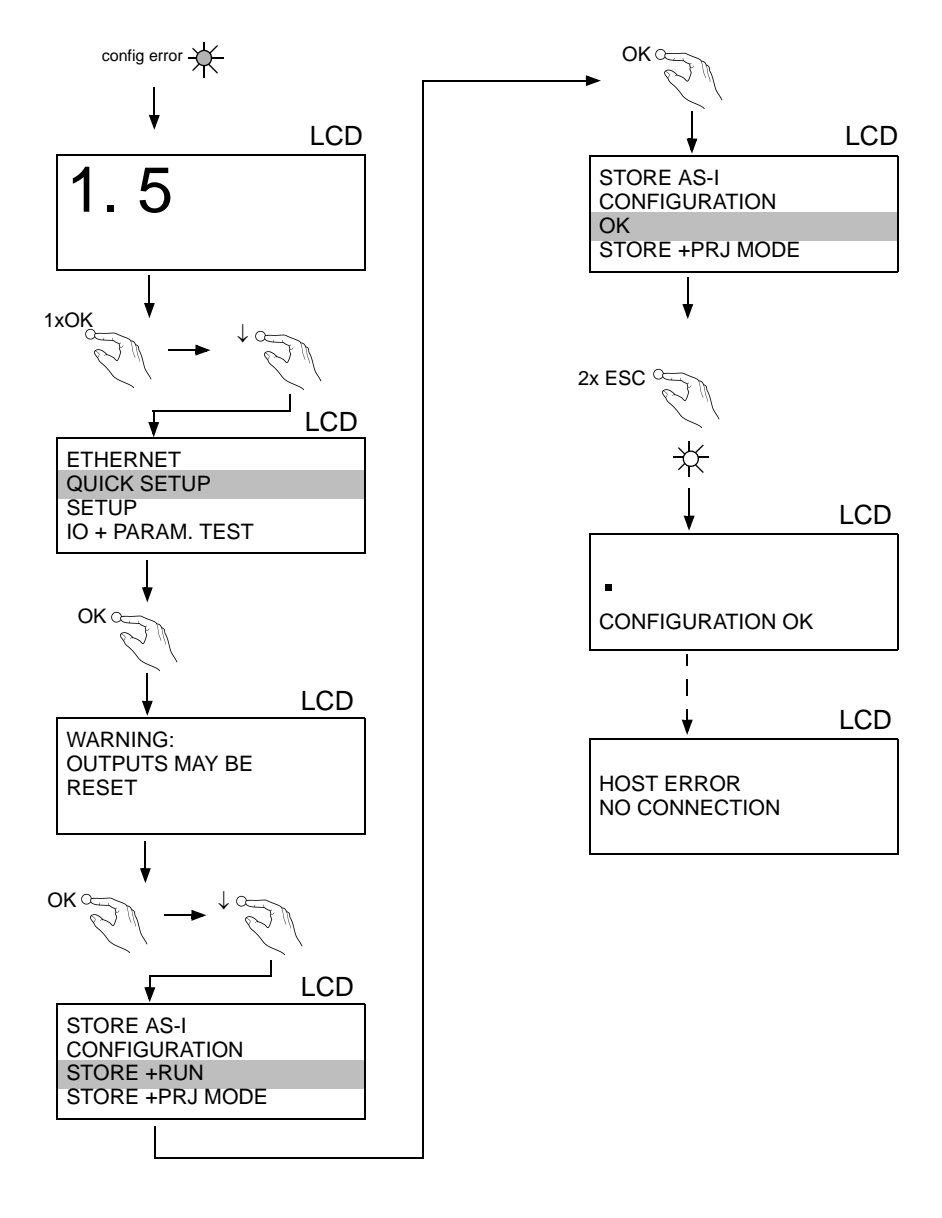

26.9.2013

### PEPPERL+FUCHS

#### 6.7 Error tracing

#### 6.7.1 Faulty slaves

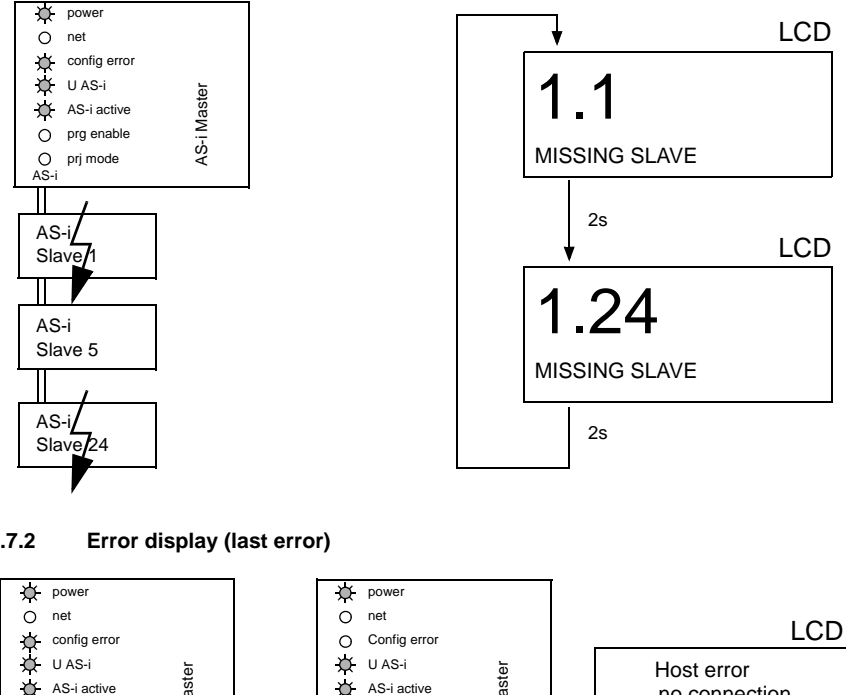

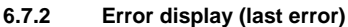

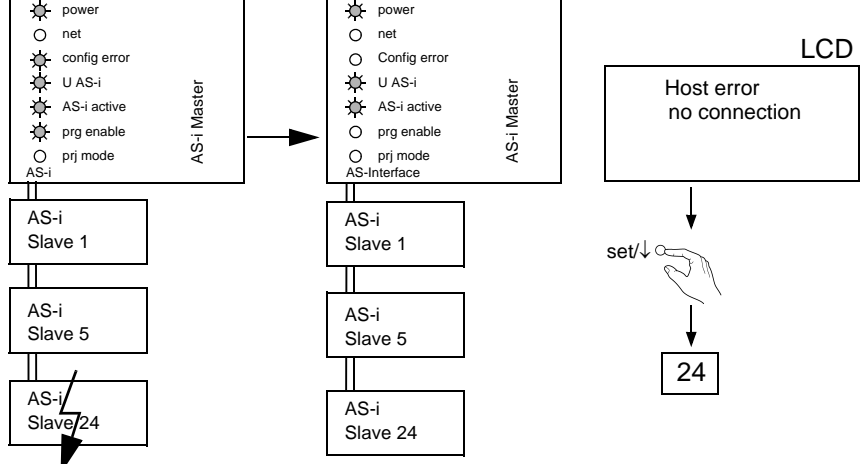

26.9.2013

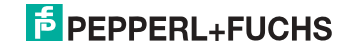

#### 6.7.3 Replacing the chip card

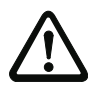

Always turn off power before inserting or removing the card!

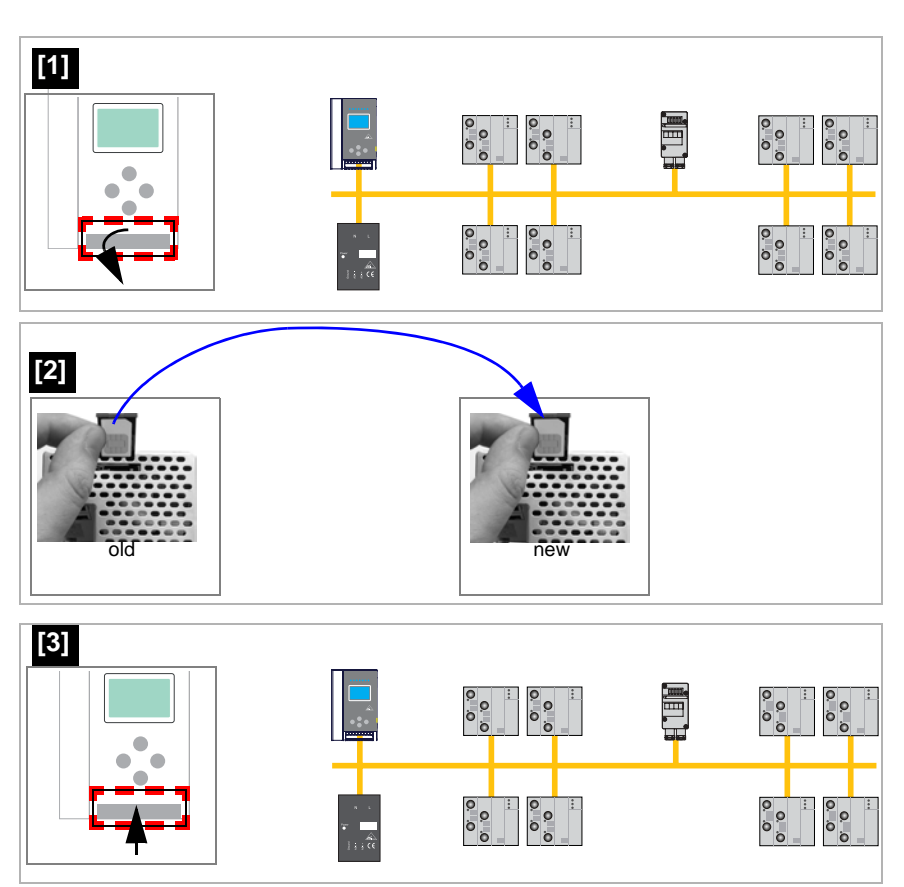

26.9.2013

# **PEPPERL+FUCHS**

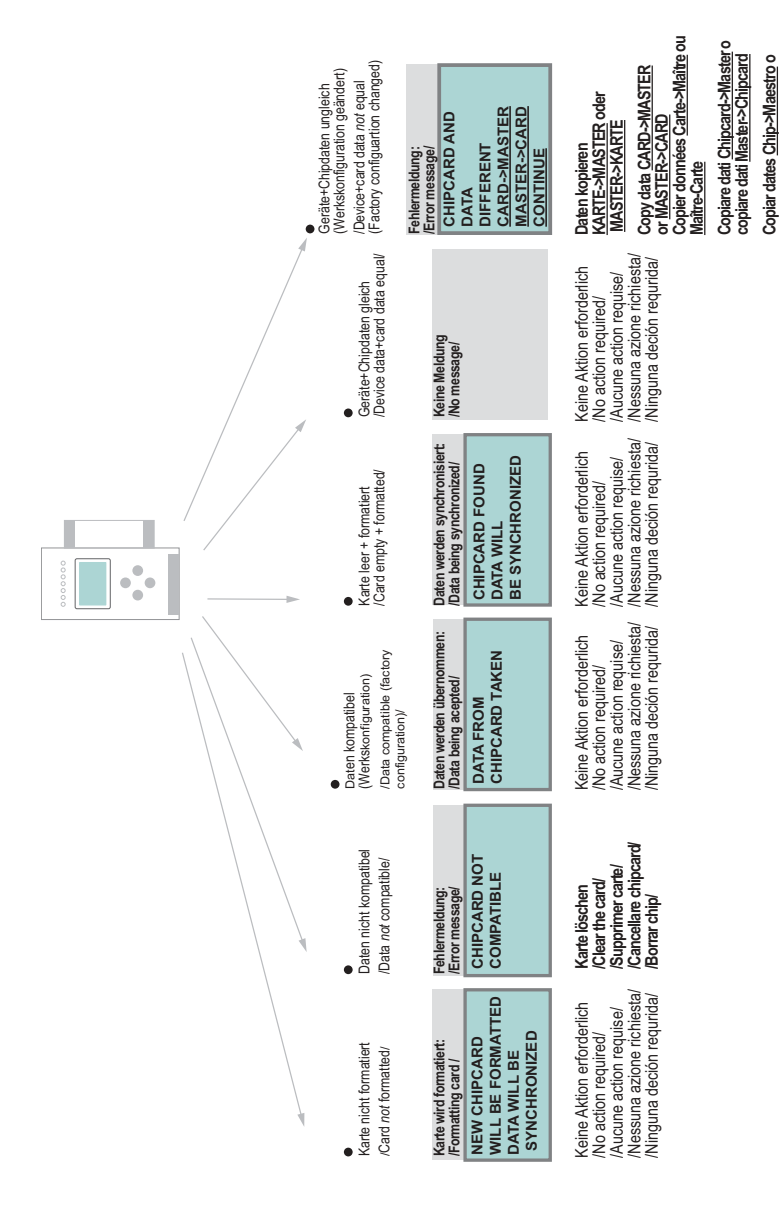

# 6.7.4 Local parameter setting of AS-i/Gateways

AS-i 3.0 EtherNet/IP+Modbus TCP Gatewav

Maestro ->Chip

#### 7. Electrical connection

7.1 Overview of terminals, indicators and operating elements

#### 7.1.1 VBG-ENX-K20-D, VBG-ENX-K20-DMD, VBG-ENX-K20-DMD-EV

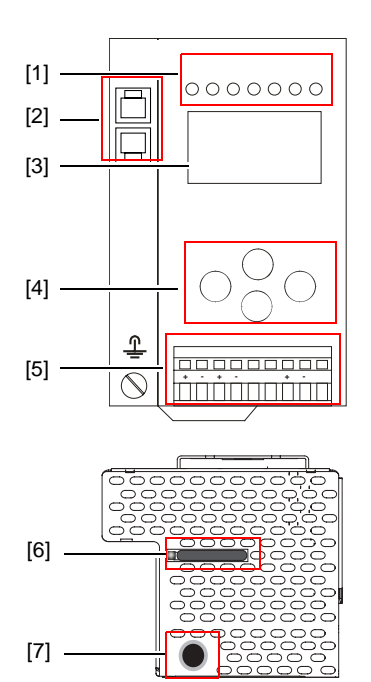

| °<br>1 |                         |
|--------|-------------------------|
|        | 0,2 2,5 mm <sup>2</sup> |
|        | 0,2 2,5 mm <sup>2</sup> |
| AWG    | 24 12                   |

#### Legend:

- [1] LEDs
- [2] Ethernet interface
- [3] LC display
- [4] Buttons
- [5] Terminals: Supply voltage and AS-i circuit
- [6] Chip card
- [7] RS232 diagnostics port<sup>1</sup>

26.9.2013

#### 7.2 AS-i bus connection

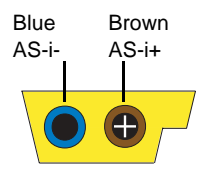

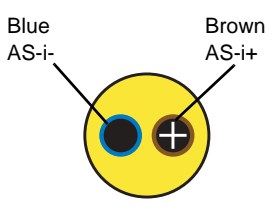

Yellow ASi ribbon cable

2-conductor AS-i round cable (Recommended: flexible power cable H05VV-F2x1,5 per DIN VDE 0281)

#### Information!

Electrical work is to be performed only by electrical technicians.

#### 7.3 Information about the device types

#### Information!

A listing of the individual devices and their features can be found in section <Product information>.

#### AS-i and power supply terminal assignments

#### Information!

The cable indicated by grey must not have slaves or repeaters connected to it. The yellow cable must not have AS-i power suppliers or additional masters connected to it.

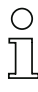

7.4

 $\cap$ 

#### Information!

The function ground can be connected either to the grounding screw or to the terminal. The function ground should be made with as short a cable as possible to ensure good EMC characteristics.

Therefore function grounding using the grounding screw is preferred.

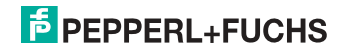

#### 7.4.1 Electrical connection VBG-ENX-K20-D

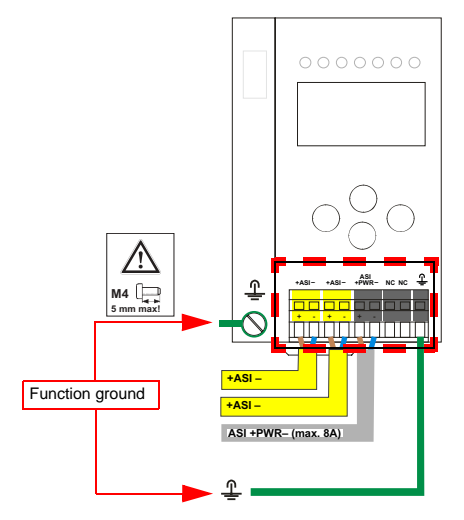

| Terminal  | Signal / Description                       |
|-----------|--------------------------------------------|
| +AS-i–    | Connection to AS-i Circuit                 |
| ASI +PWR- | Supply voltage for AS-i Circuit (max. 8 A) |
| FE        | Function ground                            |

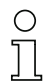

#### Information!

For additional information, please refer to the section <AS-i and power supply terminal assignments>.

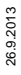

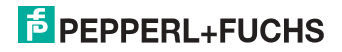

#### 7.4.2 Electrical connection VBG-ENX-K20-DMD

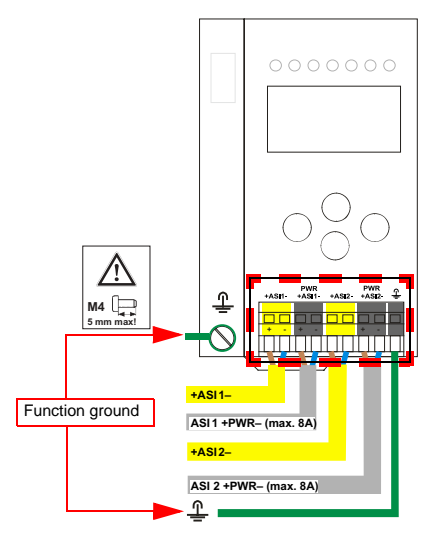

| Terminal    | Signal / Description                         |
|-------------|----------------------------------------------|
| +ASI 1–     | Connection to AS-i circuit 1                 |
| +ASI 2–     | Connection to AS-i circuit 2                 |
| ASI 1 +PWR- | Supply voltage for AS-i circuit 1 (max. 8 A) |
| ASI 2 +PWR- | Supply voltage for AS-i circuit 2 (max. 8 A) |
| FE          | Function ground                              |

### 0 ]] 0 ]]

#### Information!

AS-i circuits 1 and 2 are powered by separate power supplies.

#### Information!

For additional information, please refer to the section <AS-i and power supply terminal assignments>.

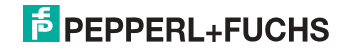

#### 7.4.3 Electrical connection VBG-ENX-K20-DMD-EV

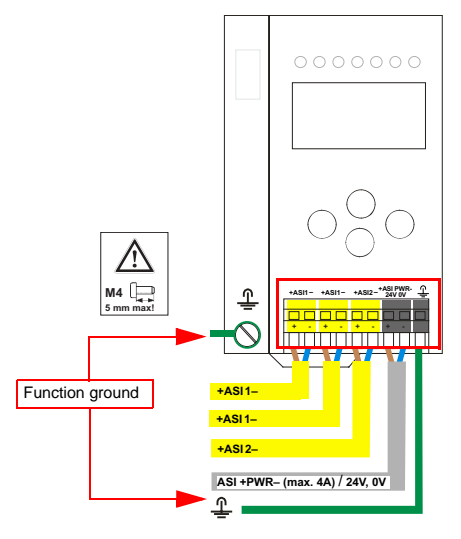

| Terminal   | Signal / Description                          |
|------------|-----------------------------------------------|
| +ASI 1–    | Connection to AS-i circuit 1                  |
| +ASI 2–    | Connection to AS-i circuit 2                  |
| ASI +PWR-/ | Supply voltage for AS-i circuits (max. 4 A) / |
| 24 V, 0 V  | AS-i Power24 <sup>1</sup> supply optional     |
| FE         | Function ground                               |

1. The gateway is AS-i Power24V capable and can be operated directly on a 24V (PELV) power supply.

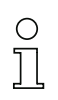

#### Information!

AS-i Circuit 1 and 2 are both powered from a Bihl+Wiedemann GmbH power supply!

No other power supplies are approved!

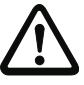

#### Attention!

Earth fault detector sensor without function when using AS-i Power24!

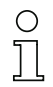

#### Information!

For additional information, please refer to the sections: <AS-i and power supply terminal assignments> and <AS-i Power24V capable>.

26.9.2013

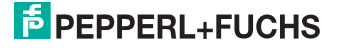

#### 7.5 Ethernet interface

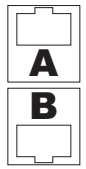

The ethernet interface consists of two RJ-45 sockets. It is placed on the left housing side (see section <Overview of terminals, indicators and operating elements>). The ethernet interface is driven according to the IEEE 802.3

#### 7.6 Diagnostics interface

The service and diagnostics interface (in conjunction with **AS-i Control Tools** software) is used for communication between the PC and the unit.

#### 7.6.1 Diagnostics port RS 232

The service and diagnostics interface is configured as a mini DIN-6 female and it is placed at the top of the housing (see section <Overview of terminals, indicators and operating elements>).

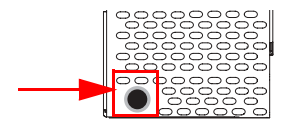

#### 7.7 Chip card

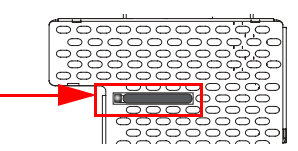

The configuration is stored in a fixed installed EEPROM and can be overwritten by the chip card. The chip card does not have to be inserted in operation.

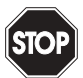

#### Warning!

Power must always be turned off when removing or inserting the chip card!

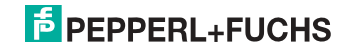

#### 7.8 Indicators and operating elements

#### 7.8.1 LED indicators – master

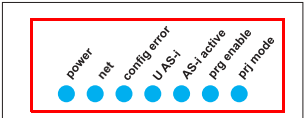

The LED's on the front panel of the device indicate:

#### Power

The master is receiving sufficient power.

| net        | (the bi-color LED indicates the state of the ethernet port) |
|------------|-------------------------------------------------------------|
| LED red:   | no valid ENIP- or CIP connection.                           |
| LED green: | at least one ENIP- or CIP connection present                |

#### config error

Configuration error.

At least one configured slave is missing, or at least one detected slave is not configured, or for at least one configured and detected slave the actual configuration data does not match the nominal configuration data, or the master is in the startup process.

This LED flashes if a peripheral fault has been detected for at least one AS-i slave on the AS-i network. If there are configuration errors as well as periphery faults, only the configuration error is displayed.

#### U AS-i

The AS-i network is sufficiently powered.

#### AS-i active

Normal operation is active

#### prg enable

Automatic single node replacement is enabled.

Exactly one slave is missing in the protected operating mode. The slave can be replaced by another slave of the same type with address zero. The master automatically addresses the new slave to the faulty address and thus corrects the configuration error

#### prj mode

The AS-i master is in configuration mode.

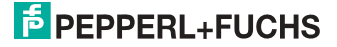

#### 7.8.2 Buttons

The buttons are used for the following:

#### Mode/☆

Switching between configuration mode and protected operating mode, and saving the current AS-i configuration as the nominal configuration.

#### Set/↓

Selecting the address of and assigning an address to a slave.

#### OK, ESC

Changing to the advanced display mode.

For additional information see section <Operation in advanced display mode>.

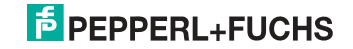

#### 8. Operation in advanced display mode

#### Information!

0 ]]

You will find a description of the display menu in the separate document "Display\_Menue".

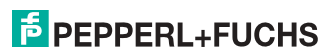

#### 9. Advanced Diagnostics for AS-i Masters

The advanced AS-i diagnostics is intended to localize occasionally occurring configuration errors and to determine the quality of data transmission on AS-i without using additional diagnostics tools.

AS-i Control Tools, a MS-Windows software designed to simplify AS-i installation and used to program AS-i Control, enables operation of the advanced diagnostics functions (LCS, error counters, and LOS).

#### 9.1 List of corrupted AS-i Slaves (LCS)

The LCS contains the information from the Delta list. In addition to the list of configured slaves (LPS), the list of detected slaves (LDS), and the list of activated slaves (LAS), the AS-i master creates a fourth list, the list of corrupted slaves (LCS) containing advanced diagnostics data used to diagnose the causes for intermittently occurring configuration errors on AS-i. This list contains entries for all AS-i slaves that were responsible for at least one intermittent configuration error since the list was last read or since the AS-i master was turned on. Furthermore, intermittent AS-i power failures are listed in the LCS at the position of AS-i slave with address 0.

#### Information!

Whenever the LCS is read it is deleted from memory.

# Information! The last interm Dressing the

Ο

The last intermittent configuration error can also be displayed on the AS-i master:

Pressing the "Set" button on the AS-i master initiates the display of the AS-i slave responsible for the last intermittent configuration error. If a intermittent AS-i power failure occurred, the display shows 39 after pressing the "Set" button.

This function is only available if the device is in normal operating mode of the protected mode (display empty) or in the off-line phase (Display: "40").

#### 9.2 Protocol analysis: Counters for corrupted data telegrams

The AS-i master with advanced diagnostics provides a counter for telegram repetitions for each AS-i slave. The counter counts up every time a corrupted data telegram has been found, making it possible to determine the quality of the transmission if only a few telegrams are corrupt and the AS-i slave never caused a configuration error.

### о ]]

#### Information!

The counter values are read via the host interface and will be deleted after they were read.

The highest possible counter value is 254. 255 indicates a counter overflow.

Displaying the protocol analysis is possible through the AS-i Control Tools software by using the command "Master | AS-i Diagnostics".

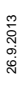

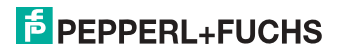

#### 9.3 Offline Phase for Configuration Errors

The AS-i masters with advanced diagnostics offer the possibility to set themselves into the offline phase when a configuration error occurs and thus are able to transition the AS-i network into a safe operational state. This ensures a quick reaction to a configuration error and the host can be relieved from this task. If any problems occur on the AS-i network, the AS-i masters can independently switch the AS-interface into a safe state.

There are two different ways to parameterize the AS-i master for this feature:

- Any configuration error occurring on AS-i switches the master from regular operation in protected mode into the offline phase.
- o . A list with the addresses of slaves that can potential initiate the off-line phase is defined (list of offline slaves LOS).

The user can decide how the system should react to a configuration error on AS-i. Thus, the AS-i master can be set to the offline phase for critical AS-i slaves, whereas for less critical slaves only the error message is sent to the host, but AS-i is still running.

Like the advanced diagnostics, the parameterization "offline phase on configuration error" is also supported by "AS-i-Control-Tools"

(Command | Characteristics | Offline because of configuration error).

There are two options to reset the error message "OFFLINE BY LOS:

- 1. Deleting the complete LOS list on the affected AS-i network ("CLEAR ALL").
- 2. Power reset on the affected AS-i network.

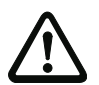

#### Attention!

If a power reset occurs on the AS-i network 1 the complete double gateway will be shut down.

#### 9.4 Functions of the AS-i Fault Detector

#### 9.4.1 Duplicate address detection

If two slaves on an AS-i network have the same address, a duplicate address exists. Since the master cannot communicate individually with these slaves any longer, this is considered an error. Because the two slave replies interfere, it is impossible for the master to recognize the slave responses. This results in extremely unstable network behavior.

The duplicate address detection function is used to safely recognize a duplicate address and to display it on the screen and in AS-i Control Tools.

A duplicate address causes a configuration error and is displayed on the screen.

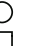

#### Information!

Duplicate addresses can be recognized only on an AS-i segment directly connected to the master.

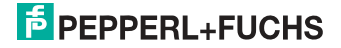

#### 9.4.2 Earth/Ground Fault Detector

An Earth/Ground Fault exists when the voltage  $U_{GND}$  (Nominal value of  $U_{GND}$ =0,5  $U_{AS-i}$ .) is outside of the following range:

#### 10% $U_{AS-i} \leq U_{GND} \leq$ 90% $U_{AS-i}$

This error substantially limits the noise immunity of the AS-i communication.

Ground faults are indicated on the master's display as well as in AS-i Control Tools.

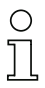

#### Information!

To recognize ground faults the master must be grounded with its machine ground connection.

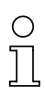

#### Information!

A ground fault in one of the two networks of a double master in a version 1 power supply for two AS-i networks causes a ground fault in the other network as well because of the the existing galvanic connection.

#### 9.4.3 Noise Detector

The noise detector detects AC voltages on AS-i, that are not initiated by an AS-i master or AS-i slaves. These interference voltages can cause telegram disturbances.

A frequent cause are insufficiently shielded frequency inverters or improperly routed cables.

Noises is indicated on the master's display as well as in AS-i Control Tools.

#### 9.4.4 Over-voltage Detector

Over-voltages are present if the conductors of an AS-i network that normally are routed electrically symmetrical with respect to machine ground, are strongly electrically raised. A cause can for example be startup procedures of large consumers.

However, over-voltages do generally not interfere with the AS-i communication, but can under certain circumstances cause incorrect sensor signals.

Over-voltages are indicated on the master's display as well as in the AS-i Control Tools.

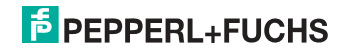

#### 9.5 Functions of the new generation of AS-i Gateways

The new generation scores with further optimized diagnostics, several additional functions and even greater operating convenience.

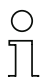

#### Information!

A listing of the individual devices and their features can be found in section <New Generation of AS-i Gateways with ethernet diagnostics interface>.

#### 9.5.1 C-programmable Gateways

Main menu || SETUP || AS-I CONTROL || CONTROL FLAGS ||

The devices programmed in C are able themselves to take over a great number of control tasks. In smaller systems the user will even be able to do without a PLC altogether: if desired the C program can function as a full mini-PLC. In more complex applications the C-programmable Gateways make the work of the PLC easier - for example by pre-processing special functions.

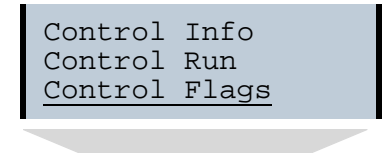

| Control |    | Flags |    |   |
|---------|----|-------|----|---|
| 0:00    | 00 | 00    | 00 |   |
| 4:00    | 00 | 00    | 00 |   |
| 8:00    | 00 | 00    | 00 | Ť |

#### 9.5.2 Interchangeable memory card

Main menu || SETUP || CHIPCARD || AS-I CHIPCARD || Interchangeable memory card: redundant memory for C program and device configuration.

> Chipcard AS-i Chipcard Format Chipcard

#### 9.5.3 Earth fault monitor

Main menu || DIAGNOSE || ASI WATCHDOG ||

The new earth fault monitor allows the service technician to detect whether an earth fault has occurred directly on AS-i

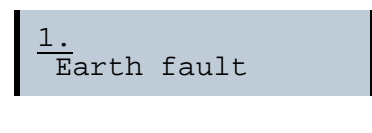

26.9.2013

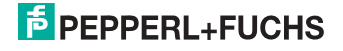
or on a sensor line.

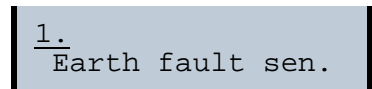

The menu **EFLT Ratio** shows the asymmetry of the AS-i network, referenced to ground (see sketch).

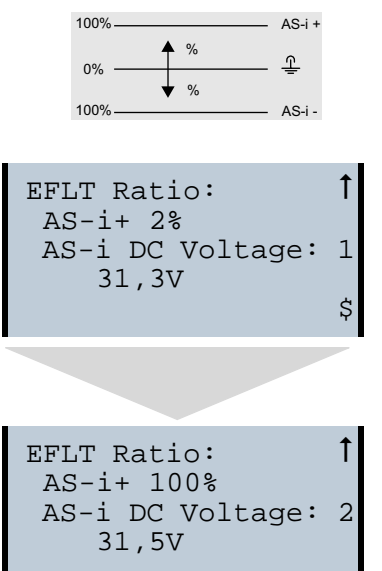

# 9.5.4 Current can be read directly on the unit

Now the devices display both the maximum current and the current actually present in the respective AS-i circuit. Heavy consumers or a strong overload in an AS-i circuit are then easy to detect. Plus you can set the maximum current in the AS-i circuit on these devices. This ensures line protection even when using large 24V power supplies.

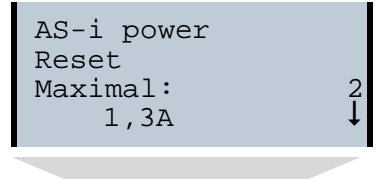

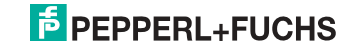

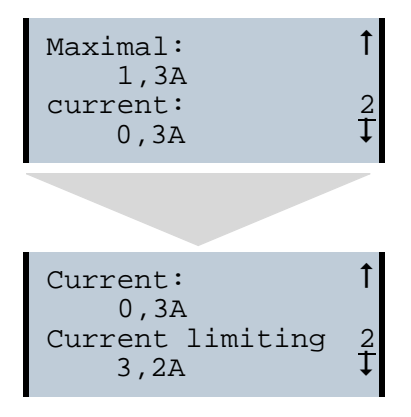

# 9.5.5 Self-resetting fuses

Main menu || SETUP || CURRENT LIMIT ||

Thanks to self-resetting fuses in the "1 Gateway, 1 power supply for 2 AS-i circuits" Gateway version, when there is a short circuit in one of the two AS-i circuits the other circuit and the Gateway remain operational - the host controller keeps receiving diagnostic information from AS-i, which also provides meaningful assistance towards rapid troubleshooting.

The fuse resets itself periodically to check if the error is solved. The measured current value is available as diagnostic information at the field on the display and at the control level.

# 9.5.6 AS-i Power24V capable

Main menu || SETUP || ASI POWER ||

Gateways for AS-i Power24V have been developed especially for use in small systems. They don't need any special AS-i power supply. With a standard 24V power supply a 50 m line lenght and with an AS-i power supply min. 100 m line lenght can be realised.

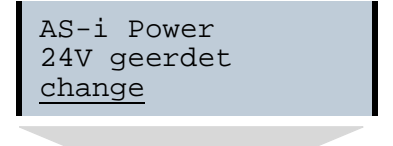

26.9.2013

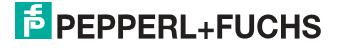

```
AS-i Power
AS-i PWR Supply
<u>change</u>
```

# 9.5.7 Ethernet diagnostics interface with web server

These devices allow diagnostics for both the Gateway and the AS-i networks (including Safety technology) over Ethernet without additional software. AS-i network can be thus a part of a remote maintenance concept. Morover the configuration file are stored on the web server and so they are always within reach.

# 9.5.8 Transitionless operating mode changes

Main menu || SETUP || MODE CHANGE ||

These devices are able to change the operating mode from projecting mode to the protected operating mode without having to first go to the "offline phase".

This means the Slave outputs are not cleared and the safe Slaves not turned off.

Activation and deactivation is set using the Ethernet start parameterization.

This function must be explicitly activated; the default setting is "Deactivated."

The setting for activated and deactivated is saved, which means that it remains set after a "power cycle".

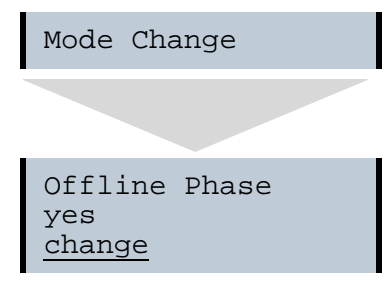

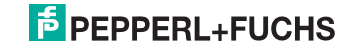

# 10. EtherNet/IP interface

# **Objekt modelling**

The attributes of bus participants are mapped into objects in the CIP family (DeviceNet, ControlNet and EtherNet/IP) bus systems.

In addition to for all EtherNet/IP devices common objects, there are other objects in the AS-i gateways to access the data of the AS-i network:

- Identity
- Assembly
- AS-i master
- AS-i slave
- I/O data
- Advanced diagnostics
- Short command interface
- Long command interface
- Safety Control Status (external)

| Class code | Object name                            | Number of instances                      |
|------------|----------------------------------------|------------------------------------------|
| 0x01       | Identity                               | 1                                        |
| 0x02       | Message router                         | 1                                        |
| 0x04       | Assembly                               | 24 (single master)<br>86 (double master) |
| 0x06       | Connection manager                     | 1                                        |
| 0x47       | Device level ring                      | 1                                        |
| 0x48       | Quality of service                     | 1                                        |
| 0x64       | AS-i master                            | 1 for each AS-i circuit                  |
| 0x65       | AS-i slave                             | 64 for each AS-i circuit                 |
| 0x66       | E/A data                               | 1 for each AS-i circuit                  |
| 0x67       | Advanced diagnosics                    | 1 for each AS-i circuit                  |
| 0x68       | Short command interface                | 1                                        |
| 0x69       | Long command interface                 | 1                                        |
| 0x6B       | Safety Control Status external Monitor | 1 for each AS-i circuit                  |

Tab. 10-2.

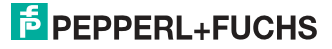

# 10.1 Identity object

class code: 1 (0x01) number of instanzes: 1 instance attributes

| Attribute ID | Access Rule | Name          | Value                                                          |
|--------------|-------------|---------------|----------------------------------------------------------------|
| 1            | get         | vendor        | 5                                                              |
| 2            | get         | device type   | 12                                                             |
| 3            | get         | product code  | e. g.: "2386" (double master)<br>e. g.: "2385" (single master) |
| 4            | get         | revision      | 1.1                                                            |
| 5            | get         | status        | see overwiev listed below                                      |
| 6            | get         | serial number | unique number, 32-bit                                          |
| 7            | get         | product name  | e.g.: "VBG-ENX-K20-D"                                          |

Tab. 10-3.

## **Common services**

| Service Code | Class | Instance | Service name                 |
|--------------|-------|----------|------------------------------|
| 0x05         | no    | yes      | code 1<br>(class + instance) |
| 0x10         | yes   | yes      | get attributes all           |
| 0x0E         | yes   | yes      | get attributes all           |

Tab. 10-4.

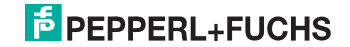

# 10.2 Device Level Ring Object

Class Code: 71 (0x47) number of instanzes: 1 instance attributes

| Attribute ID | Access Rule | Name                           | Value                                        |
|--------------|-------------|--------------------------------|----------------------------------------------|
| 1 (0x01)     | get         | network topo-<br>logy          | 0 (linear), 1 (ring)                         |
| 2 (0x02)     | get         | network status                 | 0 (normal), 1 (ring fault)                   |
| 10 (0x0E)    | get         | active supervi-<br>sor address | byte 0-3: ip-adress,<br>byte 4-9: mac-adress |
| 12 (0x0C)    | get         | capability flags               | 1 (announce-based ring node)                 |

Tab. 10-5.

# **Common Services**

| Service Code | Class | Instance | Service Name         |  |
|--------------|-------|----------|----------------------|--|
| 1 (0x01)     | yes   | yes      | get attributes all   |  |
| 14 (0x0E)    | yes   | yes      | get attribute single |  |

Tab. 10-6.

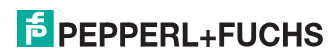

# 10.3 Quality of Service Object

Class Code: 72 (0x48) number of instanzes: 1 instance attributes

| Attribute ID | Access Rule | Name                 | Value                                                           |
|--------------|-------------|----------------------|-----------------------------------------------------------------|
| 1 (0x01)     | get/set     | 802.1q tag<br>enable | 0 (disabled), 1 (enabled)                                       |
| 4 (0x04)     | get/set     | dscp urgent          | dscp after rfc 3168 for cip class 0/1<br>urgent (default 55)    |
| 5 (0x05)     | get/set     | dscp scheduled       | dscp after rfc 3168 for cip class 0/1<br>scheduled (default 47) |
| 6 (0x06)     | get/set     | dscp high            | dscp after rfc 3168 for cip class 0/1<br>high (default 43)      |
| 7 (0x07)     | get/set     | dscp low             | dscp after rfc 3168 for cip class 0/1<br>low (default 31)       |
| 8 (0x08)     | get/set     | dscp explicit        | dscp after rfc 3168 for cip class 3/<br>ucmm (default 27)       |

Tab. 10-7.

## **Common Services**

| Service Code | Class | Instance | Service Name          |  |
|--------------|-------|----------|-----------------------|--|
| 14 (0x0E)    | no    | yes      | get attributes single |  |
| 16 (0x10)    | no    | yes      | get attribute single  |  |

Tab. 10-8.

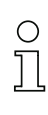

# Information!

The new settings take effect only after a device restart.

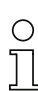

# Information!

If "802.1Q Tag Enable" is turned on, the VLAN ID set in the device menu "Ethernet" -> "EtherNet/IP" -> "VLAN ID" is used.

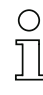

0 ]]

# Information!

The integrated switch uses four internal priority queues.

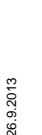

# Information!

The VLAN ID is only used if in the EtherNet/IP Quality of Service Object (0x48) Attribute 1 (802.1Q Tag Enable) is set to 1 (= ON), so that Ethernet frames are sent in accordance with IEEE 802.1Q.

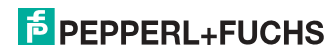

Mapping of the SDCP and 802.1D priorities to the queues is as follows:

| Switch queue         | DSCP                                       | 802.1D priority |
|----------------------|--------------------------------------------|-----------------|
| 4 (highest priority) | 59                                         | 7               |
| 3                    | 46, DSCP Urgent, DSCP Scheduled, DSCP High | 4, 5, 6         |
| 2                    | 24, DSCP Low, DSCP Explicit                | 2,3             |
| 1 (lowest priority)  | other values                               | 0,1             |

Tab. 10-9.

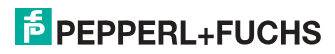

## 10.4 Assembly Object

class code 4 (0x04) number of instances: 86

The Assembly Object bandles data from the application objects.

The Assembly Object Instances consist of (in case of a double master):

- A-slaves and/or single slaves from circuit 1
- single, A- and B-slaves (all slaves) from circuit 1
- A-slaves and/or single slaves from both circuits
- single, A- and B-slaves (all slaves) from both circuits
- No 16-bit data
- No command interface
- Short command interface
- Long command interface
- 16-bit data of slaves 29...31 from circuit 1 (or from both circuits) in the following format:

| byte | data item (attribute ID=3) |
|------|----------------------------|
| n    | Slave 31 ch1 high byte     |
| n+1  | Slave 31 ch1 low byte      |
| n+2  | Slave 31 ch2 high byte     |
| n+3  | Slave 31 ch2 low byte      |
| n+4  | Slave 31 ch3 high byte     |
| n+5  | Slave 31 ch3 low byte      |
| n+6  | Slave 31 ch4 high byte     |
| n+7  | Slave 31 ch4 low byte      |
| n+8  | Slave 30 ch1 high byte     |
| n+9  | Slave 30 ch1 low byte      |
| n+10 | Slave 30 ch2 high byte     |
| n+11 | Slave 30 ch2 low byte      |
| n+12 | Slave 30 ch3 high byte     |
| n+13 | Slave 30 ch3 low byte      |
| n+14 | Slave 30 ch4 high byte     |
| n+15 | Slave 30 ch4 low byte      |
| n+16 | Slave 29 ch1 high byte     |
| n+17 | Slave 29 ch1 low byte      |
| n+18 | Slave 29 ch2 high byte     |
| n+19 | Slave 29 ch2 low byte      |

## 16-bit data of slaves 29 ... 31

26.9.2013

Tab. 10-10.

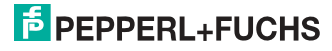

# 16-bit data of slaves 29 ... 31

| n+20 | Slave 29 ch3 high byte |
|------|------------------------|
| n+21 | Slave 29 ch3 low byte  |
| n+22 | Slave 29 ch4 high byte |
| n+23 | Slave 29 ch4 low byte  |

Tab. 10-10.

Instances 100 (0x64)...135 (0x87) can only be read, while instances 136 (0x88) ...171 (0xAB) can be read and written.

# 0 ]]

# Information!

The are only instances 100 (0x64)  $\dots$  105 (0x69) and 109 (0x6D)  $\dots$  114 (0x72) in case of a single master.

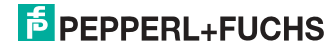

| Assembly Instance |            |                | Data Item                               |                                          |                        |
|-------------------|------------|----------------|-----------------------------------------|------------------------------------------|------------------------|
| input             | output     | size<br>(byte) | digital                                 | analog                                   | command inter-<br>face |
| 100 (0x64)        | 136 (0x88) | 16             |                                         |                                          |                        |
| 101 (0x65)        | 137 (0x89) | 28             |                                         |                                          | short                  |
| 102 (0x66)        | 138 (0x8A) | 54             |                                         |                                          | long                   |
| 103 (0x67)        | 139 (0x8B) | 40             |                                         |                                          |                        |
| 104 (0x68)        | 140 (0x8C) | 52             | AS-I CIFCUIT 1,<br>single- and A-slaves | AS-I CITCUIT 1,<br>analog slaves 29 31   | short                  |
| 105 (0x69)        | 141 (0x8D) | 78             | Single and A slaves                     | unalog slaves 25 61                      | long                   |
| 106 (0x6A)        | 142 (0x8E) | 64             |                                         |                                          |                        |
| 107 (0x6B)        | 143 (0x8F) | 76             |                                         | AS-I CITCUIT 1+2,<br>analog slaves 29 31 | short                  |
| 108 (0x6C)        | 144 (0x90) | 102            |                                         |                                          | long                   |
| 109 (0x6D)        | 145 (0x91) | 32             |                                         |                                          |                        |
| 110 (0x6E)        | 146 (0x92) | 44             |                                         |                                          | short                  |
| 111 (0x6F)        | 147 (0x93) | 70             |                                         |                                          | long                   |
| 112 (0x70)        | 148 (0x94) | 56             |                                         | AQ i sinevit 4                           |                        |
| 113 (0x71)        | 149 (0x95) | 68             | AS-ı cırcuit 1,<br>all slaves           | AS-I CITCUIT 1,<br>analog slaves 29 31   | short                  |
| 114 (0x72)        | 150 (0x96) | 94             |                                         |                                          | long                   |
| 115 (0x73)        | 151 (0x97) | 80             |                                         | AS-i circuit 1+2,<br>analog slaves 29 31 |                        |
| 116 (0x74)        | 152 (0x98) | 92             |                                         |                                          | short                  |
| 117 (0x75)        | 153 (0x99) | 118            |                                         |                                          | long                   |
| 118 (0x76)        | 154 (0x9A) | 32             |                                         |                                          |                        |
| 119 (0x77)        | 155 (0x9B) | 44             |                                         |                                          | short                  |
| 120 (0x78)        | 156 (0x9C) | 70             |                                         |                                          | long                   |
| 121 (0x79)        | 157 (0x9D) | 56             |                                         |                                          |                        |
| 122 (0x7A)        | 158 (0x9E) | 68             | single- and A-slaves                    | AS-I CITCUIL 1,<br>analog slaves 29 31   | short                  |
| 123 (0x7B)        | 159 (0x9F) | 94             | Single and A slaves                     | unalog slaves 25 61                      | long                   |
| 124 (0x7C)        | 160 (0xA0) | 80             |                                         |                                          |                        |
| 125 (0x7D)        | 161 (0xA1) | 92             |                                         | AS-I CITCUIT 1+2,<br>analog slaves 29 31 | short                  |
| 126 (0x7E)        | 162 (0xA2) | 118            |                                         |                                          | long                   |
| 127 (0x7F)        | 163 (0xA3) | 64             |                                         |                                          |                        |
| 128 (0x80)        | 164 (0xA4) | 76             |                                         |                                          | short                  |
| 129 (0x81)        | 165 (0xA5) | 102            |                                         |                                          | long                   |
| 130 (0x82)        | 166 (0xA6) | 88             |                                         |                                          |                        |
| 131 (0x83)        | 167 (0xA7) | 100            | AS-I CITCUIL 1+2,<br>all slaves         | AS-ı cırcuit 1,<br>analog slaves 29 31   | short                  |
| 132 (0x84)        | 168 (0xA8) | 126            |                                         |                                          | long                   |
| 133 (0x85)        | 169 (0xA9) | 112            |                                         |                                          |                        |
| 134 (0x86)        | 170 (0xAA) | 124            |                                         | analog slaves 29 31                      | short                  |
| 135 (0x87)        | 171 (0xAB) | 150            |                                         | analoy slaves 23 31                      | long                   |

Tab. 10-11.

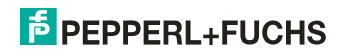

# 10.5 AS-i Master Object

# class code: 100 (0x64) 1 instance for each AS-i circuit

| attribute<br>ID | access rule | name                            | devicenet data<br>type | default data<br>value |
|-----------------|-------------|---------------------------------|------------------------|-----------------------|
| 100 (0x64)      | get         | ec-flags                        | UINT (16-bit)          |                       |
| 101 (0x65)      | get/set     | hi-flags                        | USINT                  |                       |
| 102 (0x66)      | get/set     | operational mode                | BOOL                   |                       |
| 103 (0x67)      | get         | LDS (list of detected slaves)   | ULINT                  |                       |
| 104 (0x68)      | get/set     | LPS (list of projected slaves)  | ULINT                  |                       |
| 105 (0x69)      | get         | LAS (list of activated slaves)  | ULINT                  |                       |
| 106 (0x6A)      | get         | LPF (list of peripheral faults) | ULINT                  |                       |
| 107 (0x6B)      | get/set     | Store_Actual_Configuration      | BOOL                   |                       |
| 108 (0x6C)      | get/set     | Store_Actual_Parameters         | BOOL                   |                       |
| 109 (0x6D)      | get/set     | Change_Slave_Adress             | UINT                   |                       |
| 110 (0x6E)      | get/set     | Lock push-buttons               | BOOL                   |                       |

Tab. 10-12.

#### EC-flags (16-bit)

| 2 <sup>15</sup> | 2 <sup>14</sup> | 2 <sup>13</sup> | 2 <sup>12</sup> | 2 <sup>11</sup> | 2 <sup>10</sup> | 2 <sup>9</sup> | 2 <sup>8</sup> | 2 <sup>7</sup> | 2 <sup>6</sup> | 2 <sup>5</sup> | 2 <sup>4</sup> | 2 <sup>3</sup> | 2 <sup>2</sup> | 2 <sup>1</sup> | 2 <sup>0</sup> |
|-----------------|-----------------|-----------------|-----------------|-----------------|-----------------|----------------|----------------|----------------|----------------|----------------|----------------|----------------|----------------|----------------|----------------|
| DA              | NSE             | ٥٧              | EF              | -               | -               | -              | Pok            | OR             | APF            | NA             | CA             | AAv            | AAs            | S0             | Cok            |
|                 |                 |                 |                 |                 |                 |                |                |                |                |                |                |                |                | Tah            | 10-13          |

| DA (double_address):          | AS-i duplicate address detection    |
|-------------------------------|-------------------------------------|
|                               | 0: no duplicate address             |
|                               | 1: duplicate address                |
| NSE (noise):                  | AS-i noise detection                |
|                               | 0: no noise                         |
|                               | 1: noise fault                      |
| OV (overvoltage):             | AS-i overvoltage detection          |
|                               | 0: no overvoltage                   |
|                               | 1: overvoltage fault                |
| EF (earth_fault):             | AS-i earth fault detection          |
|                               | 0: no earth fault                   |
|                               | 1: earth fault                      |
| PoK (periphery_ok):           | Periphery is OK                     |
|                               | 0: Periphery is OK                  |
|                               | 1: Periphery is not OK              |
| OR (offline_ready:            | The off-line phase is active        |
| APF (ASi-power_fail):         | An AS-i power fail is occured       |
| NA (normal_operation_active): | The normal operation mode is active |
|                               | 0: normal operation is active       |
|                               | 1: normal operation is not active   |
|                               |                                     |

26.9.2013

| CA (configuration_active):    | The configuration-mode is active        |
|-------------------------------|-----------------------------------------|
| AAv (Auto_Address_Available): | Automatic programming is possible       |
|                               | 0: Auto-address is possible             |
|                               | 1: Auto-address is not possible         |
| AAs (Auto_Address_Assign):    | Automatic programming is allowed        |
| S0 (LDS.0):                   | There is an AS-i slave with address '0' |
| Cok (config_ok):              | Configuration error:                    |
|                               | 0: no error                             |
|                               | 1: error                                |

# Hi-flags (8-bit)

| 2 <sup>2</sup> | 2 <sup>1</sup> | 2 <sup>0</sup> |
|----------------|----------------|----------------|
| AAe            | OL             | DX             |

- AAe: Auto\_Address\_Enable
  - OL: Off-line

DX: Data\_Exchange\_Active

# Operational mode (8-bit):

| 1: | configuration mode |
|----|--------------------|
| 0: | protected mode     |

# LDS, LAS, LPS, LPF (64-bit)

| Byte | 2 <sup>7</sup> | 2 <sup>6</sup> | 2 <sup>5</sup> | 2 <sup>4</sup> | 2 <sup>3</sup> | 2 <sup>2</sup> | 2 <sup>1</sup> | 2 <sup>0</sup> |
|------|----------------|----------------|----------------|----------------|----------------|----------------|----------------|----------------|
| 0    | 7A             | 6A             | 5A             | 4A             | ЗA             | 2A             | 1A             | 0A             |
|      |                |                |                |                |                |                |                |                |
| 7    | 31B            | 30B            | 29B            | 28B            | 27B            | 26B            | 25B            | 24B            |

Tab. 10-15.

LDS: list of detected slaves

LAS: list of activated slaves

- LPS: list of activated slaves
- LPF: list of peripheral faults

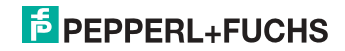

Tab. 10-14.

# Store actual parameter/store actual configuration/lock push-buttons

True: proceed the action

# Change slave address (16-bit)

| Byte | 2 <sup>7</sup> | 2 <sup>6</sup> | 2 <sup>5</sup> | 2 <sup>4</sup> | 2 <sup>3</sup> | 2 <sup>2</sup> | 2 <sup>1</sup> | 2 <sup>0</sup> |
|------|----------------|----------------|----------------|----------------|----------------|----------------|----------------|----------------|
| 0    | – B            |                | В              | source address |                |                |                |                |
| 1    | -              |                | В              | target address |                |                |                |                |

Tab. 10-16.

# Meaning of the bit B

| B = 0: | Single AS-i Slave or A-slave |
|--------|------------------------------|
| B = 1: | B-slave                      |

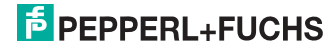

# 10.6 AS-i slave Object

class code: 101 (0x65) 64 instances for each AS-i circuit, 1 for each AS-i slave

| instance ID | AS-i slave           |
|-------------|----------------------|
| 1 (0x01)    | slave 0, circuit 1   |
| 2 (0x02)    | slave 1A, circuit 1  |
|             |                      |
| 32 (0x20)   | slave 31A circuit 1  |
| 33 (0x21)   | empty, circuit 1     |
| 34 (0x22)   | slave 1B, circuit    |
|             |                      |
| 64 (0x40)   | slave 31B, circuit 1 |
| 65 (0x41)   | slave 0, circuit 2   |
|             |                      |
| 96 (0x60)   | slave 31A, circuit 2 |
| 97 (0x61)   | empty, circuit 2     |
|             |                      |
| 98 (0x62)   | slave 1B, circuit 2  |
|             |                      |
| 128 (0x80)  | slave 31B, circuit 2 |

Tab. 10-17.

| attribute<br>ID | access<br>rule | name                    | devicenet<br>data type | remark                                             |  |  |
|-----------------|----------------|-------------------------|------------------------|----------------------------------------------------|--|--|
| 100 (0x64)      | get            | actual configuration    | UINT                   |                                                    |  |  |
| 101 (0x65)      | get/set        | permanent configuration | UINT                   | slave 0, 32: not read-/writea-                     |  |  |
| 102 (0x66)      | get/set        | actual parameters       | USINT                  | ble                                                |  |  |
| 103 (0x67)      | get/set        | permanent parameters    | USINT                  |                                                    |  |  |
| 104 (0x68)      | get/set        | xID1                    | USINT                  | slave 0: writeable only,<br>slave 0 - 32: readable |  |  |

Tab. 10-18.

### actual configuration/permanent configuration (16-bit)

| 2 <sup>15</sup> | 2 <sup>14</sup> | 2 <sup>13</sup> | 2 <sup>12</sup> | 2 <sup>11</sup> | 2 <sup>10</sup> | 2 <sup>9</sup> | 2 <sup>8</sup> | 27   | 2 <sup>6</sup> | 2 <sup>5</sup> | 2 <sup>4</sup> | 2 <sup>3</sup> | 2 <sup>2</sup> | 2 <sup>1</sup> | 2 <sup>0</sup> |
|-----------------|-----------------|-----------------|-----------------|-----------------|-----------------|----------------|----------------|------|----------------|----------------|----------------|----------------|----------------|----------------|----------------|
| ID              |                 |                 |                 | ю               |                 |                |                | xID2 |                |                |                | XID1           |                |                |                |

Tab. 10-19.

#### parameter xID1 (8-bit)

| 27 | 2 <sup>6</sup> | 2 <sup>5</sup> | 24 | 2 <sup>3</sup> | 2 <sup>2</sup> | 2 <sup>1</sup> | 2 <sup>0</sup> |
|----|----------------|----------------|----|----------------|----------------|----------------|----------------|
| -  |                |                |    | data           |                |                |                |

Tab. 10-20.

# 10.7 I/O Data Object

class code: 102 (0x66) Input and output data 1 instance for each AS-i circuit Instance 1 equates to AS-i circuit 1 Instance 2 equates to AS-i circuit 2

| attribute<br>ID | access rule | name                                  | devicenet data type   | default data<br>value |
|-----------------|-------------|---------------------------------------|-----------------------|-----------------------|
| 100             | get         | input data image, single and A-slaves | ARRAY[16] of<br>USINT |                       |
| 101             | get         | input data image, B-slaves            | ARRAY[16] of<br>USINT |                       |
| 102             | get/set     | output data image single and A-slaves | ARRAY[16] of<br>USINT |                       |
| 103             | get/set     | output data image, B-slaves           | ARRAY[16] of<br>USINT |                       |
| 104             | get         | 16-bit input data slave 1             | ARRAY[4] of INT       |                       |
|                 |             |                                       |                       |                       |
| 134             | get         | 16-bit input data slave 31            | ARRAY[4] of INT       |                       |
| 135             | get/set     | 16-bit output data slave 1            | ARRAY[4] of INT       |                       |
|                 |             |                                       |                       |                       |
| 165             | get/set     | 16-bit output data slave 31           | ARRAY[4] of INT       |                       |

Tab. 10-21.

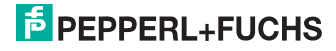

#### Input and Output Data Image

| Byte | 27         | 2 <sup>6</sup> | 2 <sup>5</sup> | 2 <sup>4</sup> | 2 <sup>3</sup> | 2 <sup>2</sup> | 2 <sup>1</sup> | 2 <sup>0</sup> |  |
|------|------------|----------------|----------------|----------------|----------------|----------------|----------------|----------------|--|
|      | F3         | F2             | F1             | F0             |                |                |                | 1              |  |
| 0    |            | fla            | gs             |                | slave 1/1A     |                |                |                |  |
| 1    |            | slave          | 2/2A           |                | slave 3/3A     |                |                |                |  |
| 2    | slave 4/4A |                |                |                |                | slave          | 5/5A           |                |  |
| 3    |            | slave          | 6/6A           |                |                | slave          | 7/7A           |                |  |
| 4    |            | slave          | 8/8A           |                |                | slave          | 9/9A           |                |  |
| 5    |            | slave '        | 10/10A         |                |                | slave ?        | 11/11A         |                |  |
| 6    |            | slave '        | 12/12A         |                |                | slave ?        | 13/13A         |                |  |
| 7    |            | slave ?        | 14/14A         |                |                | slave ?        | 15/15A         |                |  |
| 8    |            | slave '        | 16/16A         |                |                | slave ?        | 17/17A         |                |  |
| 9    |            | slave ?        | 18/18A         |                |                | slave ?        | 19/19A         |                |  |
| 10   |            | slave 2        | 20/20A         |                |                | slave 2        | 21/21A         |                |  |
| 11   |            | slave 2        | 22/22A         |                |                | slave 2        | 23/23A         |                |  |
| 12   |            | slave 2        | 24/24A         |                | slave 25/25A   |                |                |                |  |
| 13   |            | slave 2        | 26/26A         |                | slave 27/27A   |                |                |                |  |
| 14   |            | slave 2        | 28/28A         |                | slave 29/29A   |                |                |                |  |
| 15   |            | slave 3        | 30/30A         |                | slave 31/31A   |                |                |                |  |
| 16   |            | rese           | rved           |                | slave 1B       |                |                |                |  |
| 17   |            | slav           | e 2B           |                | slave 3B       |                |                |                |  |
| 18   |            | slav           | e 4B           |                | slave 5B       |                |                |                |  |
| 19   |            | slav           | e 6B           |                |                | slav           | e 7B           |                |  |
| 20   |            | slav           | e 8B           |                | slave 9B       |                |                |                |  |
| 21   |            | slave          | e 10B          |                | slave 11B      |                |                |                |  |
| 22   |            | slave          | e 12B          |                | slave 13B      |                |                |                |  |
| 23   |            | slave          | e 14B          |                | slave 15B      |                |                |                |  |
| 24   |            | slave          | e 16B          |                | slave 17B      |                |                |                |  |
| 25   | slave 18B  |                |                | slave 19B      |                |                |                |                |  |
| 26   | slave 20B  |                |                | slave 21B      |                |                |                |                |  |
| 27   | slave 22B  |                |                | slave 23B      |                |                |                |                |  |
| 28   | slave 24B  |                |                |                | slave 25B      |                |                |                |  |
| 29   |            | slave          | e 26B          |                | slave 27B      |                |                |                |  |
| 30   |            | slave          | e 28B          |                |                | slave          | e 29B          |                |  |
| 31   |            | slave          | 930B           |                | slave 31B      |                |                |                |  |

Tab. 10-22.

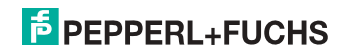

### Flags

|    | Input data          | Output data                     |
|----|---------------------|---------------------------------|
| F0 | ConfigError         | Off-line                        |
| F1 | APF                 | LOS-master-bit                  |
| F2 | PeripheryFault      | $\rightarrow$ ConfigurationMode |
| F3 | ConfigurationActive | $\rightarrow$ ProtectedMode     |

Tab. 10-23.

| ConfigError:         | 0=ConfigOK                | 1=ConfigError             |
|----------------------|---------------------------|---------------------------|
| APF:                 | 0=AS-i-Power OK           | 1=AS-i-Power Fail         |
| PeripheryFault:      | 0=PeripheryOK             | 1=PeripheryFault          |
| ConfigurationActive: | 0=ProtectedOperationMode  | 1=ProjectingMode          |
| Off-Line:            | 0=On-Line                 | 1=Off-Line                |
| LOS-master-bit       | 0=Off-Line by ConfigError | 1=Off-Line by ConfigError |
|                      | deactivated               | activated.                |

# 16-bit data

 $\cap$ 

#### Information!

A-slaves map the data on channels 1 and 2.

B-slaves map the data on channels 3 and 4.

In addition to the access via the command interfaces, the 16-bit data for or by the slaves with 16-bit value can by exchanged cyclically (profile 7.3., S-7.4, S-6.0, S-7.5, S-7.A.8, S-7.A.9, S-7.A.9). Competing writing access attemps on 16-bit output data will not be blocked by every other. If 16-bit output data for a particular slave are being transmitted both cyclically and acyclically with the command interface, the acyclically transmitted values will be overwritten by the cyclically transmitted values.

Data of all channels of a slave can be transmitted in a reserved data area. Therefore accessing 16-bit data is as easy as accessing digital data.

| Word | 2 <sup>15</sup>    | 2 <sup>14</sup>    | 2 <sup>13</sup> | 2 <sup>12</sup> | 2 <sup>11</sup> | 2 <sup>10</sup> | 2 <sup>9</sup> | 2 <sup>8</sup> | 2 <sup>7</sup> | 2 <sup>6</sup> | 2 <sup>5</sup> | 2 <sup>4</sup> | 2 <sup>3</sup> | 2 <sup>2</sup> | 2 <sup>1</sup> | 2 <sup>0</sup> |
|------|--------------------|--------------------|-----------------|-----------------|-----------------|-----------------|----------------|----------------|----------------|----------------|----------------|----------------|----------------|----------------|----------------|----------------|
|      | D15                | D14                | D13             | D12             | D11             | D10             | D9             | D8             | D7             | D6             | D5             | D4             | D3             | D2             | D1             | D0             |
| 1    |                    | slave X, channel 1 |                 |                 |                 |                 |                |                |                |                |                |                |                |                |                |                |
| 2    |                    | slave X, channel 2 |                 |                 |                 |                 |                |                |                |                |                |                |                |                |                |                |
| 3    | slave X, channel 3 |                    |                 |                 |                 |                 |                |                |                |                |                |                |                |                |                |                |
| 4    | slave X, channel 4 |                    |                 |                 |                 |                 |                |                |                |                |                |                |                |                |                |                |

#### 16-bit value

Tab. 10-24.

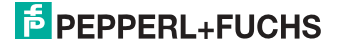

# 10.8 Advanced Diagnostics Object

class code: 103 (0x67) 1 instance for each AS-i circuit Instance 1 equates to AS-i circuit 1 Instance 2 equates to AS-i circuit 2

| attribute<br>ID | access<br>rule | name                         | devicenet<br>data type | default<br>data value |
|-----------------|----------------|------------------------------|------------------------|-----------------------|
| 100 (0x64)      | Get/Set        | LOS (List of offline slaves) | ULINT                  |                       |
| 101 (0x65)      | Get            | error counter A              | ARRAY[32] of USINT     |                       |
| 102 (0x66)      | Get            | error counter B              | ARRAY[32] of USINT     |                       |

Tab. 10-25.

## Slave error counter:

### single and A slaves

| Index | error counter |
|-------|---------------|
| 1     | slave 1/1A    |
| 2     | slave 2/2A    |
| 3     | slave 3/3A    |
|       |               |
| 31    | slave 31/31A  |

Tab. 10-26.

# B slaves

| index | error counter |
|-------|---------------|
| 1     | slave 1B      |
| 2     | slave 2B      |
| 3     | slave 3B      |
|       |               |
| 31    | slave 31B     |

Tab. 10-27.

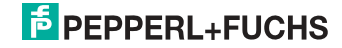

# 10.9 Short Command Interface Object

class code: 104 (0x68) 1 instance

| attribute<br>ID | access<br>rule | name                        | devicenet<br>data type | default<br>data value |
|-----------------|----------------|-----------------------------|------------------------|-----------------------|
| 100 (0x64)      | get/set        | content                     | ARRAY[12] of USINT     |                       |
|                 |                | command                     | [0]                    |                       |
|                 |                | toggle-bit and AS-i circuit | [1]                    |                       |
|                 |                | data                        | [2 11]                 |                       |

Tab. 10-28.

## 10.10 Long Command Interface Object

class code: 105 (0x69) 1 instance

| attribute<br>ID | access<br>rule | name                        | devicenet<br>data type | default<br>data value |
|-----------------|----------------|-----------------------------|------------------------|-----------------------|
| 100 (0x64)      | get/set        | content                     | ARRAY [38] of USINT    |                       |
|                 |                | command                     | [0]                    |                       |
|                 |                | toggle-bit and AS-i circuit | [1]                    |                       |
|                 |                | data                        | [2 37]                 |                       |

Tab. 10-29.

For special details acc. the command interface commands see the separat manual "AS-i 3.0 Command Interface".

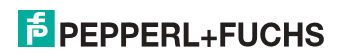

## 10.11 Safety Control/Status

## 10.11.1 External Monitor

## 10.11.1.1 Safety Control Status external Monitor

class code: 107 (0x6B) 1 instance per AS-i circuit

| attribute<br>ID | access<br>rule | name                             | devicenet<br>data type | default<br>data value |
|-----------------|----------------|----------------------------------|------------------------|-----------------------|
| 100 (0x64)      | get            | slave 1:                         | ARRAY [8] of USINT     |                       |
|                 |                | safety status release circuit 1  | [0]                    | ]                     |
|                 |                | safety status release circuit 2  | [1]                    |                       |
|                 |                |                                  | [2 6]                  |                       |
|                 |                | safety status, release circuit 8 | [7]                    |                       |
|                 |                |                                  |                        |                       |
| 130 (0x82)      | get            | slave 31:                        | ARRAY [8] of USINT     |                       |
|                 |                | safety status release circuit 1  | [0]                    | ]                     |
|                 |                | safety status release circuit 2  | [1]                    |                       |
|                 |                |                                  | [2 6]                  |                       |
|                 |                | safety status release circuit 8  | [7]                    |                       |
| 131 (0x83)      | get/set        | safety control slave 1           | USINT                  |                       |
|                 |                |                                  |                        |                       |
| 161 (0xA1)      | get/set        | safety control slave 31          | USINT                  |                       |

Tab. 10-30.

Coding of states and colors see tab. <Coding of status bytes per OSSD>.

## Safety control

| Byte | description               |
|------|---------------------------|
| 1    | byte from the EtherNet/IP |
|      | bit 0: 1.Y1               |
|      | bit 1: 1.Y2               |
|      | bit 2: 2.Y1               |
|      | bit 3: 2.Y2               |
|      | bit 4 7: reserved         |

# Set (data write access)

The bits of the output bytes which have been set via <u>the host interface</u> are ORed with the real and the homonymous hardware inputs of the device.

# GET (data read access)

The information-bits of the outputs 1.Y1, 1.Y2, 1.Y2 and 2.Y2 which have been read back only reflect the data bits set via the host interface.

0 11

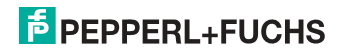

#### Coding of status bytes per OSSD

| Bit [0 3]        | State or. color                     |
|------------------|-------------------------------------|
| 00 <sub>16</sub> | green permanent lighting            |
| 01 <sub>16</sub> | green flashing                      |
| 02 <sub>16</sub> | yellow permanent lighting           |
| 03 <sub>16</sub> | yellow flashing                     |
| 04 <sub>16</sub> | red permanent lighting              |
| 05 <sub>16</sub> | red flashing                        |
| 06 <sub>16</sub> | grey or off                         |
| 07 <sub>16</sub> | reserved                            |
| Bit [6]          | status or color                     |
| 0                | no device flashing yellow           |
| 1                | at least one device flashing yellow |
| Bit [7]          | status or color                     |
| 0                | no device flashing red              |
| 1                | at least one device flashing red    |

Tab. 10-31.

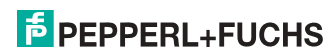

# 11. The Modbus Address Table

| Cyclic data exchange similar to the Momentum Ethernet Adapter |
|---------------------------------------------------------------|
| AS-i circuit 1: Input Data Image IDI                          |

| 4x<br>refer-<br>ence | contact   | read            | acce            | ess             |                 |                 |                 |                |                |                |                |                |              |                |                |                |                |  |
|----------------------|-----------|-----------------|-----------------|-----------------|-----------------|-----------------|-----------------|----------------|----------------|----------------|----------------|----------------|--------------|----------------|----------------|----------------|----------------|--|
| bit value            |           | 2 <sup>15</sup> | 2 <sup>14</sup> | 2 <sup>13</sup> | 2 <sup>12</sup> | 2 <sup>11</sup> | 2 <sup>10</sup> | 2 <sup>9</sup> | 2 <sup>8</sup> | 2 <sup>7</sup> | 2 <sup>6</sup> | 2 <sup>5</sup> | 24           | 2 <sup>3</sup> | 2 <sup>2</sup> | 2 <sup>1</sup> | 2 <sup>0</sup> |  |
| "bit"                |           | 1 2 3 4         |                 |                 | 5               | 6               | 7               | 8              | 9              | 10             | 11             | 12             | 13           | 14             | 15             | 16             |                |  |
| 1                    | 1 - 16    | F1 F2 F3 F4     |                 |                 | F5              | F5 F6 F7 F8     |                 |                | F9             | F10            | F11            | F12            | F13          | F14            | F15            | F16            |                |  |
| 2                    | 17 - 32   | slav            | e 0/0           | A               |                 | slav            | e 1/1.          | 4              |                | slav           | slave 2/2A     |                |              |                | 9/3A           | L.             |                |  |
|                      |           | D0              | D1              | D2              | D3              | D0              | D1              | D2             | D3             | D0             | D1             | D2             | D3           | D0             | D1             | D2             | D3             |  |
| 3                    | 33 - 48   | slave 4/4A      |                 |                 | slav            | e 5/5           | Ą               |                | slav           | e 6/6/         | 4              |                | slave        | e 7/7A         |                |                |                |  |
| 4                    | 49 - 66   | slave 8/8A      |                 |                 |                 | slav            | e 9/9           | Ą              |                | slav           | e 10/1         | 0A             |              | slave 11/11A   |                |                |                |  |
| 5                    | 65 - 80   | slave 12/12A    |                 |                 | slave 13/13A    |                 |                 |                | slave 14/14A   |                |                |                | slave 15/15A |                |                |                |                |  |
| 6                    | 81 - 96   | slave 16/16A    |                 |                 | slav            | e 17/           | 17A             |                | slav           | e 18/1         | 8A             |                | slave        | 9/1            | 9A             |                |                |  |
| 7                    | 97 - 112  | slav            | e 20/           | 20A             |                 | slave 21/21A    |                 |                | slav           | e 22/2         | 2A             |                | slave        | 23/2           | 3A             |                |                |  |
| 8                    | 113 - 128 | slav            | e 24/           | 24A             |                 | slave 25/25A    |                 |                | slave 26/26A   |                |                |                | slave        | 27/2           | 7A             |                |                |  |
| 9                    | 129 - 144 | slav            | e 28/           | 28A             |                 | slave 29/29A    |                 |                | slave 30/30A   |                |                |                | slave 31/31A |                |                |                |                |  |
| 10                   | 145 - 160 | not ı           | used            |                 |                 | slave 1B        |                 |                | slav           | e 2B           |                |                | slave 3B     |                |                |                |                |  |
| 11                   | 161 - 176 | slav            | e 4B            |                 |                 | slave 5B        |                 |                |                | slav           | e 6B           |                |              | slave          | 97B            |                |                |  |
| 12                   | 177 - 192 | slav            | e 8B            |                 |                 | slav            | e 9B            |                |                | slav           | e 10B          |                |              | slave          | e 11B          |                |                |  |
| 13                   | 193 - 208 | slav            | e 12E           | 3               |                 | slav            | e 13E           | 3              |                | slav           | e 14B          |                |              | slave          | 9 15B          |                |                |  |
| 14                   | 209 - 224 | slave 16B       |                 |                 | slav            | e 17E           | 3               |                | slav           | e 18B          |                |                | slave        | 919B           |                |                |                |  |
| 15                   | 225 - 240 | slave 20B       |                 |                 | slav            | e 21E           | 3               |                | slave 22B      |                |                |                | slave 23B    |                |                |                |                |  |
| 16                   | 241 - 256 | slave 24B       |                 |                 | slav            | e 25E           | 3               |                | slave 26B      |                |                |                | slave 27B    |                |                |                |                |  |
| 17                   | 257 - 272 | slav            | e 28E           | 3               |                 | slave 29B       |                 |                |                | slave 30B      |                |                |              | slave 31B      |                |                |                |  |

Tab. 11-32.

F1 - F16: flags, see tab. <Reference 1>.

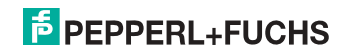

| 4x<br>reference | contact       | read            | d acce          | ess             |                 |                 |                 |                |                |                |                |                |                |                |                |                |                |
|-----------------|---------------|-----------------|-----------------|-----------------|-----------------|-----------------|-----------------|----------------|----------------|----------------|----------------|----------------|----------------|----------------|----------------|----------------|----------------|
| bit value       |               | 2 <sup>15</sup> | 2 <sup>14</sup> | 2 <sup>13</sup> | 2 <sup>12</sup> | 2 <sup>11</sup> | 2 <sup>10</sup> | 2 <sup>9</sup> | 2 <sup>8</sup> | 2 <sup>7</sup> | 2 <sup>6</sup> | 2 <sup>5</sup> | 2 <sup>4</sup> | 2 <sup>3</sup> | 2 <sup>2</sup> | 2 <sup>1</sup> | 2 <sup>0</sup> |
| "Bit"           | ,Bit" 1 2 3 4 |                 | 5               | 6               | 7               | 8               | 9               | 10             | 11             | 12             | 13             | 14             | 15             | 16             |                |                |                |
| 18              | 273 - 288     | F1              | F2              | F3              | F4              | F5              | F6              | F7             | F8             | F9             | F10            | F11            | F12            | F13            | F14            | F15            | F16            |
| 19              | 289 - 304     | slav            | e 0/0           | A               |                 | slav            | e 1/1/          | A              |                | slav           | e 2/2A         | 4              |                | slave          | 9/3A           |                |                |
|                 |               | D0              | D1              | D2              | D3              | D0              | D1              | D2             | D3             | D0             | D1             | D2             | D3             | D0             | D1             | D2             | D3             |
| 20              | 305 - 320     | slave 4/4A      |                 |                 | slav            | e 5/5/          | Ą               |                | slav           | e 6/6A         | 4              |                | slave          | 97/7A          |                |                |                |
| 21              | 321 - 336     | slave 8/8A      |                 |                 | slav            | e 9/9/          | Ą               |                | slav           | e 10/1         | 0A             |                | slave          | e 11/1         | 1A             |                |                |
| 22              | 337 - 352     | slave 12/12A    |                 |                 | slave 13/13A    |                 |                 |                | slave 14/14A   |                |                |                | slave 15/15A   |                |                |                |                |
| 23              | 353 - 368     | slave 16/16A    |                 |                 | slave 17/17A    |                 |                 |                | slave 18/18A   |                |                |                | slave 19/19A   |                |                |                |                |
| 24              | 369 - 384     | slav            | e 20/           | 20A             |                 | slave 21/21A    |                 |                | slave 22/22A   |                |                |                | slave          | slave 23/23A   |                |                |                |
| 25              | 385 - 400     | slav            | e 24/           | 24A             |                 | slave 25/25A    |                 |                | slav           | e 26/2         | 26A            |                | slave          | 27/2           | 7A             |                |                |
| 26              | 401 - 416     | slav            | e 28/           | 28A             |                 | slave 29/29A    |                 |                |                | slav           | e 30/3         | 80A            |                | slave 31/31A   |                |                |                |
| 27              | 417 - 432     | not             | used            |                 |                 | slave 1B        |                 |                | slave 2B       |                |                |                | slave 3B       |                |                |                |                |
| 28              | 433 - 448     | slav            | e 4B            |                 |                 | slave 5B        |                 |                | slave 6B       |                |                |                | slave 7B       |                |                |                |                |
| 29              | 449 - 464     | slav            | e 8B            |                 |                 | slav            | e 9B            |                |                | slav           | e 10B          |                |                | slave          | e 11B          |                |                |
| 30              | 465 - 480     | slav            | e 12E           | 3               |                 | slav            | e 13E           | 3              |                | slav           | e 14B          |                |                | slave          | 9 15B          |                |                |
| 31              | 481 - 496     | slave 16B       |                 |                 | slav            | e 17E           | 3               |                | slav           | e 18B          |                |                | slave          | 9 19 B         |                |                |                |
| 32              | 497 - 512     | slave 20B       |                 |                 | slave 21B       |                 |                 | slav           | e 22B          |                |                | slave 23B      |                |                |                |                |                |
| 33              | 513 - 528     | slave 24B       |                 |                 | slave 25B       |                 |                 | slave 26B      |                |                |                | slave 27B      |                |                |                |                |                |
| 34              | 529 - 544     | slav            | e 28E           | 3               |                 | slave 29B       |                 |                |                | slave 30B      |                |                |                | slave 31B      |                |                |                |

Cyclic data exchange similar to the Momentum Ethernet Adapter AS-i circuit 2: Input Data Image IDI

F1 - F16: flags, see tab. <Reference 1>.

Tab. 11-33.

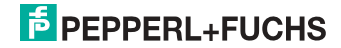

| 4x<br>reference | contact   | write           | e acce                                                          | ess |              |                 |                 |                |                |                |                |                |                |                 |                |                |                |  |
|-----------------|-----------|-----------------|-----------------------------------------------------------------|-----|--------------|-----------------|-----------------|----------------|----------------|----------------|----------------|----------------|----------------|-----------------|----------------|----------------|----------------|--|
| bit value       |           | 2 <sup>15</sup> | 2 <sup>15</sup> 2 <sup>14</sup> 2 <sup>13</sup> 2 <sup>12</sup> |     |              | 2 <sup>11</sup> | 2 <sup>10</sup> | 2 <sup>9</sup> | 2 <sup>8</sup> | 2 <sup>7</sup> | 2 <sup>6</sup> | 2 <sup>5</sup> | 2 <sup>4</sup> | 2 <sup>3</sup>  | 2 <sup>2</sup> | 2 <sup>1</sup> | 2 <sup>0</sup> |  |
| "Bit" 1 2 3 4   |           |                 | 5                                                               | 6   | 7            | 8               | 9               | 10             | 11             | 12             | 13             | 14             | 15             | 16              |                |                |                |  |
| 1               | 1 - 16    | F1 F2 F3 F4     |                                                                 |     | F5 F6 F7 F8  |                 |                 |                | F9             | F10            | F11            | F12            | F13            | F13 F14 F15 F16 |                |                |                |  |
| 2               | 17 - 32   | slav            | e 0/0                                                           | A   |              | slav            | e 1/1/          | 4              |                | slav           | e 2/2A         | 1              |                | slave           | 9/3A           |                |                |  |
|                 |           | D0              | D1                                                              | D2  | D3           | D0              | D1              | D2             | D<br>3         | D0             | D1             | D2             | D3             | D0              | D1             | D2             | D3             |  |
| 3               | 33 - 48   | slave 4/4A      |                                                                 |     | slave 5/5A   |                 |                 |                | slav           | e 6/6A         | 1              |                | slave          | 97/7A           |                |                |                |  |
| 4               | 49 - 66   | slave 8/8A      |                                                                 |     | slave 9/9A   |                 |                 |                | slav           | e 10/1         | 0A             |                | slave          | e 11/1          | 1A             |                |                |  |
| 5               | 65 - 80   | slave 12/12A    |                                                                 |     | slave 13/13A |                 |                 |                | slav           | e 14/1         | 4A             |                | slave 15/15A   |                 |                |                |                |  |
| 6               | 81 - 96   | slave 16/16A    |                                                                 |     | slave 17/17A |                 |                 |                | slav           | e 18/1         | 8A             |                | slave          | 9/1             | 9A             |                |                |  |
| 7               | 97 - 112  | slav            | e 20/                                                           | 20A |              | slave 21/21A    |                 |                | slave 22/22A   |                |                |                | slave 23/23A   |                 |                |                |                |  |
| 8               | 113 - 128 | slav            | e 24/                                                           | 24A |              | slave 25/25A    |                 |                | slave 26/26A   |                |                |                | slave 27/27A   |                 |                |                |                |  |
| 9               | 129 - 144 | slav            | e 28/                                                           | 28A |              | slave 29/29A    |                 |                | slav           | e 30/3         | 80A            |                | slave 31/31A   |                 |                |                |                |  |
| 10              | 145 - 160 | not             | used                                                            |     |              | slave 1B        |                 |                | slave 2B       |                |                |                | slave 3B       |                 |                |                |                |  |
| 11              | 161 - 176 | slav            | e 4B                                                            |     |              | slav            | e 5B            |                |                | slav           | e 6B           |                |                | slave           | 97B            |                |                |  |
| 12              | 177 - 192 | slav            | e 8B                                                            |     |              | slav            | e 9B            |                |                | slav           | e 10B          |                |                | slave           | e 11B          |                |                |  |
| 13              | 193 - 208 | slav            | e 12E                                                           | 3   |              | slav            | e 13E           | 3              |                | slav           | e 14B          |                |                | slave           | e 15B          |                |                |  |
| 14              | 209 - 224 | slave 16B       |                                                                 |     |              | slav            | e 17E           | 3              |                | slav           | e 18B          |                |                | slave           | 9 19B          |                |                |  |
| 15              | 225 - 240 | slave 20B       |                                                                 |     | slav         | e 21E           | 3               |                | slave 22B      |                |                |                | slave          | e 23B           |                |                |                |  |
| 16              | 241 - 256 | slav            | slave 24B                                                       |     |              | slav            | e 25E           | 3              |                | slave 26B      |                |                |                | slave 27B       |                |                |                |  |
| 17              | 257 - 272 | slav            | e 28E                                                           | 3   |              | slav            | e 29E           | 3              |                | slav           | e 30B          |                |                | slave 31B       |                |                |                |  |

Cyclic data exchange similar to the Momentum Ethernet Adapter AS-i circuit 1: Output Data Image ODI

F1 - F16: flags, see tab. <Reference 1>.

Tab. 11-34.

26.9.2013

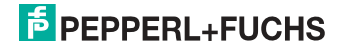

| 4x<br>reference | contact   | write           | e acce          | ess             |                 |                 |                 |                |                |                |                |                |                |                |                |                |                |
|-----------------|-----------|-----------------|-----------------|-----------------|-----------------|-----------------|-----------------|----------------|----------------|----------------|----------------|----------------|----------------|----------------|----------------|----------------|----------------|
| bit value       |           | 2 <sup>15</sup> | 2 <sup>14</sup> | 2 <sup>13</sup> | 2 <sup>12</sup> | 2 <sup>11</sup> | 2 <sup>10</sup> | 2 <sup>9</sup> | 2 <sup>8</sup> | 2 <sup>7</sup> | 2 <sup>6</sup> | 2 <sup>5</sup> | 2 <sup>4</sup> | 2 <sup>3</sup> | 2 <sup>2</sup> | 2 <sup>1</sup> | 2 <sup>0</sup> |
| "bit"           |           | 1 2 3 4         |                 | 5               | 6               | 7               | 8               | 9              | 10             | 11             | 12             | 13             | 14             | 15             | 16             |                |                |
| 18              | 273 - 288 | F1              | F2              | F3              | F4              | F5              | F6              | F7             | F8             | F9             | F10            | F11            | F12            | F13            | F14            | F15            | F16            |
| 19              | 289 - 304 | slav            | e 0/0           | 4               |                 | slav            | e 1/1.          | A              |                | slave 2/2A     |                |                |                | slave          | 9/3A           | L.             |                |
|                 |           | D0              | D1              | D2              | D3              | D0              | D1              | D2             | D3             | D0             | D1             | D2             | D3             | D0             | D1             | D2             | D3             |
| 20              | 305 - 320 | slav            | e 4/4           | Ą               |                 | slave 5/5A      |                 |                |                | slav           | slave 6/6A     |                |                |                | e 7/7A         |                |                |
| 21              | 321 - 336 | slave 8/8A      |                 |                 | slav            | e 9/9           | A               |                | slav           | /e 10/         | 10A            |                | slave          | e 11/1         | 1A             |                |                |
| 22              | 337 - 352 | slave 12/12A    |                 |                 | slave 13/13A    |                 |                 |                | slave 14/14A   |                |                |                | slave 15/15A   |                |                |                |                |
| 23              | 353 - 368 | slave 16/16A    |                 |                 | slav            | e 17/           | 17A             |                | slave 18/18A   |                |                |                | slave 19/19A   |                |                |                |                |
| 24              | 369 - 384 | slave 20/20A    |                 |                 | slav            | e 21/           | 21A             |                | slav           | /e 22/2        | 22A            |                | slave          | slave 23/23A   |                |                |                |
| 25              | 385 - 400 | slav            | e 24/           | 24A             |                 | slave 25/25A    |                 |                |                | slav           | slave 26/26A   |                |                |                | slave 27/27A   |                |                |
| 26              | 401 - 416 | slav            | e 28/           | 28A             |                 | slave 29/29A    |                 |                | slave 30/30A   |                |                |                | slave 31/31A   |                |                |                |                |
| 27              | 417 - 432 | not ı           | used            |                 |                 | slave 1B        |                 |                | slave 2B       |                |                |                | slave 3B       |                |                |                |                |
| 28              | 433 - 448 | slav            | e 4B            |                 |                 | slave 5B        |                 |                | slav           | slave 6B       |                |                |                | 97B            |                |                |                |
| 29              | 449 - 464 | slav            | e 8B            |                 |                 | slav            | e 9B            |                |                | slav           | /e 10E         | 3              |                | slave          | e 11B          |                |                |
| 30              | 465 - 480 | slav            | e 12E           | 3               |                 | slav            | e 13E           | 3              |                | slav           | /e 14E         | 3              |                | slave          | e 15B          |                |                |
| 31              | 481 - 496 | slave 16B       |                 |                 | slav            | e 17E           | 3               |                | slav           | /e 18E         | 3              |                | slave          | e 19B          |                |                |                |
| 32              | 497 - 512 | slave 20B       |                 |                 | slave 21B       |                 |                 | slave 22B      |                |                |                | slave 23B      |                |                |                |                |                |
| 33              | 513 - 528 | slave 24B       |                 |                 | slav            | e 25E           | 3               |                | slave 26B      |                |                |                | slave 27B      |                |                |                |                |
| 34              | 529 - 544 | slav            | e 28E           | 3               |                 | slav            | e 29E           | 3              |                | slave 30B      |                |                |                | slave 31B      |                |                |                |

Cyclic data exchange similar to the Momentum Ethernet Adapter AS-i circuit 2: Output Data Image ODI

F1 - F16: flags, see tab. <Reference 1>.

Tab. 11-35.

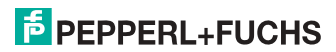

The bits within the words of this block are arranged appropriate for the BLKM (Block Move) function in Modicon's 984 Ladder Language (as proposed in the Open Modbus Specification, Release 1.0). The bits are numbered from most signicant bit to least signicant bit:

| Flag | bit | bit value         | write                  | read                    |
|------|-----|-------------------|------------------------|-------------------------|
| F1   | 1   | 8000 <sub>h</sub> | Data_Exchange_Active   | Config_OK               |
| F2   | 2   | 4000 <sub>h</sub> | Off-Line               | LDS.0                   |
| F3   | 3   | 2000 <sub>h</sub> | Auto_Address_Enable    | Auto_Address_Assign     |
| F4   | 4   | 1000 <sub>h</sub> | Configuration Mode on  | Auto_Address_Available  |
| F5   | 5   | 800 <sub>h</sub>  | Configuration Mode off | Conguration_Active      |
| F6   | 6   | 400 <sub>h</sub>  |                        | Normal_Operation_Active |
| F7   | 7   | 200 <sub>h</sub>  |                        | APF/not APO             |
| F8   | 8   | 100 <sub>h</sub>  |                        | Offline_Ready           |
| F9   | 9   | 80 <sub>h</sub>   |                        | Periphery_OK            |
| F10  | 10  | 40 <sub>h</sub>   |                        |                         |
| F11  | 11  | 20 <sub>h</sub>   |                        |                         |
| F12  | 12  | 10 <sub>h</sub>   |                        |                         |
| F13  | 13  | 8 <sub>h</sub>    |                        | Earth Fault             |
| F14  | 14  | 4 <sub>h</sub>    |                        | Overvoltage             |
| F15  | 15  | 2 <sub>h</sub>    |                        | Noise                   |
| F16  | 16  | 1 <sub>h</sub>    |                        | Duplicate Address       |

#### Reference 1

Tab. 11-36. Reference 1

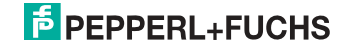

| Data_Exchange_Active:    | If this output is set, no data transmisson between the AS-i/Gateway and the AS-i slaves is possible. |
|--------------------------|----------------------------------------------------------------------------------------------------|
|                          | 0: Data exchange is active                                                                           |
|                          | 1: Data exchange is not active                                                                       |
| Off-line:                | This output sets the master into the off-line phase                                                  |
| Auto_Address_Enable:     | This output blocks the automatic slave-address program-<br>ming.                                     |
|                          | 0: Auto-address is enabled                                                                           |
|                          | 1: Auto-address is disabled                                                                          |
| Configuration_Mode_on:   | Configuration mode is on                                                                             |
| Configuration_Mode_off:  | Configuration mode is off                                                                            |
| Config_OK:               | Configuration error:                                                                                 |
|                          | 0: no error                                                                                          |
|                          | 1: error                                                                                             |
| LDS.0:                   | An AS-i slave with address zero exists                                                               |
| Auto_Address_Assign:     | Automatic programming is allowed                                                                     |
| Auto_Address_Available:  | Automatic programming is possible                                                                    |
|                          | 0: Auto-address is possible                                                                          |
|                          | 1: Auto-address is not possible                                                                      |
| Configuration_Active:    | The configuration-mode is active                                                                     |
| Normal_Operation_Active: | The normal operation mode is active                                                                  |
|                          | 0: normal operation is active                                                                        |
|                          | 1: normal operation is not active                                                                    |
| APF/not APO:             | An AS-i power fail occured                                                                           |
| Offline_Ready:           | The off-line phase is active                                                                         |
| Periphery_OK:            | Periphery is OK                                                                                      |
|                          | 0: Periphery is OK                                                                                   |
|                          | 1: Periphery is not OK                                                                               |
| Earth Fault:             | AS-i earth fault detection                                                                           |
|                          | 0: no earth fault                                                                                    |
|                          | 1: earth fault                                                                                       |
| Overvoltage:             | AS-i overvoltage detection                                                                           |
|                          | 0: no overvoltage                                                                                    |
|                          | 1: overvoltage fault                                                                                 |
| Noise:                   | AS-i noise detection                                                                                 |
|                          | 0: no noise                                                                                          |
|                          | 1: noise fault                                                                                       |
| Duplicate Address:       | AS-i duplicate address detection                                                                     |
|                          | 0: no duplicate address                                                                              |
|                          | 1: duplicate address                                                                                 |

- - -

| Refer | ence z            |                 |                 |
|-------|-------------------|-----------------|-----------------|
| Bit   | bit value         | write           | read            |
| 1     | 8000 <sub>h</sub> | ODI slave 0, D0 | IDI slave 0, D0 |
| 2     | 4000 <sub>h</sub> | ODI slave 0, D1 | IDI slave 0, D1 |
| 3     | 2000 <sub>h</sub> | ODI slave 0, D2 | IDI slave 0, D2 |
| 4     | 1000 <sub>h</sub> | ODI slave 0, D3 | IDI slave 0, D3 |
| 5     | 800 <sub>h</sub>  | ODI slave 1, D0 | IDI slave 1, D0 |
| 6     | 400 <sub>h</sub>  | ODI slave 1, D1 | IDI slave 1, D1 |
| 7     | 200 <sub>h</sub>  | ODI slave 1, D2 | IDI slave 1, D2 |
| 8     | 100 <sub>h</sub>  | ODI slave 1, D3 | IDI slave 1, D3 |
| 9     | 80 <sub>h</sub>   | ODI slave 2, D0 | IDI slave 2, D0 |
| 10    | 40 <sub>h</sub>   | ODI slave 2, D1 | IDI slave 2, D1 |
|       |                   |                 |                 |

Tab. 11-37. Reference 2

Some of the flags are inverted in order to have zero values in protected mode during normal operation without any conguration errors.

The bits within the words of all other blocks contain input or output data.

They have the following arrangement:

| Bit | bit value         | slave | input or output port |
|-----|-------------------|-------|----------------------|
| 1   | 8000 <sub>h</sub> | 1     | D3                   |
| 2   | 4000 <sub>h</sub> | 1     | D2                   |
| 3   | 2000 <sub>h</sub> | 1     | D1                   |
| 4   | 1000 <sub>h</sub> | 1     | D0                   |
| 5   | 800 <sub>h</sub>  | 0     | D3                   |
| 6   | 400 <sub>h</sub>  | 0     | D2                   |
| 7   | 200 <sub>h</sub>  | 0     | D1                   |
| 8   | 100 <sub>h</sub>  | 0     | D0                   |
| 9   | 80 <sub>h</sub>   | 3     | D3                   |
| 10  | 40 <sub>h</sub>   | 3     | D2                   |
| 11  | 20 <sub>h</sub>   | 3     | D1                   |
| 12  | 10 <sub>h</sub>   | 3     | D0                   |
| 13  | 8 <sub>h</sub>    | 2     | D3                   |
| 14  | 4 <sub>h</sub>    | 2     | D2                   |
| 15  | 2 <sub>h</sub>    | 2     | D1                   |
| 16  | 1 <sub>h</sub>    | 2     | D0                   |

Tab. 11-38.

The configuration mode can be switched on or off with an rising edge in reference 0, bit 4 or 5, respectively.

# **PEPPERL+FUCHS**

65

#### Device-relevant references

| 4x referece | access | data                                                                                                    |
|-------------|--------|----------------------------------------------------------------------------------------------------|
| 2049 2064   | r/-    | AS-i/ENIP Gateway                                                                                                    |
| 2065 2072   | r/-    | device version                                                                                                    |
| 2073 2080   | r/-    | firmware feature (without hi-flags)                                                                                                    |
| 2081 2084   | r/-    | firmware data code                                                                                                    |
| 2085        | r/w    | Front_Panel_Operation<br>(0 enabled, else disabled)                                                                                                    |
| 2086        | t/-    | return value of most recently called <i>Execution Control</i> function:<br>0: success<br>1: failure<br>2: slave with 1st address not detected<br>3: slave with 2nd address detected<br>4: slave with 2nd address detected<br>5: delete error<br>6: set error<br>7: address stored temporarily<br>8: <i>extended ID1</i> stored temporarily<br>9: error reading <i>extended ID1</i> |
| 2304        | r/w    | AS-i control status bits                                                                                                    |
| 2305 2368   | r/w    | AS-i control flag memory                                                                                                    |
| 3073 3091   | r/w    | command interface                                                                                                    |

Tab. 11-39.

The device-relevant references 2305 ... 2368 have the following arrangement:

| 4x reference | high byte     | low byte      |
|--------------|---------------|---------------|
| 2305         | flag byte 0   | flag byte 1   |
| 2306         | flag byte 2   | flag byte 3   |
|              |               |               |
| 2368         | flag byte 126 | flag byte 127 |

Tab. 11-40.

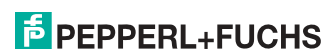

| 4x reference | access | data                                                                                                    |
|--------------|--------|----------------------------------------------------------------------------------------------------|
| 2087         | r/w    | default value for watchdog timeout in 10 ms units<br>range 1 to 999<br>(this value overwrites the value written in the reference 61441) |
| 61441        | r/w    | timeout in 10 msec units<br>default 100 (≡ 1 sec)<br>range 3 to 65536                                                                   |
| 62465 62476  | r/w    | list of "allowed master" (not used)                                                                                                    |
| 62481        | -/w    | authorize IP address record<br>Set to 1 allow IP address assignment to be retained in FLASH.<br>Default of 0 to require BOOTP.          |
| 63489        | r/-    | size of status block (63488 63500)                                                                                                    |
| 63490        | r/-    | number of word of input<br>(in cyclic data block, 34)                                                                                   |
| 63491        | r/-    | number of word of output<br>(in cyclic data block, 34)                                                                                  |
| 63492        | r/-    | module ID code                                                                                                    |
| 63493        | r/-    | module revision number                                                                                                    |
| 63494        | r/-    | ASCII header size in words.<br>ASCII header is (largely!) printable and starts at 64512                                                 |
| 63495        | r/-    | internal diagnostic (not used)                                                                                                    |
| 63496        | r/-    | reservation time remaining (not used)                                                                                                   |
| 63497        | r/-    | watchdog holdup time remaining<br>(resets to value in reference 61441 at each output operation)                                         |
| 63498        | r/-    | module health (32768 is good health)                                                                                                    |
| 63499 63501  | r/-    | internal diagnostic (not used)                                                                                                    |
| 64513 64522  | r/-    | "VBG-ENX-K20-D" or "VBG-ENX-K20-DMD"                                                                                                    |

#### Device-relevant references (similar to the Momentum Ethernet Adapter)

Tab. 11-41.

#### AS-i circuit 1 process data and actual configuration data

| 4x reference | access | data                            |
|--------------|--------|---------------------------------|
| 4097 4112    | r/-    | input data image IDI            |
| 4113 4128    | r/w    | output data image ODI           |
| 4129 4144    | r/w    | parameter image PI <sup>1</sup> |
| 4145 4208    | r/-    | configuration data image CDI    |
| 4209 4212    | r/-    | list of activated slaves LAS    |
| 4213 4216    | r/-    | list of detected slaves LDS     |
| 4217 4220    | r/-    | list of periphery faults LPF    |
| 4225         | r/-    | EC-flags                        |
| 4226         | r/w    | hi-flags                        |

Tab. 11-42.

1. Writing to the references 4129 to 4144 invokes the Execution Control function. Write\_Parameter () rather than writing the PI.

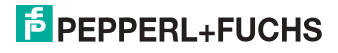

#### 4x reference 4225

| Bit value         | execution control flags  |
|-------------------|--------------------------|
| 1 <sub>h</sub>    | Config_OK!               |
| 2 <sub>h</sub>    | LDS.0                    |
| 4                 | Auto_Address_Assign      |
| 8 <sub>h</sub>    | Auto_Address_Available!  |
| 10 <sub>h</sub>   | Configuration_Active     |
| 20 <sub>h</sub>   | Normal_Operation_Active! |
| 40 <sub>h</sub>   | APF/not APO              |
| 80 <sub>h</sub>   | Offline_Ready            |
| 100 <sub>h</sub>  | Periphery_OK!            |
| 1000 <sub>h</sub> | Earth Fault              |
| 2000 <sub>h</sub> | Overvoltage              |
| 4000 <sub>h</sub> | Noise                    |
| 8000 <sub>h</sub> | Duplicate Address        |

Tab. 11-43.

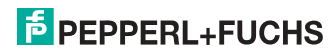

| Config_OK!:               | Configuration error                         |
|---------------------------|---------------------------------------------|
|                           | 0: error                                    |
|                           | 1: no error                                 |
| LDS.0:                    | An AS-i slave with address zero is existing |
| Auto_Address_Assign:      | Automatic programming is allowed            |
| Auto_Address_Available!:  | Automatic programming is possible           |
|                           | 0: Auto-address is not possible             |
|                           | 1: Auto-address is possible                 |
| Configuration_Active:     | The configuration-mode is active            |
| Normal_Operation_Active!: | The normal operation mode is active         |
|                           | 0: normal operation is not active           |
|                           | 1: normal operation is active               |
| APF/not APO:              | An AS-i power fail occured                  |
| Offline_Ready:            | The off-line phase is active                |
| Periphery_OK!:            | Periphery is OK                             |
|                           | 0: Periphery is not OK                      |
|                           | 1: Periphery is OK                          |
| Earth Fault:              | AS-i earth fault detection                  |
|                           | 0: no earth fault                           |
|                           | 1: earth fault                              |
| Overvoltage:              | AS-i overvoltage detection                  |
|                           | 0: no overvoltage                           |
|                           | 1: overvoltage fault                        |
| Noise:                    | AS-i noise detection                        |
|                           | 0: no noise                                 |
|                           | 1: noise fault                              |
| Duplicate Address:        | AS-i duplicate address detection            |
|                           | 0: no duplicate address                     |
|                           | 1: duplicate address                        |

#### 4x reference 4226

| Bit value | Host Interface-Flags  |
|-----------|-----------------------|
| 1         | Data_Exchange_Active! |
| 2         | Off_Line              |
| 4         | Auto_Address_Enable!  |

Tab. 11-44.

Data\_Exchange\_Active!: If this output is set, no data transmisson between the AS-i/Gateway and the AS-i slaves is possible. 0: Data exchange is not active 1: Data exchange is active

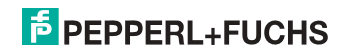

| Off-line:             | This output sets the master into the off-line phase. |
|-----------------------|------------------------------------------------------|
| Auto_Address_Enable!: | This output blocks automatic slave-address program-  |
|                       | ming.                                                |
|                       | 0: Auto-address is disabled                          |
|                       | 1: Auto-address is enabled                           |
|                       |                                                      |

#### 4x reference 4145 ... 4208

| Bit mask          | data               |
|-------------------|--------------------|
| 000F <sub>h</sub> | I/O configuration  |
| 00F0 <sub>h</sub> | ID-code            |
| 0F00 <sub>h</sub> | extended ID 1-code |
| F000 <sub>h</sub> | extended ID 2-code |

Tab. 11-45.

# Arrangement of lists LAS, LOS, LPS, LCS, DELTA and LPF

The lists LAS, LOS, LPS, LCS, DELTA und LPF are arrangement bit by bit, see the table below:

# LAS, LOS, LPS, LCS, DELTA, LPF (16-bit)

| 2 <sup>15</sup> | 2 <sup>14</sup> | 2 <sup>13</sup> | 2 <sup>12</sup> | 2 <sup>11</sup> | 2 <sup>10</sup> | 2 <sup>9</sup> | 2 <sup>8</sup> | 27 | 2 <sup>6</sup> | 2 <sup>5</sup> | 2 <sup>4</sup> | 2 <sup>3</sup> | 2 <sup>2</sup> | 2 <sup>1</sup> | 2 <sup>0</sup> |
|-----------------|-----------------|-----------------|-----------------|-----------------|-----------------|----------------|----------------|----|----------------|----------------|----------------|----------------|----------------|----------------|----------------|
| 7               | 6               | 5               | 4               | 3               | 2               | 1              | 0              | 15 | 14             | 13             | 12             | 11             | 10             | 9              | 8              |
| 23              | 22              | 21              | 20              | 19              | 18              | 17             | 16             | 31 | 30             | 29             | 28             | 27             | 26             | 25             | 24             |

Tab. 11-46.

- LAS: list of activated slaves
- LOS: list of offline slaves
- LPS: list of projekted slaves
- LCS: list of corrupted slaves
- DELTA: list of slaves with configuration error
  - LPF: list of periphery faults

26.9.2013

# **PEPPERL+FUCHS**

# 11.1 Safety Control/Status

## 11.1.1 External monitor, AS-i circuit 1/2

#### Safety status external monitor (data for read access)

| 4x<br>reference | access | data            | read                            | acce            | ess             |                 |                 |                |                |                  |                |                |      |                |                |                |                |  |
|-----------------|--------|-----------------|---------------------------------|-----------------|-----------------|-----------------|-----------------|----------------|----------------|------------------|----------------|----------------|------|----------------|----------------|----------------|----------------|--|
| bit value       |        | 2 <sup>15</sup> | 2 <sup>14</sup>                 | 2 <sup>13</sup> | 2 <sup>12</sup> | 2 <sup>11</sup> | 2 <sup>10</sup> | 2 <sup>9</sup> | 2 <sup>8</sup> | 27               | 2 <sup>6</sup> | 2 <sup>5</sup> | 24   | 2 <sup>3</sup> | 2 <sup>2</sup> | 2 <sup>1</sup> | 2 <sup>0</sup> |  |
| "bit"           |        | 1               | 2                               | 3               | 4               | 5               | 6               | 7              | 8              | 9                | 10             | 11             | 12   | 13             | 14             | 15             | 16             |  |
| 5641            | r / –  | slav            | slave 1: OSSD 1 slave 1: OSSD 2 |                 |                 |                 |                 |                |                |                  |                |                |      |                |                |                |                |  |
|                 |        |                 |                                 |                 |                 |                 |                 |                |                |                  |                |                |      |                |                |                |                |  |
| 5648            | r / –  | slav            | e 1: C                          | DSSD            | 15              |                 |                 |                |                | slave 1: OSSD 16 |                |                |      |                |                |                |                |  |
| 5649            | r / –  | slav            | e 2: C                          | DSSD            | 1               |                 |                 |                |                | slave 2: OSSD 2  |                |                |      |                |                |                |                |  |
|                 |        |                 |                                 |                 |                 |                 |                 |                |                |                  |                |                |      |                |                |                |                |  |
| 5887            | r / –  | slav            | e 31:                           | oss             | D 15            |                 |                 |                |                | slav             | e 31:          | OSSE           | 0 16 |                |                |                |                |  |

Tab. 11-47.

#### Coding of status bytes per OSSD

| Bit [0 3]        | State or. color                     |
|------------------|-------------------------------------|
| 00 <sub>16</sub> | green permanent lighting            |
| 01 <sub>16</sub> | green flashing                      |
| 02 <sub>16</sub> | yellow permanent lighting           |
| 03 <sub>16</sub> | yellow flashing                     |
| 04 <sub>16</sub> | red permanent lighting              |
| 05 <sub>16</sub> | red flashing                        |
| 06 <sub>16</sub> | grey or off                         |
| 07 <sub>16</sub> | reserved                            |
| Bit [6]          | status or color                     |
| 0                | no device flashing yellow           |
| 1                | at least one device flashing yellow |
| Bit [7]          | status or color                     |
| 0                | no device flashing red              |
| 1                | at least one device flashing red    |

Tab. 11-48.

The cyclical output identifier contains the 4 Safety Monitor bits 1.Y1, 1.Y2, 2.Y1 and 2.Y2. The monitoring element "Monitor input" and the start elements "Monitor Start-Monitor Input" and "Activation using Monitor Input" access these data. In contrast, the "Feedback circuit" element always accesses the EDM input. The bits of the output bytes are ORed with the real and the homonymous hardware inputs of the device.

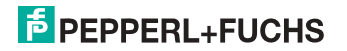

| 4x<br>refer-<br>ence | acc<br>ess                                                                                                    | data | data write access                                                                                                    |   |   |   |   |   |   |   |                |                |    |                 |                 |                  |                 |
|----------------------|----------------------------------------------------------------------------------------------------|------|----------------------------------------------------------------------------------------------------|---|---|---|---|---|---|---|----------------|----------------|----|-----------------|-----------------|------------------|-----------------|
| bit val              | bit value 2 <sup>15</sup> 2 <sup>14</sup> 2 <sup>13</sup> 2 <sup>12</sup> 2 <sup>11</sup> 2 <sup>10</sup> 2 <sup>9</sup> 2 <sup>8</sup> 2 <sup>7</sup> 2 <sup>6</sup> 2 <sup>5</sup> 2 <sup>4</sup> 2 <sup>3</sup> 2 <sup>2</sup> 2 <sup>1</sup> |      |                                                                                                    |   |   |   |   |   |   |   | 2 <sup>1</sup> | 2 <sup>0</sup> |    |                 |                 |                  |                 |
| "bit"                |                                                                                                    | 1    | 2                                                                                                    | 3 | 4 | 5 | 6 | 7 | 8 | 9 | 10             | 11             | 12 | 13              | 14              | 15               | 16              |
| 5889                 | r/<br>w                                                                                                    | rese | reserved Slave 1 Slave 1 Slave |   |   |   |   |   |   |   |                |                |    |                 |                 | Slave 1<br>1.Y1  |                 |
| 5890                 | r/<br>w                                                                                                    | rese | erved                                                                                                    |   |   |   |   |   |   |   |                |                |    | Slave 2<br>2.Y2 | Slave 2<br>2.Y1 | Slave 2<br>1.Y2  | Slave 2<br>1.Y1 |
|                      |                                                                                                    |      |                                                                                                    |   |   |   |   |   |   |   |                |                |    |                 |                 |                  |                 |
| 5919                 | r/<br>w                                                                                                    | rese | eserved Slave 31 Slave 31 Slav |   |   |   |   |   |   |   |                |                |    |                 |                 | Slave 31<br>1.Y1 |                 |
|                      |                                                                                                    |      |                                                                                                    |   |   |   |   |   |   |   |                |                |    |                 |                 |                  | Tab. 11-49      |

# Safety status external monitor (data for write access)

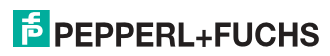
### 11.2 AS-i circuit 1 data

## 11.2.1 Permanent configuration data

AS-i circuit 1

permanent configuration data

| 4x reference | access | data                               |
|--------------|--------|------------------------------------|
| 4385 4400    | r/w    | permanent parameter (PP)           |
| 4401 4464    | r/w    | permanent configuration data (PCD) |
| 4465 4468    | r/w    | list of projected slaves (LPS)     |

Tab. 11-50.

## 11.2.2 Enhanced diagnostic

AS-i circuit 1 enhanced diagnostic

|              | -      |                                           |
|--------------|--------|-------------------------------------------|
| 4x reference | access | data                                      |
| 4609 4672    | r/-    | transmisson error counters <sup>1</sup>   |
| 4673 4676    | r/-    | list of corrupted slaves LCS <sup>1</sup> |
| 4677 4680    | r/w    | list of offline slaves LOS                |
| 4681 4684    | r/-    | delta list                                |

Tab. 11-51.

1. The transmission error counters and the LCS are reset each time they are read.

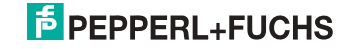

## 11.2.3 Function invocation

## AS-i circuit 1

## function invocation

| 4x reference | access | data                                                                                                    |
|--------------|--------|----------------------------------------------------------------------------------------------------|
| 4865         | -/w    | function: opcode<br>1: Set_Operation_Mode<br>2: Change_Slave_Address<br>3: Store_Actual_Parameters<br>4: Store_Actual_Configuration<br>5: Execute_Command<br>6: Send_Parameter                                                                                                    |
| 4865         | r/-    | function: result<br>0: success<br>32769: failure<br>32770: slave with 1st addr not detected<br>32771: slave with 2ero addr detected<br>32772: slave with 2nd addr detected<br>32773: delete error<br>32774: set error<br>32775: address stored temporarily<br>32776: extended ID1 stored temporarily<br>32777: error reading extended ID1<br>32778: parameter out of range<br>32779: invalid opcode |
| 4866         | r/w    | function: parameter 1 (old slave address)                                                                                                    |
| 4867         | r/w    | function: parameter 2 (new slave address)                                                                                                    |

Tab. 11-52.

| Set_Operation_Mode:         | A zero in the 4x reference 4865 activates the pro-<br>tected mode. All other values switch on the configura-<br>tion mode.                                                                                                    |
|-----------------------------|----------------------------------------------------------------------------------------------------|
| Change_Slave_Address:       | This function will be executed, if the value 2 is written<br>to the 4x reference 4865. The value written in the 4x<br>reference 4867 will be the new address of the slave.<br>The old address has to be written to the 4x reference<br>4866 before.      |
| Store_Actual_Parameters:    | If the value 3 is written to the 4x reference 4865, the actual parameters (PI) will be stored as parameters projected (PP).                                                                                                    |
| Store_Actual_Configuration: | If the value 4 is written to the 4x reference 4865, the actual AS-i configuration will be stored as projected parameters (PCD, LPS).                                                                                                    |
| Execute_command:            | If the value 5 is written to the 4x reference 4865, this function will be executed. The value written in the 4x reference 4867 will be sent as the information-part to a slave, which the 4x reference has been written before to the 4x reference 4866. |

## Information!

Ĩ

B addresses are located behind A addresses.

Addresses 0...31 correspond to 0A...31A, addresses 32...64 correspond to 0B...31B.

## 11.3 AS-i circuit 1 analog data

#### 11.3.1 16 bit output data of AS-i slaves according to slave profile 7.3 or 7.4

AS-i circuit 1 16 bit output data of AS-i slaves according to slave profile 7.3 or 7.4

|                 |      | data            |                                |                 |                 |                 |                 |                |                |                |                |                |                |                |                |                |                |
|-----------------|------|-----------------|--------------------------------|-----------------|-----------------|-----------------|-----------------|----------------|----------------|----------------|----------------|----------------|----------------|----------------|----------------|----------------|----------------|
| 4x<br>reference | word | 2 <sup>15</sup> | 2 <sup>14</sup>                | 2 <sup>13</sup> | 2 <sup>12</sup> | 2 <sup>11</sup> | 2 <sup>10</sup> | 2 <sup>9</sup> | 2 <sup>8</sup> | 2 <sup>7</sup> | 2 <sup>6</sup> | 2 <sup>5</sup> | 2 <sup>4</sup> | 2 <sup>3</sup> | 2 <sup>2</sup> | 2 <sup>1</sup> | 2 <sup>0</sup> |
| 5125            | 1    | slave           | slave at address 1, channel 1  |                 |                 |                 |                 |                |                |                |                |                |                |                |                |                |                |
| 5126            | 2    | slave           | e at a                         | ddres           | s 1, c          | hanne           | el 2            |                |                |                |                |                |                |                |                |                |                |
|                 |      |                 |                                |                 |                 |                 |                 |                |                |                |                |                |                |                |                |                |                |
| 5248            | 124  | slave           | slave at address 31, channel 4 |                 |                 |                 |                 |                |                |                |                |                |                |                |                |                |                |

Tab. 11-53.

#### 11.3.2 16 bit input data of AS-i slaves according to slave profile 7.3 or 7.4

AS-i circuit 1

16 bit input data of AS-i slaves according to slave profile 7.3 or 7.4

|                 |      | data            |                                |                 |                 |                 |                 |                |                |                |                |                |                |                |                |                |                |
|-----------------|------|-----------------|--------------------------------|-----------------|-----------------|-----------------|-----------------|----------------|----------------|----------------|----------------|----------------|----------------|----------------|----------------|----------------|----------------|
| 4x<br>reference | word | 2 <sup>15</sup> | 2 <sup>14</sup>                | 2 <sup>13</sup> | 2 <sup>12</sup> | 2 <sup>11</sup> | 2 <sup>10</sup> | 2 <sup>9</sup> | 2 <sup>8</sup> | 2 <sup>7</sup> | 2 <sup>6</sup> | 2 <sup>5</sup> | 2 <sup>4</sup> | 2 <sup>3</sup> | 2 <sup>2</sup> | 2 <sup>1</sup> | 2 <sup>0</sup> |
| 5253            | 1    | slave           | slave at address 1, channel 1  |                 |                 |                 |                 |                |                |                |                |                |                |                |                |                |                |
| 5254            | 2    | slave           | e at a                         | ddres           | s 1, c          | hanne           | el 2            |                |                |                |                |                |                |                |                |                |                |
|                 |      |                 |                                |                 |                 |                 |                 |                |                |                |                |                |                |                |                |                |                |
| 5376            | 124  | slave           | slave at address 31, channel 4 |                 |                 |                 |                 |                |                |                |                |                |                |                |                |                |                |

Tab. 11-54.

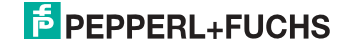

## 11.4 AS-i circuit 2 data

## 11.4.1 Process data and actual configuration data

#### AS-i circuit 2

#### process data and actual configuration data

| 4x reference | access | data                            |
|--------------|--------|---------------------------------|
| 8193 8208    | r/-    | input data image IDI            |
| 8209 8224    | r/w    | output data image ODI           |
| 8225 8234    | r/w    | parameter image PI <sup>1</sup> |
| 8241 8304    | r/-    | conguration data image CDI      |
| 8305 8308    | r/-    | list of activated slaves LAS    |
| 8309 8312    | r/-    | list of detected slaves LDS     |
| 8313 8316    | r/-    | list of periphery faults LPF    |
| 8321         | r/-    | ec-flags                        |
| 8322         | r/w    | hi-flags                        |

Tab. 11-55.

1. Writing to the refercences 8225 to 8234 invokes the Execution Control function. Write\_Parameter() rather than writing the PI.

## 11.4.2 Permanent configuration data

#### AS-i circuit 2

permanent configuration data

| 4x reference | access | data                               |
|--------------|--------|------------------------------------|
| 8481 8496    | r/w    | permanent parameter (PP)           |
| 8497 8560    | r/w    | permanent configuration data (PCD) |
| 8561 8564    | r/w    | list of projected slaves (LPS)     |

Tab. 11-56.

## 11.4.3 Enhanced diagnostic

AS-i circuit 2

| enha | Inc | ed | diagnostic |
|------|-----|----|------------|

| -            |        |                                             |
|--------------|--------|---------------------------------------------|
| 4x reference | access | data                                        |
| 8705 8768    | r/-    | transmisson error counters <sup>1</sup>     |
| 8769 8772    | r/-    | list of corrupted slaves (LCS) <sup>1</sup> |
| 8773 8776    | r/w    | list of offline slaves (LOS)                |
| 8777 8780    | r/-    | delta list                                  |

Tab. 11-57.

1. The transmission error counters and the LCS are reset each time they are read.

## 11.4.4 Function invocation

#### AS-i circuit 2 Function invocation

| 4x reference | access | data                                                                                                    |  |  |  |  |  |  |  |  |
|--------------|--------|----------------------------------------------------------------------------------------------------|--|--|--|--|--|--|--|--|
| 8961         | -/w    | function: opcode<br>1: Set_Operation_Mode<br>2: Change_Slave_Address<br>3: Store_Actual_Parameters<br>4: Store_Actual_Configuration<br>5: Execute_Command<br>6: Send_Parameter                                                                                                    |  |  |  |  |  |  |  |  |
| 8961         | r/-    | function: result<br>0: success<br>32769: failure<br>32770: slave with 1st addr not detected<br>32771: slave with zero addr detected<br>32772: slave with 2nd addr detected<br>32773: delete error<br>32774: set error<br>32775: address stored temporarily<br>32776: extended ID1 stored temporarily<br>327778: parameter out of range<br>32779: invalid opcode |  |  |  |  |  |  |  |  |
| 8962         | r/w    | function: parameter 1                                                                                                    |  |  |  |  |  |  |  |  |
| 8963         | r/w    | function: parameter 2                                                                                                    |  |  |  |  |  |  |  |  |

Tab. 11-58.

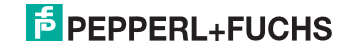

## 11.5 AS-i circuit 2 analog data

### 11.5.1 16 bit output data of AS-i slaves according to slave profile 7.3 or 7.4

AS-i circuit 2 16 bit output data of as-i slaves according to slave profile 7.3 or 7.4

|                 |      | data            | I                             |                 |                 |                 |                 |                |                |    |                |                |    |                |                |     |                |
|-----------------|------|-----------------|-------------------------------|-----------------|-----------------|-----------------|-----------------|----------------|----------------|----|----------------|----------------|----|----------------|----------------|-----|----------------|
| 4x<br>reference | word | 2 <sup>15</sup> | 2 <sup>14</sup>               | 2 <sup>13</sup> | 2 <sup>12</sup> | 2 <sup>11</sup> | 2 <sup>10</sup> | 2 <sup>9</sup> | 2 <sup>8</sup> | 27 | 2 <sup>6</sup> | 2 <sup>5</sup> | 24 | 2 <sup>3</sup> | 2 <sup>2</sup> | 21  | 2 <sup>0</sup> |
| 9221            | 1    | slav            | slave at address 1, channel 1 |                 |                 |                 |                 |                |                |    |                |                |    |                |                |     |                |
| 9222            | 2    | slav            | e at a                        | addre           | ss 1,           | chan            | nel 2           |                |                |    |                |                |    |                |                |     |                |
|                 |      |                 |                               |                 |                 |                 |                 |                |                |    |                |                |    |                |                |     |                |
| 9344            | 124  | slav            | e at a                        | addre           | ss 31           | , cha           | nnel 4          | 1              |                |    |                |                |    |                |                |     |                |
|                 |      |                 |                               |                 |                 |                 |                 |                |                |    |                |                |    |                |                | Tab | 11-59          |

11.5.2 16 bit input data of as-i slaves according to slave profile 7.3 or 7.4

| 16-bit inpu     | To-bit input data of AS-I slaves according to slave prome 7.3 or 7.4 |                 |                                                                                                    |  |  |  |  |  |  |  |  |                |
|-----------------|----------------------------------------------------------------------|-----------------|----------------------------------------------------------------------------------------------------|--|--|--|--|--|--|--|--|----------------|
|                 |                                                                      | data            | a                                                                                                    |  |  |  |  |  |  |  |  |                |
| 4x<br>reference | word                                                                 | 2 <sup>15</sup> | 2 <sup>14</sup> 2 <sup>13</sup> 2 <sup>12</sup> 2 <sup>11</sup> 2 <sup>10</sup> 2 <sup>9</sup> 2 <sup>8</sup> 2 <sup>7</sup> 2 <sup>6</sup> 2 <sup>5</sup> 2 <sup>4</sup> 2 <sup>3</sup> 2 <sup>2</sup> 2 <sup>1</sup> 2 <sup>6</sup> |  |  |  |  |  |  |  |  | 2 <sup>0</sup> |
| 9349            | 1                                                                    | slav            | ave at address 1, channel 1                                                                                                    |  |  |  |  |  |  |  |  |                |
| 9350            | 2                                                                    | slav            | ave at address 1, channel 2                                                                                                    |  |  |  |  |  |  |  |  |                |
|                 |                                                                      |                 |                                                                                                    |  |  |  |  |  |  |  |  |                |
| 9472            | 124                                                                  | slav            | slave at address 31, channel 4                                                                                                    |  |  |  |  |  |  |  |  |                |

Tab. 11-60.

#### 11.6 Modbus watchdog

AS-i circuit 2

The watchdog is set by default to 1000 msec (=100 in register 61441). This value will be automaticly set after POWER ON of the gateway. Every write access on any Modbus registers reloads the watchdog timer. If no values are written before the watchdog timer is counted to zero the gateway will automaticly put all AS-i circuits that are not in *conguration mode* in a safe state by clearing the outputs. This means they are reseted.

The timeout period can be adjusted if necessary at the address 61441 (in 10 ms units, range 1 to 65536) but it will return to the default value on power cycle.

If zero is written to the address 61441, the watchdog is disabled.

The reference 2087 holds the default value for the watchdog timeout. This value is set in the register 61441 after power on of the gateway. This period can be adjusted from 0 to 999 (0=watchdog disabled). Writing to this register also writes to the register 61441.

Reading the address 61441 returns the watchdog holdup time remaining (reset to value written at each output operation).

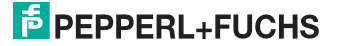

## 12. Operation via Ethernet IP (Modbus/TCP)

The AS-i/Gateway acts as a 1 or 2 complete Master for the AS-i and as a 256 bit digital I/O module for Ethernet. All possibilities offered by AS-i can be used via Ethernet TCP/IP.

The used Modbus/TCP protocol is similar to the Modbus protocol. Specifically, it covers the use of Modbus messaging in an Intranet or Internet environment using TCP/IP protocols. The only differences to the Modbus protocol are the form of any "framing" sequence, error check pattern and address interpretation.

All requests are sent via TCP on registered port 502.

#### Data addresses in Modbus messages

All data addresses in Modbus messages are referenced to zero. The first occurrence of a data item is addressed as item number zero.

For example:

The coil known as "coil 1" in a programmable controller is addressed as coil 0000 in the data address field of a Modbus message.

Coil 127 decimal is addressed as coil 007E hex (126 decimal).

Holding register 40001 is addressed as register 0000 in the data address field of the message. The function code field already specifies a "holding register" operation. Therefore the "4XXXX reference is implicit.

Holding register 40108 is addressed as register 006B hex (107 decimal).

#### 12.1 Message Structure

Telegrams from the Modbus-Master (query-messages) and answers of the Modbus slaves have the same structure:

The request and response are prefixed by 6 bytes as follows:

| T1   | T2  | P1   | P2  | B1   | B2  | UI | F | D1   | D2  | <br>Dn |
|------|-----|------|-----|------|-----|----|---|------|-----|--------|
| high | low | high | low | high | low |    |   | high | low | low    |

Transaction identifier T<sub>1</sub>,T<sub>2</sub>: usually 0 - copied by server.

| protocol identifier P1,P2:                 | 0                                                                                                    |
|--------------------------------------------|----------------------------------------------------------------------------------------------------|
| length field B <sub>1</sub> :              | upper byte of the length field = 0 (since all messages are smaller then 256)                                                                                                    |
| length field B <sub>2</sub> :              | lower byte of the length field = number of bytes follow-<br>ing                                                                                                    |
| unit identifier UI:                        | value to indentifying the client                                                                                                    |
| funktion code F:                           | Code of Modbus-function to be executed by the slave.<br>Under certain circumstances the slave could answer<br>with an error-telegram. In this case the function-code in<br>the response-message is increased by 128. |
| data bytes D <sub>1</sub> D <sub>n</sub> : | Field to hold user-data.<br>The number of bytes is variable                                                                                                    |

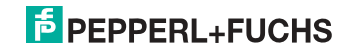

## 0 ]]

### Information!

Checksum fields are not needed, because the TCP/IP and link layer (eg. Ethernet) instad are used to verfiy accurate delivery of the packet.

## Example transaction:

Read 1 register at offset 4 from UI 9. Return value is 5

| request  | 00 | 00 | 00 | 00 | 00 | 06 | 09 | 03 | 00 | 04 | 00 | 01 |
|----------|----|----|----|----|----|----|----|----|----|----|----|----|
| response | 00 | 00 | 00 | 00 | 00 | 05 | 09 | 03 | 02 | 00 | 05 |    |

## 12.2 Ethernet TCP/IP functions

In the following chapter are shown the support functions. Please note, that only the related bytes are shown (bytes 0 - 3 are let away, because the values are 0).

## 12.2.1 Function 3 (3hex): "Read multiple registers"

This function allows to read the value of read/write-registers.

| request:  | 3 | R1<br>high | R2<br>low  | N1<br>high | N2<br>low |            |           |
|-----------|---|------------|------------|------------|-----------|------------|-----------|
| response: | 3 | В          | D1<br>high | D1<br>low  |           | Dn<br>high | Dn<br>Iow |

| D1/D2.  | reference number | (high byte / low byte) |
|---------|------------------|------------------------|
| R I/RZ: | reference number | (nigh byte / low byte) |

N1/N2: word count (range 1 - 125) (high byte / low byte)

response:

B: byte count of response (b = 2 x word count)

D: register values

## 12.2.2 Function 16 (10hex): "Write multiple registers"

This function allows the setting of several read/write-registers:

| request:  | 10 | R1<br>high | R2<br>low | N1<br>high | N2<br>low | В | D1<br>high | D1<br>low | <br>Dn<br>high | Dn<br>Iow |
|-----------|----|------------|-----------|------------|-----------|---|------------|-----------|----------------|-----------|
| response: | 10 | R1<br>high | R2<br>low | N1<br>high | N2<br>low |   |            |           |                |           |

R1/R2: reference number (2 byte hex-value of register

e.g. 8192 = 0x2000)

N1/N2: Word count (1 - 100) (2 byte) B: byte count of response (B = 2 x word count / 1 byte) (redundant information to word count but necessary). D1 ... Dn: register values

## 12.2.3 Function 23 (17hex): "Read/Write multiple registers"

This function allows to read the value of read/write-registers and the setting of several read/write-registers:

| request:  | 17 | RR<br>high | RR<br>low  | NR<br>higl      | NR N<br>high le |  | RW<br>high | RW<br>low |           | _ |           |
|-----------|----|------------|------------|-----------------|-----------------|--|------------|-----------|-----------|---|-----------|
|           | -  |            | NW<br>high | W NW<br>igh low |                 |  | D1<br>high | D1<br>lov | v         |   | Dn<br>Iow |
| response: | 17 | В          | D1<br>hig  | D'<br>h lo      | l<br>N          |  | Dn<br>hig  | h         | Dn<br>Iow | , |           |

| TTTT. TELETETICE HUITIBELIOI TEAU (2 byte Hex-value of Tegiste | RR: | reference r | number for | read (2 b | oyte hex-value | of register |
|----------------------------------------------------------------|-----|-------------|------------|-----------|----------------|-------------|
|----------------------------------------------------------------|-----|-------------|------------|-----------|----------------|-------------|

- NR: word count for read (1 125) (2 byte)
- RW: reference number for write (2 byte hex-value of register)
- NW: word count for write (1 100) (2 Byte)
  - B: byte count (B = 2 x word count for write / 1 byte) (redundant information to Word count but necessary)

D1 ... Dn: register value

#### Example:

*Read* 2 registers at reference 0 and write 1 register at reference 3 of value 4660 returning values 4 and 4951.

| request:  | 17 | RR<br>high | RR<br>low  | NR<br>high | NR<br>low | RW<br>high  | F      | RW<br>ow | NW<br>high | NW<br>low | В  | D1<br>high | D1<br>low |
|-----------|----|------------|------------|------------|-----------|-------------|--------|----------|------------|-----------|----|------------|-----------|
| request:  | 17 | 00         | 00         | 00         | 02        | 00          | 0      | )3       | 00         | 01        | 02 | 46         | 60        |
| response: | 17 | В          | D1<br>high | D1<br>Iow  | D2<br>hię | 2 D<br>gh k | 2<br>w | ]        |            |           |    |            |           |
| response: | 17 | 04         | 00         | 04         | 49        | 5           | 1      |          |            |           |    |            |           |

## 12.2.4 Exception codes

There is a defined set of exception codes to be returned by slaves in the event of problems. Note that masters may send out commands "speculatively", and use the success or exception codes received to determine which MODBUS commands the device is willing to respond to and to determine the size of the various data regions available on the slave.

All exceptions are signaled by adding 128 to the function code of the request, and following this byte by a single reason byte for example as follows:

## For instance:

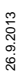

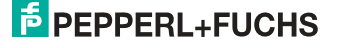

 $03\;46\;60\;00\;01 \Rightarrow 128\;02$ 

request: read 1 Register at index 4660

response: exception type 2 - "illegal data address"

#### List of exceptions:

01 ILLEGAL FUNCTION

The function code received in the query is not an allowable action for the slave. This may be because the function code is only applicable to newer controllers, and was not implemented in the unit selected. It could also indicate that the slave is in the wrong state to process a request of this type, for example because it is unconfigured and is being asked to return register values.

02 ILLEGAL DATA ADDRESS

The data address received in the query is not an allowable address for the slave. More specifically, the combination of reference number and transfer length is invalid. For a controller with 100 registers, a request with offset 96 and length 4 would succeed, a request with offset 96 and length 5 will generate exception 02.

03 ILLEGAL DATA VALUE

A value contained in the query data field is not an allowable value for the slave. This indicates a fault in the structure of the remainder of a complex request, such as that the implied length is incorrect. It specifically does NOT mean that a data item submitted for storage in a register has a value outside the expectation of the application program, since the MODBUS protocol is unaware of the significance of any particular value of any particular register.

## 04 ILLEGAL RESPONSE LENGTH

Indicates that the request as framed would generate a response whose size exceeds the available MODBUS data size. Used only by functions generating a multi-part response, such as functions 20 and 21.

- 05 ACKNOWLEDGE
   Specialized use in conjunction with programming commands
- 06 SLAVE DEVICE BUSY
   Specialized use in conjunction with programming commands
- 07 NEGATIVE ACKNOWLEDGE
   Specialized use in conjunction with programming commands
- 08 MEMORY PARITY ERROR Specialized use in conjunction with function codes 20 and 21, to indicate that the extended file area failed to pass a consistency check.
- OA GATEWAY PATH UNAVAILABLE Specialized use in conjunction with Modbus Plus gateways, indicates that the gateway was unable to allocate a Modbus Plus PATH to use to process the request. Usually means that the gateway is misconfigured.

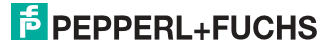

 0B GATEWAY TARGET DEVICE FAILED TO RESPOND Specialized use in conjunction with Modbus Plus gateways, indicates that no response was obtained from the target device. Usually means that the device is not present on the network.

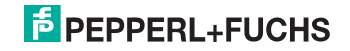

## 13. Data Transfer using CIP Messages in RSLogix5000

This chapter explains the data transfer of AS-i 3.0 EtherNet/IP Gateways using CIP Messages in RSLogix5000.

## 13.1 MSG instruction and Message Type Tag

- □ Include a MSG instruction.
- Create a new MESSAGE-type tag as control tag for the instruction.

|       | e                                    |        |              | read AS-i LAS                                          |
|-------|--------------------------------------|--------|--------------|--------------------------------------------------------|
| 0     | e<br>e<br>e<br>e<br>e<br>e<br>e<br>e | cond_1 |              | Message Control msg_LAS                                |
|       |                                      |        | New Tag      | X                                                      |
| (End) | ł                                    |        | Name:        | msg_LAS OK                                             |
|       | 1                                    |        | Description: | AS-i read LAS<br>message control                       |
|       |                                      |        | Tag Type:    | Base     Alias     Produced     Consumers     Consumed |
|       |                                      |        | Data Type:   | MESSAGE Configure                                      |
|       |                                      |        | Scope:       | ASi_Ethernet_IP(controller)                            |
|       |                                      |        | Style:       | V                                                      |

□ Select "Configure" on the "New Tag" window or "..." next to the tag name to open the "Message Configuration" window.

|       | e                                           |              | read AS-i LAS                            |
|-------|---------------------------------------------|--------------|------------------------------------------|
| 0     | e cond_1<br>e e<br>e e<br>e e<br>e e<br>e e |              | Message<br>Message Control msg_LAS       |
|       |                                             | New Tag      | ×                                        |
| (End) |                                             | Name:        | msg_LAS OK                               |
|       | 1                                           | Description: | AS-i read LAS<br>message control<br>V    |
|       |                                             | Tag Type:    | Base     Alias     Produced     Transmed |
|       |                                             | Data Type:   | MESSAGE                                  |
|       |                                             | Scope:       | ASi_Ethernet_IP(controller)              |
|       |                                             | Style:       | <u> </u>                                 |

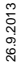

- □ Select the "Communication" tab.
- □ Browse to the "AS-i Ethernet IP" module
- □ Check the "Connected" check box.

|       | е |     | read AS-ILAS                                              |
|-------|---|-----|-----------------------------------------------------------|
|       | е |     | AS-iread LAS                                              |
|       | e |     | message control                                           |
| 0     | e | cor |                                                           |
| Ŭ     | е |     | Message Control msg_LAS DN)-                              |
|       | e |     | -(ER)                                                     |
|       | e |     |                                                           |
|       | е |     | Message Configuration - msg. LAS                          |
|       |   |     |                                                           |
| (End) |   |     | Configuration* Communication* Tag                         |
|       |   |     |                                                           |
|       |   |     | Path: JASI_Ethernet_IP                                    |
|       |   |     | ASI_Ethernet_IP                                           |
|       |   |     | Communication Method                                      |
|       |   |     | 💿 CIP 🔿 DH+ Channel: 🗾 Destination Link: 🛛 🚔              |
|       |   |     | 👝 CIP With Source Link: 0 🚍 Destination Node: 0 😴 (Octai) |
|       |   |     | Source ID                                                 |
|       |   |     | Connected 🔽 Cache Connections 🖌                           |
|       |   |     | ╘ ╝                                                       |
|       |   |     |                                                           |
|       |   |     |                                                           |
|       |   |     | □ Enable □ Enable Waiting □ Start □ Done Done Length: 0   |
|       |   |     |                                                           |
|       |   |     | Error Code: Extended Error Code: I Timed Uut *            |
|       |   |     | Error Path:                                               |
|       |   |     |                                                           |
|       |   |     | OK Abbrechen Übernehmen Hilfe                             |
|       |   |     |                                                           |

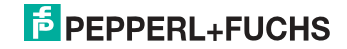

## 13.2 Example 1: read LAS

- □ Select the "Configuration" tab in the "Message Configuration" window
- □ Select:
  - □ Message Type: CIP generic
  - □ Service Type: Get attribute single
- □ Map:
  - □ For "Class": "64"
  - □ For "Instance": "1" (for AS-i circuit 1)
  - □ For "Attribute": "69"
- As "Destination", create a new tag or select an existing tag to hold the incoming data.

| •     | Message Configuration - msg_LAS                                         |
|-------|-------------------------------------------------------------------------|
| (End) | Configuration <sup>*</sup> Communication Tag                            |
|       | Message Type: CIP Generic                                               |
|       | Service Get Attribute Single Source Element                             |
|       | Source Length U = (Pyres)<br>Code: e (Hex) Class: 64 (Hex) Destination  |
|       | Instance: 1 Attribute; 69 (Hex) New Tag                                 |
|       |                                                                         |
|       | ◯ Enable ◯ Enable Waiting ◯ Start ◯ Done Done Length: 0                 |
|       | CError Code: Extended Error Code: ☐ Timed Out ◆ Error Path: Error Text: |
|       | OK Abbrechen Übernehmen Hilfe                                           |

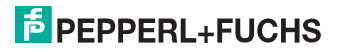

## 13.3 Example 2: read/write 16-bit (analog) data

- □ Select the "Configuration" tab in the "Message Configuration" window
- □ Select:
  - Message type: CIP generic

## Read 16-bit data from slave address 7

- □ Select:
  - □ Service type: Get attribute single
- □ Map:
  - □ For "Class": "66"
  - □ For "Instance": "1" (for AS-i circuit 1)
  - □ For "Attribute": "6E" (16-bit input data slave 7)
- As "Destination", create a new tag or select an existing tag to hold the incoming data.

## Write 16-bit data to slave address 7

- □ Select:
  - □ Service type: Set attribute single
- □ Map:
  - For "Class": "66"
  - □ For "Instance": "1" (for AS-i circuit 1)
  - □ For "Attribute": "8D" (16-bit output data slave 7)
- As "Source element", create a new tag or select an existing tag to hold the outgoing data
- □ As "Source length": "4" (16-bit data = 8 bytes)

|       |        | read 16Bit Data                                                                                                    |
|-------|--------|----------------------------------------------------------------------------------------------------|
| 0     | cond_1 | MSC                                                                                                    |
| (End) |        | Message Configuration - msg_168it  Computation Communication Tag Message Type: CIP Generic                                                                                |
|       |        | Service Get Attribute Single V Source Element: V<br>Source Length: 0 2 (Bytes)<br>Code: 1 Attribute See (Hex) Destination Data<br>Instance: 1 Attribute See (Hex) New Tag |
|       |        | Enable Enable Waiting Start Done Done Length: 0     Enor Code: Timed Dut * Error Path: Error Text:                                                                        |
|       |        | OK Abbrechen Obernehmen Hilfe                                                                                                    |

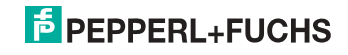

## 14. System startup using AS-i Control Tools

The Windows based software AS-i Control Tools enables an easy and clear configuration of the AS-i network.

# 0

#### Information!

AS-i Control Tools must be installed first!

This way, the device driver is copied into the previous designed folder in AS-i Control Tools and should be recognized automatically.

- 1. Connect the device to the PC via its serial interface and the diagnostic interface.
- 2. Start AS-i Control Tools.
- 3. Select Master | New.

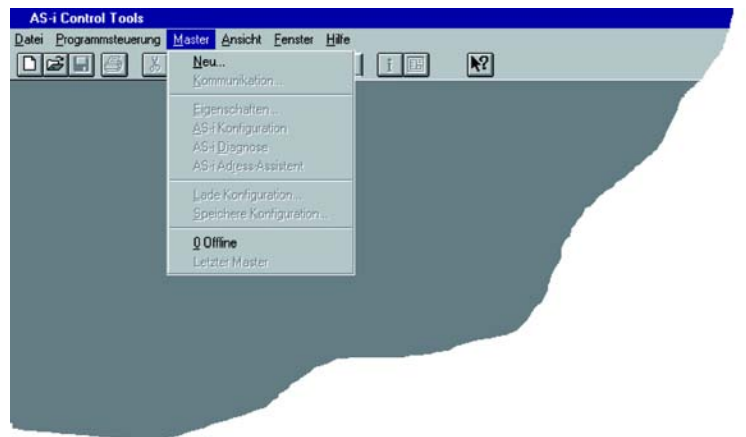

4. Choose RS232 diagnostic interface as the protocol.

| Protokoll-Einstellunge  | n                            |                   |              |
|-------------------------|------------------------------|-------------------|--------------|
| Protokoll: RS232 Diagno | stic Interface Stainless Ste | el Gateways 💌     | ОК           |
|                         | Serielle Schnittstelle:      | COM 1 💌           | Abbrechen    |
|                         | Busadresse:                  | < keine > 💌       | Hilfe        |
|                         | Baudrate:                    | 19200 💌           | Kreis<br>C 1 |
|                         | Erweite                      | rte Einstellungen | • 2          |
|                         |                              |                   |              |

- 5. Select the appropriate settings (for example serial interface COM 2, station address <auto>).
- 6. Select Master | AS-i configuration.
- 7. The AS-i configuration editor will be started. All detected and configured ASi slaves are displayed in this window.

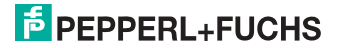

8. Click on a slave to open the dialog window 'slave configuration'.

| Slave Ko                            | nfiguration A            | ddresse 3           |                    |         |            |       |
|-------------------------------------|--------------------------|---------------------|--------------------|---------|------------|-------|
| Adresse                             | Konfiguration            | Daten und F         | <sup>o</sup> arame | ter Ana | lloge Eing | änge  |
|                                     |                          |                     |                    |         |            |       |
|                                     | Eingänge                 | ГЗГ                 | 2 □                | 1 🗹 0   |            |       |
|                                     | Ausgänge                 | ПзГ                 | 2 🗹                | 1 🗖 0   |            |       |
| A                                   | <u>k</u> tuelle Paramete | ▼ 3 ▼               | 2 🔽                | 1 🔽 🕅   |            |       |
| <u>E</u>                            | inschaltparamete         | <b>▼</b> 3 <b>▼</b> | 2 🔽                | 1 🔽 0   |            |       |
|                                     | <u>P</u> eripheriefehle  | er 🗖                |                    |         |            |       |
| Einzel <u>b</u> itmodus (Ausgänge ) |                          |                     |                    |         |            |       |
|                                     | Ausgänge und             | Parameter           | einfrier           | en 🗖    |            |       |
|                                     |                          |                     |                    |         |            |       |
|                                     |                          |                     |                    |         |            |       |
|                                     |                          |                     |                    |         |            |       |
|                                     |                          |                     |                    |         |            |       |
|                                     | ОК                       | Abbre               | chen               | Oberr   | nehmen     | Hilfe |

This window enables the user to edit a slave address and to set AS-i parameters or AS-i configuration data. Additionally, inputs and outputs can be tested.

9. Click the second button on the right side of the tool bar to get a graphical display of "AS-i Control Tools".

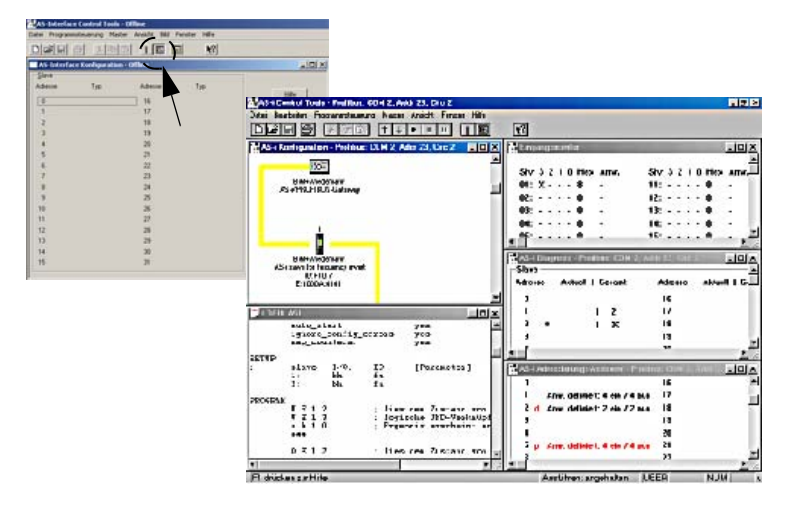

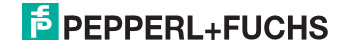

Configuring the AS-i network is easily accomplished by first connecting each AS-i slave separately to the AS-i line and setting its address, followed by pressing the button "Store configuration" to store the existing AS-i network in the AS-i master as configuration data.

Furthermore, an **AS-i Address Assistant** is available, allowing to perform an address change of a new AS-i slave to the desired address as soon as it is connected to the AS-i network. The desired AS-i configuration can be created offline ahead of time and can be stored to a file. When setting up the system the AS-i slaves are then simply connected, one at a time, to the AS-i network. Further descriptions to all additional features of this software can be obtained from the integrated help file.

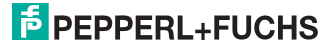

## 15. Appendix, Examples

## 15.1 Commissioning with RSLogix5000 V20 or higher

This document describes how to install and use an EDS file and an Add On Instruction for AS-i Ethernet IP Gateways in RSLogix5000 V20 or higher.

1. 1. Start the EDS Wizard: "Tools" -> "EDS Hardware Installation Tool".

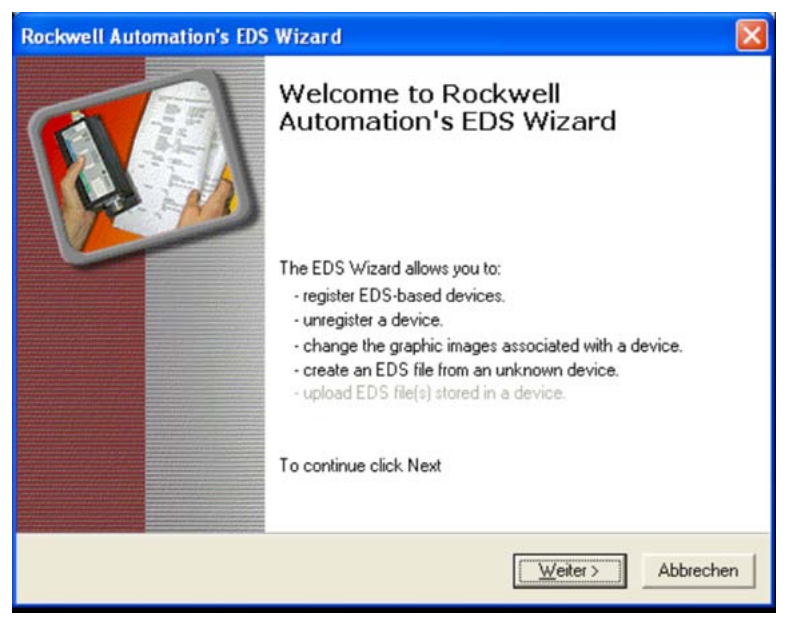

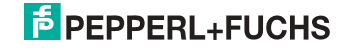

## 2. Select "Register an EDS file(s)".

| Rockwell Automation's EDS Wizard 🛛 🛛 🔀                                                                                                    |  |  |  |  |  |
|----------------------------------------------------------------------------------------------------|--|--|--|--|--|
| Options<br>What task do you want to complete?                                                                                                |  |  |  |  |  |
| Register an EDS file(s). This option will add a device(s) to our database.                                                                   |  |  |  |  |  |
| <ul> <li>Unregister a device.<br/>This option will remove a device that has been registered by an EDS file from<br/>our database.</li> </ul> |  |  |  |  |  |
| <ul> <li>Create an EDS file.</li> <li>This option creates a new EDS file that allows our software to recognize your device.</li> </ul>       |  |  |  |  |  |
| Upload EDS file(s) from the device.<br>This option uploads and registers the EDS file(s) stored in the device.                               |  |  |  |  |  |
|                                                                                                    |  |  |  |  |  |
| <zurijck abbrechen<="" td="" weiters=""></zurijck>                                                                                           |  |  |  |  |  |
|                                                                                                    |  |  |  |  |  |

## 3. Select your EDS file.

| Rockwell Automation's EDS Wizard 🛛 🔀                                                                                                    |                                                 |  |  |  |  |
|----------------------------------------------------------------------------------------------------|-------------------------------------------------|--|--|--|--|
| Registration<br>Electronic Data Sheet file(s) will be added to your system for use in R<br>Automation applications.                                              | ockwell                                         |  |  |  |  |
| r Register a single file                                                                                                    |                                                 |  |  |  |  |
| C Register a directory of EDS files                                                                                                    |                                                 |  |  |  |  |
| Named:                                                                                                    |                                                 |  |  |  |  |
| V20 and higher\EthernetIP double Master\AS-i_GW_double_Master.eds                                                                                                | Browse                                          |  |  |  |  |
| * If there is an icon file (.ico) with the same name as the file(s) yo<br>then this image will be associated with the device.<br>To perform an installation test | u are registering<br>on the file(s), click Next |  |  |  |  |
| < <u>∠</u> urück <u>W</u> ei                                                                                                    | er > Abbrechen                                  |  |  |  |  |

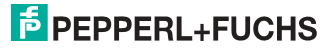

#### 4. Select "Next" until the installation is completed.

| Rockwell Automation's EDS Wiz                         | ard 🔀                                                           |
|-------------------------------------------------------|-----------------------------------------------------------------|
| Change Graphic Image<br>You can change the graphic im | age that is associated with a device.                           |
| Product Tupes                                         |                                                                 |
| Change icon                                           | Communications Adapter<br>AS-i EtherNet/IP GW/ 3.0 (2 circuits) |
|                                                       | < Zurück Weiter > Abbrechen                                     |

#### 5. Create a new Module in the RSLogix I/O Configuration.

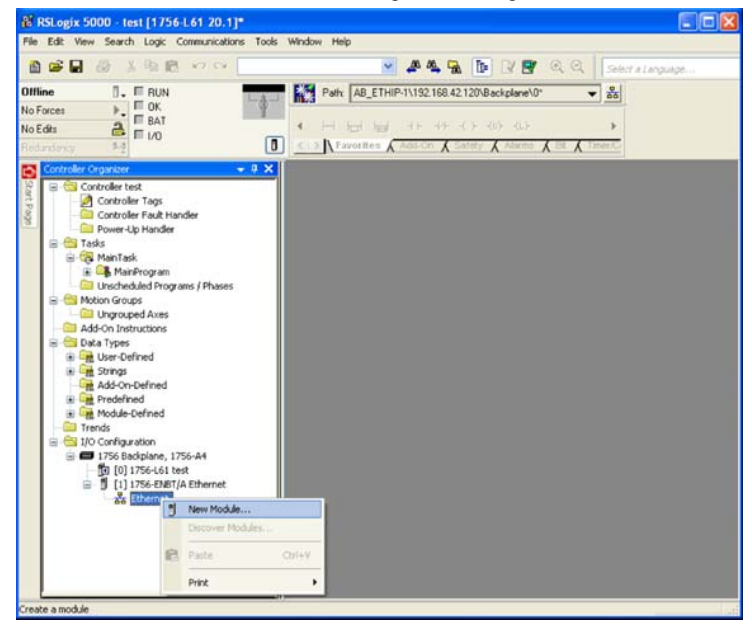

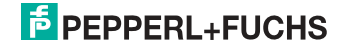

6. Select the Bihl+Wiedemann GmbH AS-i Gateway.

| Enter Search Text for Module Type                                                                               |                            | ear Filters                                                  |                                                                                           | Hide Filters 🛠                                   |
|----------------------------------------------------------------------------------------------------|----------------------------|--------------------------------------------------------------|-------------------------------------------------------------------------------------------|--------------------------------------------------|
| Module Type Categ     Communication     Communications Adapter     Controller     Digital     PI to EtherNet/IP | oy Files                   | Allen-B<br>Allen-B<br>Bihl + V<br>Cognes<br>Endres<br>Wetter | Module Type Vendor Fil<br>radley<br>Viedemann GmbH<br>« Corporation<br>s+Hauser<br>Toledo | ters                                             |
| Catalog Number                                                                                                  | Descriptio                 | n                                                            | Vendor                                                                                    | Category                                         |
| BWU2267 BWU2317 BWU2380 BW<br>BWU2273 BWU2379                                                                   | U2381 AS+Ether<br>AS+Ether | Net/IP GW 3.0 (2 circuit)<br>Net/IP GW 3.0 (1 circuit)       | Bihl • Wiedemann GmbH<br>Bihl • Wiedemann GmbH                                            | Communications Adapter<br>Communications Adapter |
| <                                                                                                    |                            |                                                              |                                                                                           | >                                                |
| 2 of 201 Module Types Found                                                                                     |                            |                                                              |                                                                                           | Add to Favorites                                 |

7. Assign Name and IP Address and select "Change" to change the kind of data being transferred.

| New Module                                               | •                                                                                                    |                |
|----------------------------------------------------------|----------------------------------------------------------------------------------------------------|----------------|
| General* Conr                                            | nection Module Info Internet Protocol Port Configuration                                                 |                |
| Type:<br>Vendor:<br>Parent:                              | BWU2267 BWU2317 BWU2380 BWU2381 AS-i EtherNet/IP GW 3.0 (2 circuits)<br>BiN + Wiedemann GmbH<br>Ethernet |                |
| Name:                                                    | ASi_Gateway Ethernet Address                                                                             |                |
| Description                                              | © Pjivate Network:<br>○ IP ≙ddress:<br>○ ∐ost Name:                                                      | 192.1681. 10 🗢 |
| Module Defin<br>Revision:<br>Electronic K<br>Connections | nition<br>1.1<br>Leying: Compatible Module<br>* I/O: C1 A Slaves                                         |                |
| Status: Creating                                         | Lhange J                                                                                                 | Cancel Help    |

## **PEPPERL+FUCHS**

| Module Definition                                                                                                    |         |      |      |       |                 |   |
|----------------------------------------------------------------------------------------------------|---------|------|------|-------|-----------------|---|
| Bevision: 1 1                                                                                                    | \$      |      |      |       |                 |   |
| Electronic Keying: Compatible Module                                                                                                    |         | ~    |      |       |                 |   |
| Connections:                                                                                                    |         |      |      |       |                 |   |
| Name                                                                                                    |         | Size |      | Tag S | uffix           |   |
| VO: C1 A Slaves                                                                                                    | Input   | 20   |      |       | ASI_Gatevvay:I1 |   |
|                                                                                                    | Output: | 16   | 5141 |       | ASi_Gateway:01  |   |
| I/O. C1 A. Slaves + C1 Analog + C1         I/O. C1 A.B. Slaves + C1 Analog         I/O. C1 A.B. Slaves + C1 Analog         I/O. C1 A.B. Slaves + C1 Analog + C1         I/O. C1 A.B. Slaves + C1 Analog + C1         I/O. C1 A.B. Slaves + C1 Analog + C1         I/O. C1 A.S. Slaves + C1         I/O. C1 A.S. Slaves + C1 Analog + C1         I/O. C1 A.S. Slaves + C1 Analog + C1         I/O. C1 A.S. Slaves + C1 Analog + C1         I/O. C1 A.S. Slaves + C1 Analog + C1         I/O. C1 A.B. Slaves + C1 Analog + C1         I/O. C1 A.B. Slaves + C1 Analog + C1 <td></td> <td>11</td> <td></td> <td>ОК [</td> <td>Cancel</td> <td>4</td> |         | 11   |      | ОК [  | Cancel          | 4 |

8. Use the Drop Down Menu to select the kind of data.

| abbreviation               | meaning                                         |
|----------------------------|-------------------------------------------------|
| I/O                        | input and output data                           |
| 1                          | only input data                                 |
| C1[/2] A[/B] slaves        | circuit 1 [and 2] A [and B] AS-i slaves         |
| C1[/2] analog              | circuit 1 [and 2] analog slaves 29 31           |
| C1[/2] slaves 10 31 analog | circuit 1 [und 2] analog slaves 10 31           |
| CI                         | command interface                               |
| Safety (from SV 4.3)       | Safety Control/Status (from Safety Version 4.3) |

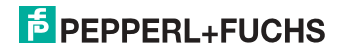

- 8 RSLogix 5000 test [1756-L61 20.1]\* [Controller Tags test(controller)] P Ele Edit View Search Logic Communications Icols Window Help 10 🖌 🚑 强 📴 📝 🛒 🔍 🔍 Select a Lan 0. E RUN Path: A8\_ETHIP-1\192.168.42.120\Backplane\0\* Offline - \* No Forces \$ No Edits > Favorites & Add On & Safety & Alarms & Bt & oller Organizer - 0 X Show: All Tags • 7. Scope: 1 test Controller test Name :==[스 Style Data Type Controller Tags 9 - ASi\_Gateway.11 \_0285:BW/2267\_87EE58E2 Controller Fault Handler C Power-Up Handler ASi\_Gateway11.ConnectionFaulted Decimal BOOL E Tasks + ASi\_Gateway:11.Data Decimal SINT[102] Tasks
   MainTask
   G. MainProgram
   Unscheduled Programs / Phases \_0285/BW2267\_3E1CE890 - ASi\_Gateway:01 + ASi\_Gateway.01.Data Decimal SINT[102] C Motion Groups C Ungrouped Axes Add-On Instructions 😂 Data Types Gring User-Defined
   Grings
   Add-On-Defined Predefined
   Module-Defined Trends I/O Configuration
   I/O Eaclplane, 1756-A4 1756-ENBT/A Ethernet Monitor Tags (Edit Tags / ct saved to Recovery file
- 9. The AS-i Gateway data can now be found in the Controller Tags.

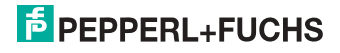

- 10. Optionally the example AOI (Add-On Instructions) can be used to copy the raw data into structured data. Free AOI examples are available:
- AOI-COP\_ASi.L5X copies digital data (A/B slaves, circuit 1 und 2, three analog slaves and the command interface.
- AOI-COP\_ASi\_Safety.L5X copies additionally Safety Control/Status.
- AOI-COP\_ASi\_Safety\_Long\_Analog.L5X copies additionally up to 22 analog slaves
- □ Right click on "Add-On Instructions" and select "Import Add-On Instruction".

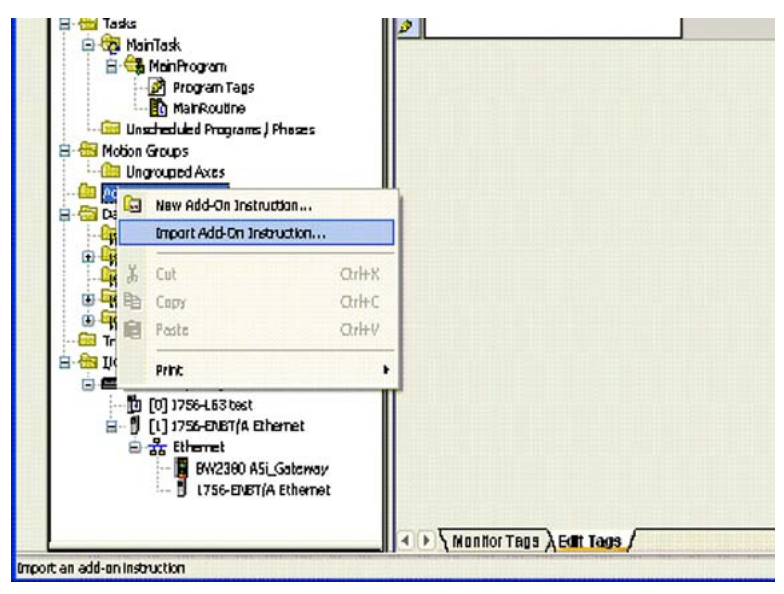

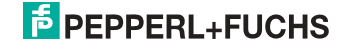

| 11. | Select the file | AOI-COP | ASi.L5X" | (as an | examp | ole) | ). |
|-----|-----------------|---------|----------|--------|-------|------|----|
|-----|-----------------|---------|----------|--------|-------|------|----|

| mport Add-On                                    | Instruction                                       |                                                  |         |                             |
|-------------------------------------------------|---------------------------------------------------|--------------------------------------------------|---------|-----------------------------|
| <u>S</u> uchen in                               |                                                   | 💌 G                                              | ) 🦸 🖻 🛄 | -                           |
| Zuletet<br>verwendete D                         | 12 Access 49                                      |                                                  |         |                             |
| Eigene Dekeien                                  |                                                   |                                                  |         |                             |
| Eigene Daksien<br>Giber<br>Arbeilepletz         | File Damex                                        | ADI-COP_ASIL6K                                   | •       | Import                      |
| Eigene Deksion<br>Arbeilepletz                  | File parnex<br>Filez ol type:                     | ADI-COP_ASIL5X<br>RSLogix 5000 XML Files (* LSX) | •       | lmport<br>Abbrechen         |
| Eigene Daksien<br>Arbeilepletz<br>Natzweikumgeb | File parex<br>Files of type:<br>Files gontaining: | ADI-COP_ASiLSX<br>RSLogix 5000 XML Flor (*LSX)   | ~       | lmport<br>Abbrechen<br>Halp |

12. Confirm the Import Configuration.

| 「 」 Find<br>Find Within: Final Name | ✓ 4 4          | End/Rapiece                                                       |              |                                                                                                    |
|-------------------------------------|----------------|-------------------------------------------------------------------|--------------|----------------------------------------------------------------------------------------------------|
| port Content:                       |                |                                                                   | 15m          | Second second second second second second second second second second second second second second second second |
| Add-On Instructions                 | Import Name:   | COP_ASI                                                           |              |                                                                                                    |
|                                     | Operation      | Cisate                                                            | *            | 0                                                                                                    |
| L- C Data Types                     |                | (j) References will be imported a<br>configured in the References | p<br>falders |                                                                                                    |
| Errors/Warring#                     | Final Name:    | COP_ASI                                                           | ¥            | Properties                                                                                                    |
|                                     | Description    | copies 45-i deta to structures                                    | -            |                                                                                                    |
|                                     |                |                                                                   | -            |                                                                                                    |
|                                     | Revision:      | v1.0                                                              |              |                                                                                                    |
|                                     | Revision Note: |                                                                   |              |                                                                                                    |
|                                     | Vendor:        | BiH+Wiedemann                                                     |              |                                                                                                    |
|                                     |                |                                                                   |              |                                                                                                    |
| <u>1 00 1 8</u>                     |                |                                                                   |              |                                                                                                    |
|                                     |                |                                                                   |              | OK Cencel Help                                                                                                  |

# PEPPERL+FUCHS

- 13. The Add-On Instruction "COP\_ASi" and the User-Defined Data Types "ASI\_GW\_CI" and "ASI\_GW\_STRUCTURE" will be created.
- Open the AOIs "Parameters and Local Tags" and adapt the size of the parameters "raw\_inputs" and "raw\_outputs" to the actual size of the AS-i Gateways data.

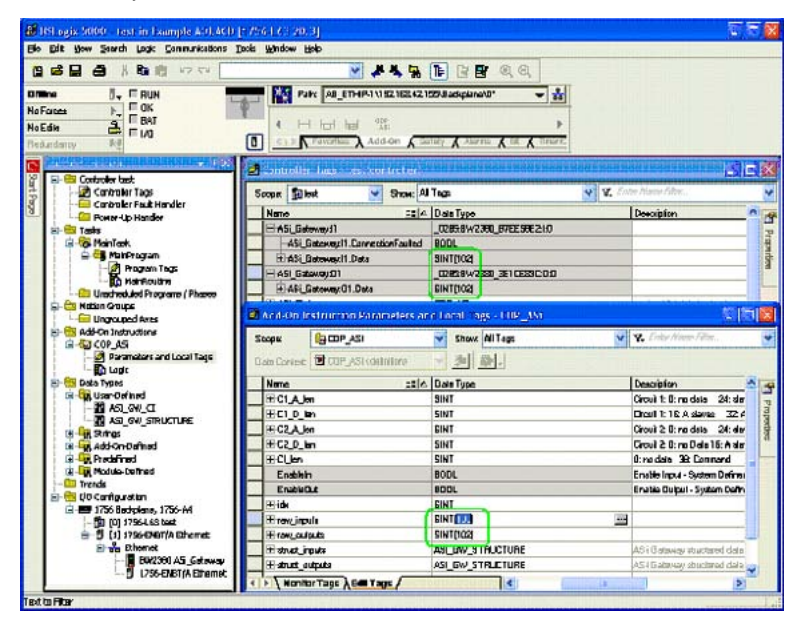

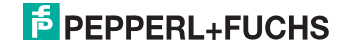

14. Open the AOIs "**Logic**" and adapt the length of the actually configured data. See comments in the routine

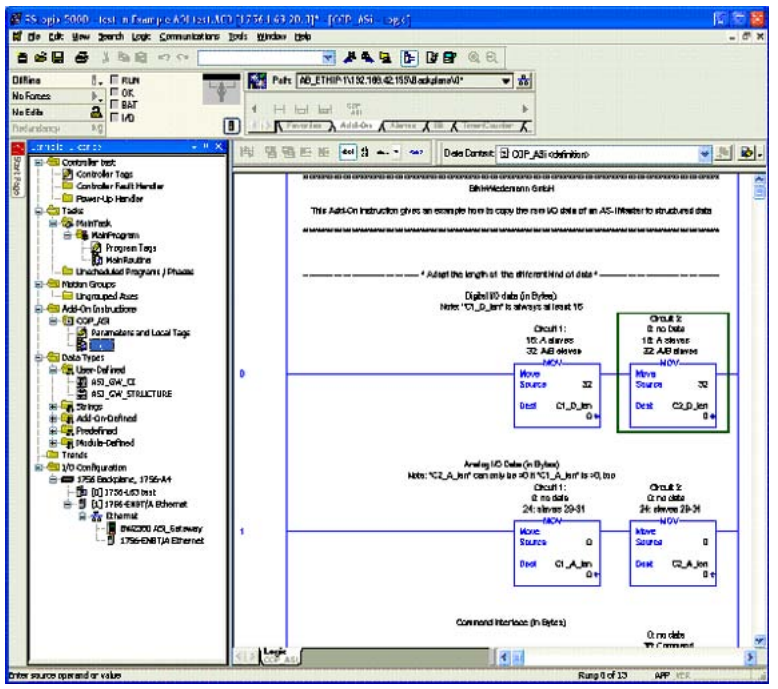

#### 15. Call the AOI in your program.

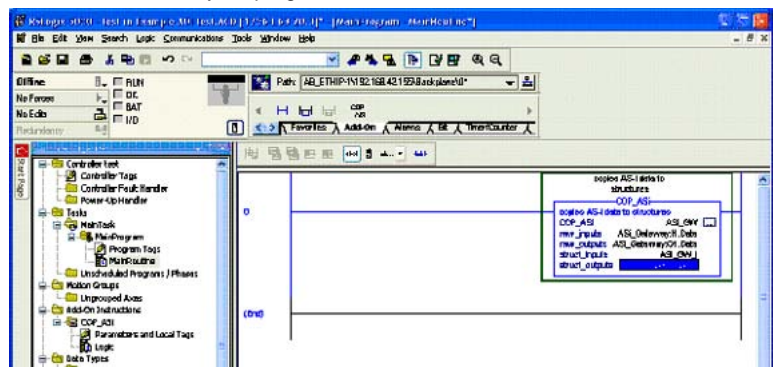

26.9.2013

## PEPPERL+FUCHS

- 🖉 75. opis 5000 test in Example A91 test A03 (1756-1-63-20, 1)\* [Controller Tags test(controller)] N = 8 de Edit Hew Iwards Logit Communications Bods Window 1980 1.00 -----× 4 4 6 0 8 0 0 0 0. FRUN . FOK . FBAT . FMD Pate AB\_ETHIP11132.109.42.1554JackglaneVd\* Diffine - \* No Forces 4 H led had 935 4 NoEdila Add-On Add-On A Sherry & B. A x Shgar Al Tage Scage Shet v T. Crates by test I Data Type Nane Description Gantraler Tags Controller Fault Handler 2 E ASI Galaway(1) \_0205/FW200\_E7EE50E210 F Properties E ASLE down.01 0285/8W/2380\_3010E/800:0:0 Tadis S MenTesk + 451 614 COP ASI ning AR-idea to starbare F - AFLGW\_ AFLGW\_STRUCTURE HahiProgram E AS ENUCLD F SNT[22] AS-i Esteway structered data Circuit 1 digital data HAS BWICLA FF SNIGZI 954 Galeway structored data Cimuit 2 digital data Un Un at And Programs J P INTRA 45-4 Ealeway struct and data Crouk 1 and og data Mattern Groups Gold California and and California of the Weight and
   Gold California of the California of the ASULINI INT INTER HO ASI SW/ J.CI ABLOW\_D Add-On Instructions - AFLGW\_D ABLOW\_STRUCTURE Ē COP\_AS
   Parameters and Local Tags
   Dogk HAG\_BW\_0.0.0 SNICE IS-I Galeway sinci and data Cinu. 1 digtal data FFFF SNIE AS-4 Balaway structured data Circuit 2 digital data Bu toge Data Types Buta Types Buta Sugar Defined Buta Sugar Structure HAS BU O.D.A INTER 5-i Betwyg structered dele Dirouit 1 andog dele HAS BW O.C.2 A INTER HAR SW O.D APL OW\_C AS-i Batevez etructered data Commend Interlage -Spings Add-On-Dafined R Predefined Modula-Colinad Trends (1) Constitution → (1) 256 Bodylann, 1756-M4 → (1) (2) 1766-467 test → (1) 1795-Exist[A Bharnat → (1) 1795-Exist[A Bharnat Chamet Rei2360 ASL\_Sateway 11 1756-ENBTIA Ethernet × · Wontor Tage A GE Tage 1 c inter a teorname
- 16. The AS-i Gateway data can now be found in data structures.

#### 15.2 The first commissioning with CompactLogix

This chapter shows exemplarily the start-up of the AS i 3.0 EtherNet/IP Gateways with the software RSLogix 5000 CompactLogix, version 13.00.

- □ Start the software RSLogix 5000.
- □ Select New from the menu File.

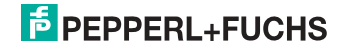

| venuor.       | Allerhorauley  |                             |        |
|---------------|----------------|-----------------------------|--------|
| Гуре:         | 1769-L32E      | CompactLogix5332E Control 💌 | OK     |
| Revision:     | 1769-L32E      | CompactLogix5332E Control   | Cancel |
|               | 1769-L35CR     | CompactLogix5335CR Contro   |        |
|               | 1769-L35E      | CompactLogix5335E Controll  | Help   |
| а.            | 1789-L60       | SoftLogix5860 Controller    |        |
| Name:         | 1794-L33       | FlexLogix5433 Controller 💌  |        |
| Description:  |                | ×                           |        |
| Chassis Type: | <none></none>  | v                           |        |
| Slot:         | 0 #            |                             |        |
| Create In:    | C:\RSLogix 500 | 0\Projects                  | Browse |

□ Now select your controller, register its name and confirm with OK.

- Click in the tree view control window with the right mouse button on your controller
- Click in the PopUp window with the left mouse button on New Module.

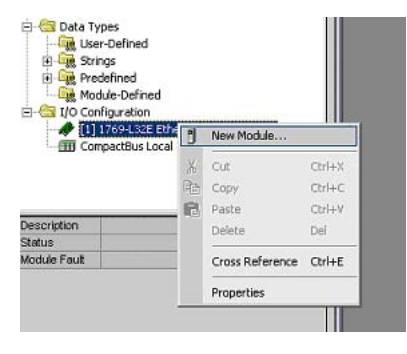

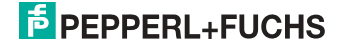

□ Select the entry Generic Ethernet Module and confirm with OK.

| (ype                                                                                                    | Description                                                                                                    |  |  |  |  |
|----------------------------------------------------------------------------------------------------|----------------------------------------------------------------------------------------------------|--|--|--|--|
| 1757-FFLD/A                                                                                                    | 1757 Foundation Fieldbus Linking Device                                                                                                    |  |  |  |  |
| 1757-FFPC/A                                                                                                    | 1757 Foundation Fieldbus Process Controller                                                                                                    |  |  |  |  |
| 1769-L32E Ethernet Port                                                                                                    | 10/100 Mbps Ethernet Port on CompactLogix5332E                                                                                                    |  |  |  |  |
| 1769-L35E Ethernet Port                                                                                                    | 10/100 Mbps Ethernet Port on CompactLogix5335E                                                                                                    |  |  |  |  |
| 1788-EN2DN/A                                                                                                    | 1788 Ethernet to DeviceNet Linking Device                                                                                                    |  |  |  |  |
| 1788-ENBT/A                                                                                                    | 1788 10/100 Mbps Ethernet Bridge, Twisted-Pair Media                                                                                                    |  |  |  |  |
| 1788-EWEB/A                                                                                                    | 1788 10/100 Mbps Ethernet Bridge w/Enhanced Web Services                                                                                                    |  |  |  |  |
| 1794-AENT/A                                                                                                    | 1794 10/100 Mbps Ethernet Adapter, Twisted-Pair Media                                                                                                    |  |  |  |  |
| Drivelogix5730 Ethernet .                                                                                                    | 10/100 Mbps Ethernet Port on DriveLogix5730                                                                                                    |  |  |  |  |
|                                                                                                    |                                                                                                    |  |  |  |  |
| EtherNet/IP                                                                                                    | SoftLogix5800 EtherNet/IP                                                                                                    |  |  |  |  |
| EtheiNet/IP<br>ETHERNET-MODULE                                                                                                    | SoftLogix5800 EtherNet/IP<br>Generic Ethernet Module                                                                                                    |  |  |  |  |
| ElheiNet/IP<br>ETHERNET-MODULLE<br>ETHERNET-PANELVIEW                                                                               | SoftLogis5800 EtherNet/IP<br>Genetic Ethernet Module<br>/ Ethernet/IP Panetview                                                                                                    |  |  |  |  |
| EtheiNet/IP<br>ETHERNET-MODULE<br>ETHERNET-PANELVIEW<br>PowerFlex 700 Vector-21.                                                    | SoftLogis5800 Ethen Net/P<br>Generic Ethernet Module<br>& Ethernet/P Panelview<br>PowerFlex 700 Vector Drive (208/240V) via 20-CDMM E                                                                                                    |  |  |  |  |
| EtherNet/IP<br>ETHERNET-MODULE<br>ETHERNET-PANELVIEW<br>PowerFlex 700 Vector-21,<br>PowerFlex 700 Vector-41,                        | SoftLogis5800 EtherNet/IP<br>Genetic Ethernet Module<br>/ Ethernet/IP Panehview<br>PowerFlav 700 Vector Drive (209/240V) via 20-CDMM-E<br>PowerFlav 700 Vector Drive (400/480V) via 20-CDMM-E                                                                                                    |  |  |  |  |
| EtherNet/IP<br>ETHERNET-MODULE<br>ETHERNET-PANELVIEW<br>PowerFlex 700 Vector-21.<br>PowerFlex 700 Vector-41.<br>Show                | SoftLogis5800 EthenNet/IP<br>Genesis Ethernet/IP Panelview<br>/ Ethernet/IP Panelview<br>PowerFlex 700 Vector Drive (208/240V) via 20-CDMM-E<br>PowerFlex 700 Vector Drive (400/480V) via 20-CDMM-E                                                                                                    |  |  |  |  |
| EtherNet/IP<br>ETHERNET-MODULE<br>ETHERNET-PANELVIEW<br>PowerFiex 700 Vector-21.<br>PowerFiex 700 Vector-21.<br>Show<br>Vendor: All | SoftLogis5800 Ethernel/P<br>Genesio Ethernel/IP Panelview<br>PowerFlex 700 Vector Drive (208/240v/) via 20-CDMM-E<br>PowerFlex 700 Vector Drive (400/480v/) via 20-CDMM-E<br>PowerFlex 700 Vector Drive (400/480v/) via 20-CDMM-E<br>PowerFlex 700 Vector Drive (400/480v/) via 20-CDMM-E<br>PowerFlex 700 Vector Drive (400/480v/) via 20-CDMM-E                                                                                                    |  |  |  |  |
| EtherNet/IP<br>ETHERNET-MODULE<br>ETHERNET-PANELVIEW<br>PowerFlex 700 Vector-21.<br>PowerFlex 700 Vector-21.<br>Show<br>Vendor: All | SoftLogis5800 EtherNet/IP<br>Genetic Ethernet Module<br>/ Ethernet/IP Panelview<br>PowerFlex 700 Vector Drive (208/240V) via 20-CDMM-E<br>PowerFlex 700 Vector Drive (400/480V) via 20-CDMM-E<br>PowerFlex 700 Vector Drive (400/480V) via 20-CDMM-E<br>PowerFlex 700 Vector Drive (208/240V) via 20-CDMM-E<br>PowerFlex 700 Vector Drive (208/240V) via 20-CDMM-E<br>PowerFlex 700 Vector Drive |  |  |  |  |

- □ Now register all necessary characteristics of the module:
- Controller name
- · Comm. format
- IP-Address
- Connection parameters
- Assembly Instance Input/Output
- Assembly Instance Configuration (Register here a number between 1...255)
- Assembly Instance Size

0

#### Assembly Instances

A so-called Assembly Object specifies the structure of objects for the data communication. The data (e.g.: I/O data) can be combined into blocks with the Assembly Object Data and sent over only one communication link.

Thus less access to the network are necessary.

It is differentiated between Input Assemblies and Output Assemblies:

-Input Assembly reads application data over the net and/or produces data on the network.

-Output Assembly writes data on the application and/or prozesses data of the network.

In this example the *Input Instance* **114** and the *Output Instance* **150** is used (94/ 92<sup>1</sup> bytes for in and output data).

#### Allocation of the data

32 bytes for digital data (A/B slaves)

24 bytes for analog data (slave address 29 .. 31)

<sup>1.</sup> Byte length depending on the selected "Mailbox Mode" (see chap. <Mailbox mode (command interface length)>.

## 38/361 bytes für command interface

| Module Properties - ENIP (ETHERNET-MODULE 1.1)                                              | ×                                                                         |
|---------------------------------------------------------------------------------------------|---------------------------------------------------------------------------|
| Type: ETHERNET-MODULE Generic Ethernet Module<br>Vendor: Allen-Bradley<br>Parent: ENIP      |                                                                           |
| Name: ControlerName Connect<br>Description: Input                                           | tion Parameters<br>Assembly<br>Instance: Size:<br>114 94 <u>*</u> (8-bit) |
| Comm Format: Data - SINT<br>Address / Host Name<br>© IP Address: 192 . 168 . 0 . 5<br>Statu | at: 150 94 (8-bit)<br>puration: 1 1 (8-bit)                               |
| C Host Name: Statu                                                                          | :Output:                                                                  |

- □ Click the button Next
- $\Box$  Please enter in the data field *Request Packet Interval* (RPI) a time ( $\geq$  5 ms).
- D Please click on the *Finish* button.

| Module Properties - LocalENB (ETHE   | RNET-MODU       | LE 1.1)           |
|--------------------------------------|-----------------|-------------------|
| Requested Packet Interval (RPI):     | 5.0 <u>÷</u> ms | (1.0 - 3200.0 ms) |
| Inhibit Module                       |                 |                   |
| Major Fault On Controller If Connect | ion Fails While | in Run Mode       |

- □ Now you can begin programming.
- For the first downloading of the software the transmission path must be indicated. Select for this purpose from the menu *Communications* the entry: *Who Active*.

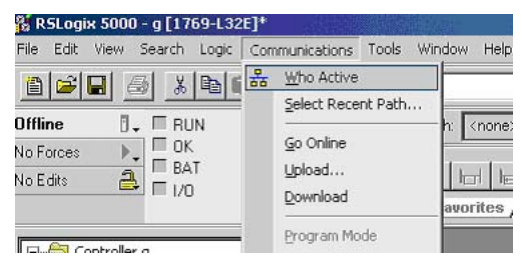

□ With a double click on the pictogram *Processor* you can begin with the download.

<sup>1.</sup> Byte length depending on the selected "Mailbox Mode" (see chap. <Mailbox mode (command interface length)>

## 15.2.1 Working with sample files

- □ Please unzip your "<u>AS-i/Ethernet IP gateway with AS-i Scanner for Allen-Bradley CompactLogix</u>" sample file.
- □ Please start the software RSLogix 5000.
- □ Please open the file "F01\_Module.ACD". This sample file contains a program that shows you, how to use the command interface (mailbox).
- □ If it is needed, please adjust your controller and the ip of your gateway.
- □ Please look at the description of the controller tags, where you can find the tag *Mailbox1*.

| 2 Controller Tags                                                                        | Tag Name 🛆                 | Value 🗧 🗧 | Force Mask 🗧 🗧 | Style   |
|------------------------------------------------------------------------------------------|----------------------------|-----------|----------------|---------|
| Controller Fault Hanc                                                                    | ⊕-BW_Ethemet_IP_Gateway:C  | {}        | ()             |         |
| Tasks                                                                                    | +-BW_Ethernet_IP_Gateway:I | ()        | ()             |         |
| - 🙀 MainTask                                                                             | ⊞-8W_Ethemet_IP_Gateway:0  | {}        | ()             |         |
| 🖻 🕞 MainProgram                                                                          | ⊞-Input                    | ()        | ()             |         |
| - Program Tag                                                                            | 🕨 🖃 Maibox1                | ()        |                |         |
| MainRoutine                                                                              | E-Mailbox1.Request         | {}        | ()             | Hex     |
| Program Tag                                                                              | Mailbox1.Start             | 0         |                | Decimal |
| Th MoxoMain                                                                              | Mailbox1.Response          | {}        | ()             | Hex     |
| - Mbx1Execute                                                                            | ⊞ Output                   | {}        | ()             |         |
| Mbx1ToggleE     Mbx1ToggleE     Unscheduled Program     Motion Groups     Ungrouped Axes |                            |           |                |         |

Here you can edit the command interface instructions. You can find an appropriate description in the *Mbx0Main* routine in the *Mailbox*.

#### Further sample files:

```
F02_RD_RW.ACD,F03_Get_LAS.ACD,F04_READ_IDI.ACD,F05_GET_DELTA.ACD,F06_GET_TECA.ACD,F07_SET_LOS.ACD,F08_GET_LOS.ACD,F09_GET_LCS.ACD,F10_GET_LPF.ACD,F11_SafeDiagSort.ACD,F12_ACYCLIC_TRANS.
```

The task *MainProgram* of these examples shows, how to use some instructions of the *Command Interface* with help of the task *Mbx0Main*.

## DataExchange.ACD

This sample file contains a very simple program that shows you how to read and write digital AS-interface inputs and outputs.

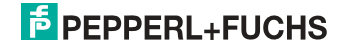

## 16. Codes indicated by the display

In the basic state of the configuration mode, the addresses of all detected slaves are displayed in two-second intervals. A blank display indicates that the LDS (List of Detected Slaves) is empty, no slaves were detected.

In the basic state of the protected operating mode, the display is either blank or displays the address of a faulty assignment.

During manual address programming, the slave address display has a different meaning (see also chapter "Operating in advanced display mode").

All displayed numbers bigger than 31 which can not be interpreted as a slave address are status or error messages of the master. They have the following meanings:

| 39 | Advanced AS-i diagnostics: After pressing the 'set'-button a short-time AS-i power failure occurred.                      |
|----|----------------------------------------------------------------------------------------------------|
| 40 | The AS-i master is in offline phase.                                                                                      |
| 41 | The AS-i master is in detection phase.                                                                                    |
| 42 | The AS-i master is in activation phase.                                                                                   |
| 43 | The AS-i master starts the normal operating mode.                                                                         |
| 68 | Hardware error: disturbed internal communication.                                                                         |
| 69 | Hardware error: disturbed internal communication.                                                                         |
| 70 | Hardware error: The AS-i master's EEPROM cannot be written.                                                               |
| 71 | Wrong PIC-type.                                                                                                    |
| 72 | Hardware error: wrong PIC-processor.                                                                                      |
| 73 | Hardware error: wrong PIC-processor.                                                                                      |
| 74 | Checksum error in the EEPROM.                                                                                             |
| 75 | Error in the internal RAM.                                                                                                |
| 76 | Error in the external RAM.                                                                                                |
| 77 | AS-i control software error: Stack overflow (AS-i control II)                                                             |
| 78 | AS-i control software error: checksum error in the control program.                                                       |
|    | <u>"control checksum":</u><br>checksumm in Control III C program (bin.file) not correct. The file is possibly<br>damaged. |
|    | <u>"control exec err":</u><br>error in Control III C program.                                                             |
|    | <u>"control watchdog":</u><br>watchdog predetermined in Control III C program has expired .                               |
|    | "control incomp":<br>Control III C program from another gateway type loaded (e.g. Ethernet IP in<br>Profibus gateway).    |

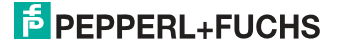

| 79 | Checksum error in the data menu.                                                                                                    |
|----|----------------------------------------------------------------------------------------------------|
|    | <u>"breakpoint":</u><br>Control III C program in break point.                                                                                                    |
| 80 | Error while attempting to exit the configuration mode: A slave with address zero exists.                                                                                                    |
| 81 | General error while changing a slave address                                                                                                    |
| 82 | The front panel operation is blocked. Until repowering-up the device can only be accessed from the host via the interface.                                                                                                    |
| 83 | Program reset of the AS-i Control program: The AS-i Control program is being read from the EEPROM and copied into the RAM.                                                                                                    |
| 88 | Display test while starting up the AS-i master                                                                                                    |
| 90 | Error while changing a slave address in protected operating mode: No slave with address 0 existing.                                                                                                    |
| 91 | Error while changing slave address: Target address is already used.                                                                                                    |
| 92 | Error while changing slave address: New address could not be set.                                                                                                    |
| 93 | Error while changing slave address: New address could only be stored volatile in the slave.                                                                                                    |
| 94 | Error while changing the slave address in protected operating mode: Slave has wrong configuration data.                                                                                                    |
| 95 | The error 95 is caused by a superfluous slave and not by a missing slave. That<br>is why the slave address is occupied by this superfluous slave.<br>(In the protected mode the slave addresses which caused any configuration<br>error can be displayed by pressing the SET button. AS-i master without graph-<br>ical display are not able to differentiate between a missing slave, an incorrect<br>slave or a redundant slave. All incorrect addresses are displayed.<br>By pressing the SET button 5 sec. the displayed address starts to flash. Press-<br>ing the SET button again the master attempts to program the slave at the<br>address 0 to the incorrect address.) |

## 17. Glossary

#### A/B slave

An AS-i slave with extended addressing. The address range of an A/B slave extends from 1A to 31A and 1B to 31B. As the master needs the fourth output data bit for switching between A and B address, A/B slaves only have three output data bits maximum.

## Activation phase

In the activation phase the detected slaves are activated by sending the parameter. This is indicated by a "42" on the Master's Display. This phase takes only 10 ms, tops, to short to be displayed.

## AS-i Power Fail

Voltage drop on the AS-i line; If the voltage drops below a specific value, the master changes to the  $\Rightarrow$  Offline phase.

#### Initiation phase

After the initial data exchange with all AS-i slaves the master is looking for new slaves. For this purpose an inquiring call is sent to one AS-i address. If a reply is received, the master tries to read the  $\Rightarrow$  current configuration of the slave. Depending on the mode ( $\Rightarrow$  protected mode or  $\Rightarrow$  configuration mode) and on the current configuration, the detected slave will be activated.

After each data exchange with all AS-i slaves exactly one inquiring call is sent to one slave address. Hence, the AS-i cycle always includes one more telegram than the number of activated slaves ( $\Rightarrow$  LAS).

## Autoprog flags

Auto Address Enable; flag from the operating system to the AS-i Master.

With this flag, automatic addressing can be enabled or disabled. This flag is saved in non-volatile memory in the Master.

Auto Address Assign, Auto Address Possible; flag from the AS-i Master to the operating system.

Automatic programming is not disabled and no configuration error was found.

If a slave fails, it could be addressed automatically.

Auto Address Available, flag from the AS-i Master to the operating system. Exactly one AS-i slave is missing and the automatic single node replacement is not disabled.

If at this point a slave with the address 0 and the profile of the missing slave is connected, it automatically receives the address of the missing slave.

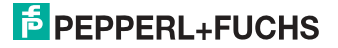
#### I/O code

The first digit of the slave profile, which indicates how many in- and outputs the slave has. A 4I/4O slave has for example a "7", and a slave with 4 digital inputs a "0".

#### **Detection phase**

In the detection phase, after the startup the master is scanning for AS-i slaves. The master remains in this phase until at least one slave was detected. If the master remains in the detection phase no slave was found. Most of the time, the reason for this is a wrong power supply or a wiring error.

The detection phase is indicated by code "41".

#### Protected mode

In protected operating mode only those slaves that are registered in the  $\Rightarrow$  LPS and whose current configuration matches the target configuration are activated.

Also see  $\Rightarrow$  configuration mode. This mode is intended for normal operation, since all AS-i protective measures are activated.

#### ID code

The ID code is set by the slave manufacturer and cannot be changed. The AS-i Association determines the ID codes which are assigned for a particular class of slaves. For example, all  $\Rightarrow A/B$  slaves have ID code "A".

#### ID1 Code, extended ID1 code

The ID1 code is set by the slave manufacturer. In contrast to the other codes, which determine the profile, it can be changed from the master or using an addressing device. The user should however only use this feature in exceptional circumstances, since otherwise *configuration errors* may occur.

In the case of A/B slaves, the MSB of the ID1 code is used for distinguishing between the A and the B address. Therefore, only the lowest 3 bits are relevant for these slaves.

Since this code was not introduced until AS-i Specification 2.1, it is also referred to as extended ID1 code.

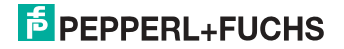

#### ID2 Code, extended ID2 code

The ID2 code is set by the slave manufacturer and cannot be changed. The AS-i Association determines the ID2 codes, which are assigned for a particular class of slaves. For example, all 2-channel 16 bit input slaves having an S-7-3 bit code use ID2 code "D". Since this code was not introduced until AS-i Specification 2.1, it is also referred to as extended ID2 code.

#### **Current configuration**

The configuration data of all slaves detected by the master. The configuration data of a slave, the  $\Rightarrow$  slave profile, consists of:

 $\Rightarrow$  IO code,  $\Rightarrow$  ID code,  $\Rightarrow$  extended ID1code ,  $\Rightarrow$  extended ID2 code.

#### **Current parameter**

The AS-i parameter that have most recently been sent to the AS-i slave, as opposed to  $\Rightarrow$  permanent parameters.

#### **Configuration Error/Config Error**

An configuration error is displayed if the target and the current configuration of the connected slaves do not match. A configuration error could be due to the following:

Missing slave: A slave entered in the  $\Rightarrow$  LPS is not available

Wrong type of slave:The  $\Rightarrow$  slave profile of the connected slave does not comply with the configuration.

Unknown slave: A connected slave is not entered in the  $\Rightarrow$  LPS.

#### LAS - List of Activated Slaves

The master exchanges I/O data with the slaves entered in the LAS. In protected mode only the detected slaves ( $\Rightarrow$  LDS) that are expected by the master and are entered in the  $\Rightarrow$  LPS are activated. In configuration mode all slaves entered in the  $\Rightarrow$  LDS are activated.

#### LDS - List of Detected Slaves

If the master was able to read the  $\Rightarrow$  slave profile, the slave is entered in the LDS.

#### LPF - List of Peripheral Faults

The list of peripheral faults was introduced with specification 2.1. This list includes an entry for each slave that signals a  $\Rightarrow$  peripheral fault.

#### LPS - List of Projected Slaves

The list of projected slaves includes all slaves expected by the master. When saving the current configuration all entries in the  $\Rightarrow$  LDS are stored in the LPS (except for a slave with address 0).

26.9.2013

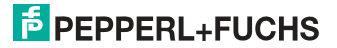

#### Offline phase

In the offline phase all input and output data is reset. This phase is entered after the startup of the master, after a  $\Rightarrow$  AS-i power fail, and during the transition from the  $\Rightarrow$  configuration mode to the  $\Rightarrow$  protected mode.

Furthermore, the master can actively be transfered into the offline phase by setting the offline flag.

During the offline phase, masters with a LED display show code "40".

#### Peripheral fault

A peripheral fault is indicated by a red flashing LED on the master and on the slave.

Depending on the slave type this indicates an overflow, an overload of the sensor's power supply, or another fault regarding the periphery of the slave.

#### Permanent configuration

The configuration data of all expected slaves stored in the master ( $\Rightarrow$  slave profile). If the  $\Rightarrow$  permanent configuration differs from the  $\Rightarrow$  actual configuration, a configuration error exists.

#### Permanent parameter

The parameters saved in the master and sent to the slave after startup of the master during the  $\Rightarrow$  activation phase.

#### **Configuration mode**

During the configuration mode the master exchanges data with all connected slaves, no matter which of the slaves were configured. Thus, in this mode it is possible to operate a system without the necessity to configure it before.

See also  $\Rightarrow$  protected mode.

#### Single Slave

A single slave can in contrast to  $a \Rightarrow A/B$  slave only be addressed from range 1 to 31; the fourth output data bit can be used. All slaves as defined by the older AS-i Specification 2.0 are single slaves.

There are however also single slaves as defined by Specification 2.1, for example the new 16 bit slaves.

#### Slave profile

Configuration data for a slave, consisting of:

 $\Rightarrow$  I/O configuration and  $\Rightarrow$  ID-Code, as well as  $\Rightarrow$  extended ID1-Code and  $\Rightarrow$  extended ID2-Code.

The slave profile is used to distinguish between various slave classes. It is specified by the AS-i Association and set by the slave manufacturer.

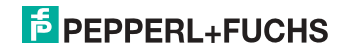

AS-i 2.0 slaves do not have extended ID1 and ID2 codes. A 2.1 or 3.0 AS-interface master enters in this case an "F" for each of the extended ID1 and ID2 codes.

# **PEPPERL+FUCHS**

## 18. Reference List

### 18.1 Manual: "AS-i 3.0 Command Interface"

This Manual contains a detailed description of the AS-i 3.0 Command Interface.

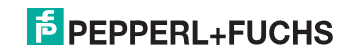

# FACTORY AUTOMATION – SENSING YOUR NEEDS

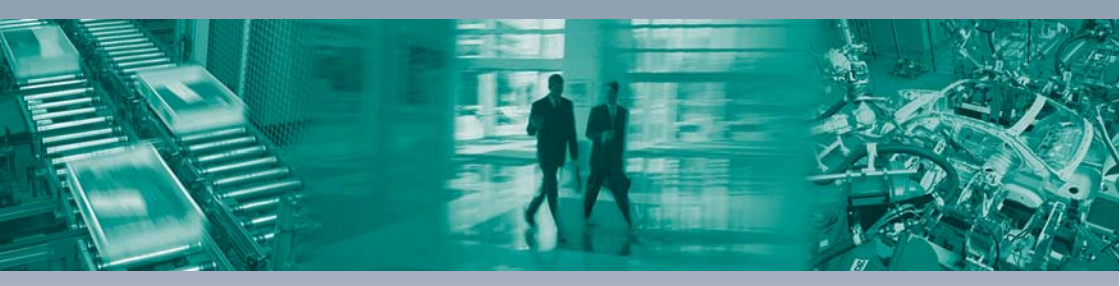

Worldwide Headquarters Pepperl+Fuchs GmbH 68307 Mannheim · Germany Tel. +49 621 776-0 E-mail: info@de.pepperl-fuchs.com

#### **USA Headquarters**

Pepperl+Fuchs Inc. Twinsburg, Ohio 44087 · USA Tel. +1330 4253555 E-mail: sales@us.pepperl-fuchs.com

#### Asia Pacific Headquarters

Pepperl+Fuchs Pte Ltd. Company Registration No. 199003130E Singapore 139942 Tel. +65 67799091 E-mail: sales@sg.pepperl-fuchs.com

# www.pepperl-fuchs.com

Subject to modifications Copyright PEPPERL+FUCHS • Printed in Germany L

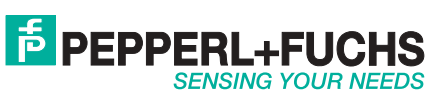